# Monitor Dell Pro 27 Plus QHD P2725D Monitor Dell Pro 27 Plus QHD com Hub USB-C P2725DE Monitor Dell Pro 27 Plus 4K com Hub USB-C P2725QE

Guia do Utilizador

Modelo: P2725D/P2725DE/P2725QE Modelo de Regulamentação: P2725Df/P2725DEf/P2725QEf Março de 2025 Rev. A00

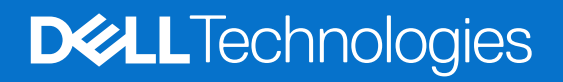

# Notas, cuidados e avisos

- (i) NOTA: Uma NOTA indica informações importantes que o ajudam a utilizar melhor o seu produto.
- △ CUIDADO: Um CUIDADO indica potenciais danos no hardware ou perda de dados e informa-o sobre como evitar o problema.
- **AVISO:** Um AVISO indica um potencial de danos à propriedade, ferimentos pessoais ou morte.

© 2025 Dell Inc. ou suas subsidiárias. Todos os direitos reservados. Dell Technologies, Dell e outras marcas comerciais são marcas comerciais da Dell Inc. ou das suas subsidiárias. Outras marcas comerciais podem ser marcas comerciais dos seus respectivos proprietários.

# Índice

| Sobre o monitor       6         Conteúdo da embalagem       6         Características do produto       7         Compatibilidade do sistema operativo       11         Identificação de peças e controlos       11         Vista frontal       11         Vista frontal       12         Vista traseira       12         Vista lateral.       12         Vista lateral.       13         Especificações do monitor       13         Especificações do monitor.       16         Dell Display and Peripheral Manager (DDPM) para Windows.       18         Especificações de resolução.       19         Modos de video suportados       19         Modos de video suportados.       19         Modos de video suportados.       20         Especificações elétricas.       22         Características ficias       24         Características ambientais       25         Atribuições de pinos.       26         DisplayPort (entrada)       26         DisplayPort (entrada)       26         DisplayPort (entrada)       26         Display Port (entrada)       27         HDM       28         Interface Universal Serial Bus (USB) |
|----------------------------------------------------------------------------------------------------|
| Conteúdo da embalagem6Características do produto7Compatibilidade do sistema operativo11Identificação de peças e controlos11Vista frontal11Vista frontal11Vista traseira12Vista traseira e inferior13Especificações do monitor16Dell Display and Peripheral Manager (DDPM) para Windows18Especificações do monitor16Dell Display and Peripheral Manager (MST)20Modos de video suportados19Modos de video suportados20Especificações el teriscas22Características físicas22Características ambientais25Atribuições de pinos.26DisplayPort (entrada)26DisplayPort (entrada)26DisplayPort (entrada)27HDMI29R,45.32Capacidade Plug and Play34Crapacidade o monitor LCD e política de píxeis34Ergonomia36Orientações de manuterção37Limpeza do monitor37Limpeza do monitor37Definir o monitor38Encaixar o suporte38Encaixar o suporte38                                                                                                    |
| Características do produto.7Compatibilidade do sistema operativo11Identificação de peças e controlos11Vista frontal11Vista frontal11Vista fraseira.12Vista lateral.12Vista traseira e inferior13Especificações do monitor.16Del Display and Peripheral Manager (DDPM) para Windows.18Especificações de resolução.19Modos De Video suportados.19Modos De Video suportados.20Modos De Video suportados.20Características físicas22Características físicas24Características a mbientais25Atribuições de pinos.26DisplayPort (entrada).26DisplayPort (entrada).27HDMI.28Interface Universal Serial Bus (USB).29RJ45.32Capacidade Plug and Play.34Qualidade do monitor LCD e política de píxeis34Ergonomia.35Manusear e deslocar o ecrã37Definir o monitor37Definir o monitor37                                                                                                    |
| Compatibilidade do sistema operativo11Identificação de peças e controlos11Vista frontal11Vista frontal11Vista frontal12Vista lateral.12Vista tarseira e inferior13Especificações do monitor.16Dell Display and Peripheral Manager (DDPM) para Windows.18Especificações de resolução.19Modos de video suportados.19Modos de video suportados.20Especificações de resolução erdefinidos.20Características físicas22Características físicas24Características ambientais25Atribuições de pinos.26DisplayPort (entrada)26DisplayPort (entrada)26DisplayPort (saida)27HDMI28Interface Universal Serial Bus (USB)29RJ45.34Ergonomia35Manusear e deslocar o ecrã37Cimpazo do monitor37Definir o monitor37Definir o monitor38Encaixar o suporte38                                                                                                    |
| Identificação de peças e controlos11Vista frontal11Vista fraseira12Vista traseira e inferior13Especificações do monitor13Especificações do monitor16Dell Display and Peripheral Manager (DDPM) para Windows.18Especificações de resolução.19Modos de video suportados.19Modos de video suportados.20Especificações de resolução.20Modos de video suportados.20Modos de video suportados.20Especificações de ficiação predefinidos.20Características físicas24Características físicas24Características físicas26DisplayPort (entrada).26DisplayPort (entrada).26DisplayPort (saída).27HDMI28Interface Universal Serial Bus (USB).29Ru45.34Capacidade Plug and Play34Qualidade do monitor LCD e política de píxeis34Ergonomia.35Manusear e deslocar o ecrã37Limpeza do monitor37Definir o monitor37Definir o monitor38Encaixar o suporte38                                                                                                    |
| Vista frontal11Vista Itaseira.12Vista Itaral.12Vista Itaseira e inferior.13Especificações do monitor.16Dell Display and Peripheral Manager (DDPM) para Windows.18Especificações de resolução.19Modos de video suportados.19Modos de video suportados.19Modos de video suportados.20Modos de visualização predefinidos.20Especificações de ficias.22Características físicas24Características físicas25Atribuições de pinos.26DisplayPort (entrada).26DisplayPort (saida).27HDMI28Interface Universal Serial Bus (USB).29RJ45.32Capacidade Plug and Play.34Qualidade do monitor LCD e política de píxeis34Ergonomia.35Manusear e deslocar o ecrã37Limpeza do monitor37Definir o monitor38Encaixar o suporte38Encaixar o suporte38                                                                                                    |
| Vista traseira12Vista traseira e inferior12Vista traseira e inferior13Especificações do monitor16Dell Display and Peripheral Manager (DDPM) para Windows.18Especificações de resolução.19Modos de video suportados19Modos de video suportados19Modos de visualização predefinidos20Especificações elétricas.22Características físicas22Características ambientais25Atribuições de pinos.26DisplayPort (entrada)26DisplayPort (saida)27HDMI28Interface Universal Serial Bus (USB)29RJ4532Capacidade Plug and Play34Qualidade do monitor LCD e política de píxeis34Ergonomia37Definir o monitor37Definir o monitor38Encaixar o suporte38                                                                                                    |
| Vista lateral.12Vista traseira e inferior13Especificações do monitor.16Dell Display and Peripheral Manager (DDPM) para Windows.18Especificações de resolução.19Modos de video suportados.19Modos DP Multi-Stream Transport (MST)20Modos de visualização predefinidos.20Especificações elétricas.22Características físicas24Características ambientais25Atribuições de pinos.26DisplayPort (entrada).26DisplayPort (entrada).27HDMI28Interface Universal Serial Bus (USB)29RJ45.32Capacidade Plug and Play34Qualidade do monitor LCD e política de píxeis34Crientações de manutenção37Limpeza do monitor37Definir o monitor38Encaixar o suporte38                                                                                                    |
| Vista traseira e inferior13Especificações do monitor16Dell Display and Peripheral Manager (DDPM) para Windows.18Especificações de resolução.19Modos de video suportados19Modos DP Multi-Stream Transport (MST)20Modos de visualização predefinidos.20Especificações el étricas.22Características físicas24Características ambientais25Atribuições de pinos.26DisplayPort (entrada)26DisplayPort (saída)27HDMI28Interface Universal Serial Bus (USB)29RJ45.32Capacidade Plug and Play34Ergonomia35Manusear e deslocar o ecrã37Limpeza do monitor37Definir o monitor38Encaixar o suporte38                                                                                                    |
| Especificações do monitor16Dell Display and Peripheral Manager (DDPM) para Windows.18Especificações de resolução.19Modos de vídeo suportados19Modos DP Multi-Stream Transport (MST)20Modos de visualização predefinidos.20Especificações elétricas.22Características físicas24Características físicas25Atribuições de pinos.26DisplayPort (entrada)26DisplayPort (saída)27HDMI28Interface Universal Serial Bus (USB)29RJ45.32Capacidade Plug and Play34Qualidade do monitor LCD e política de píxeis34Ergonomia35Manusear e deslocar o ecrã37Limpeza do monitor37Definir o monitor38Encaixar o suporte38                                                                                                    |
| Dell Display and Peripheral Manager (DDPM) para Windows.18Especificações de resolução.19Modos de video suportados19Modos DP Multi-Stream Transport (MST)20Modos de visualização predefinidos20Especificações elétricas.22Características físicas24Características ambientais25Atribuições de pinos.26DisplayPort (entrada)26DisplayPort (saída)27HDMI28Interface Universal Serial Bus (USB)29RJ45.32Capacidade Plug and Play34Qualidade do monitor LCD e política de píxeis34Ergonomia35Manusear e deslocar o ecrã37Limpeza do monitor37Definir o monitor38Encaixar o suporte38                                                                                                    |
| Especificações de resolução.19Modos de video suportados19Modos DP Multi-Stream Transport (MST)20Modos de visualização predefinidos20Especificações elétricas.22Características físicas24Características ambientais25Atribuições de pinos.26DisplayPort (entrada)26DisplayPort (saída)27HDMI28Interface Universal Serial Bus (USB)29RJ45.32Capacidade Plug and Play34Qualidade do monitor LCD e política de píxeis34Ergonomia35Manusear e deslocar o ecrã37Limpeza do monitor37Definir o monitor38Encaixar o suporte38Encaixar o suporte38                                                                                                    |
| Modos de vídeo suportados19Modos DP Multi-Stream Transport (MST)20Modos de visualização predefinidos20Especificações elétricas22Características físicas24Características ambientais25Atribuições de pinos26DisplayPort (entrada)26DisplayPort (saída)27HDMI28Interface Universal Serial Bus (USB)29RJ4532Capacidade Plug and Play34Qualidade do monitor LCD e política de píxeis35Manusear e deslocar o ecrã37Limpeza do monitor37Definir o monitor38Encaixar o suporte38                                                                                                    |
| Modos DP Multi-Stream Transport (MST)20Modos de visualização predefinidos20Especificações elétricas22Características físicas24Características ambientais25Atribuições de pinos26DisplayPort (entrada)26DisplayPort (saída)27HDMI28Interface Universal Serial Bus (USB)29RJ4532Capacidade Plug and Play34Qualidade do monitor LCD e política de píxeis34Ergonomia35Manusear e deslocar o ecrã37Limpeza do monitor37Definir o monitor38Encaixar o suporte38Encaixar o suporte38                                                                                                    |
| Modos de visualização predefinidos20Especificações elétricas22Características físicas24Características ambientais25Atribuições de pinos26DisplayPort (entrada)26DisplayPort (saída)27HDMI28Interface Universal Serial Bus (USB)29RJ45.32Capacidade Plug and Play34Qualidade do monitor LCD e política de píxeis34Ergonomia35Manusear e deslocar o ecrã36Orientações de manutenção37Limpeza do monitor37Definir o monitor38Encaixar o suporte38                                                                                                    |
| Especificações elétricas.22Características físicas24Características ambientais25Atribuições de pinos.26DisplayPort (entrada)26DisplayPort (saída)27HDMI28Interface Universal Serial Bus (USB)29RJ45.32Capacidade Plug and Play34Qualidade do monitor LCD e política de píxeis34Ergonomia35Manusear e deslocar o ecrã37Limpeza do monitor37Definir o monitor38Encaixar o suporte38                                                                                                    |
| Características físicas24Características ambientais25Atribuições de pinos26DisplayPort (entrada)26DisplayPort (saída)27HDMI28Interface Universal Serial Bus (USB)29RJ4532Capacidade Plug and Play34Qualidade do monitor LCD e política de píxeis34Ergonomia35Manusear e deslocar o ecrã36Orientações de manutenção37Limpeza do monitor37Definir o monitor38Encaixar o suporte38                                                                                                    |
| Características ambientais25Atribuições de pinos26DisplayPort (entrada)26DisplayPort (saída)27HDMI28Interface Universal Serial Bus (USB)29RJ4532Capacidade Plug and Play34Qualidade do monitor LCD e política de píxeis34Ergonomia35Manusear e deslocar o ecrã36Orientações de manutenção37Limpeza do monitor37Definir o monitor38Encaixar o suporte34                                                                                                    |
| Atribuições de pinos.26DisplayPort (entrada)26DisplayPort (saída)27HDMI28Interface Universal Serial Bus (USB)29RJ45.32Capacidade Plug and Play34Qualidade do monitor LCD e política de píxeis34Ergonomia35Manusear e deslocar o ecrã36Orientações de manutenção37Limpeza do monitor37Definir o monitor38Encaixar o suporte34                                                                                                    |
| DisplayPort (entrada)26DisplayPort (saída)27HDMI28Interface Universal Serial Bus (USB)29RJ4532Capacidade Plug and Play34Qualidade do monitor LCD e política de píxeis34Ergonomia35Manusear e deslocar o ecrã36Orientações de manutenção37Limpeza do monitor37Definir o monitor38Encaixar o suporte38                                                                                                    |
| DisplayPort (saída)       27         HDMI       28         Interface Universal Serial Bus (USB)       29         RJ45.       32         Capacidade Plug and Play       34         Qualidade do monitor LCD e política de píxeis       34         Ergonomia       35         Manusear e deslocar o ecrã       36         Orientações de manutenção       37         Limpeza do monitor       37         Definir o monitor       38         Encaixar o suporte       38                                                                                                    |
| HDMI       28         Interface Universal Serial Bus (USB)       29         RJ45       32         Capacidade Plug and Play       34         Qualidade do monitor LCD e política de píxeis       34         Ergonomia       35         Manusear e deslocar o ecrã       36         Orientações de manutenção       37         Limpeza do monitor       37         Definir o monitor       38         Encaixar o suporte       38                                                                                                    |
| Interface Universal Serial Bus (USB)       29         RJ45.       32         Capacidade Plug and Play       34         Qualidade do monitor LCD e política de píxeis       34         Ergonomia       35         Manusear e deslocar o ecrã       36         Orientações de manutenção       37         Limpeza do monitor       37         Definir o monitor       38         Encaixar o suporte       38                                                                                                    |
| RJ45.       32         Capacidade Plug and Play       34         Qualidade do monitor LCD e política de píxeis       34         Ergonomia       35         Manusear e deslocar o ecrã       36         Orientações de manutenção       37         Limpeza do monitor       37         Definir o monitor       38         Encaixar o suporte       38                                                                                                    |
| Capacidade Plug and Play       34         Qualidade do monitor LCD e política de píxeis       34         Ergonomia       35         Manusear e deslocar o ecrã       36         Orientações de manutenção       37         Limpeza do monitor       37         Definir o monitor       38         Encaixar o suporte       38                                                                                                    |
| Qualidade do monitor LCD e política de pixeis       34         Ergonomia       35         Manusear e deslocar o ecrã       36         Orientações de manutenção       37         Limpeza do monitor       37         Definir o monitor       38         Encaixar o suporte       38                                                                                                    |
| Ergonomia       35         Manusear e deslocar o ecrã       36         Orientações de manutenção       37         Limpeza do monitor       37         Definir o monitor       38         Encaixar o suporte       38                                                                                                    |
| Manusear e desiocar o ecra       36         Orientações de manutenção       37         Limpeza do monitor       37         Definir o monitor       38         Encaixar o suporte       38                                                                                                    |
| Definir o monitor                                                                                                    |
| Definir o monitor                                                                                                    |
| Encaixar o suporte                                                                                                    |
| Encaixar o suporte                                                                                                    |
|                                                                                                    |
| Utilizar as portas de acesso rapido                                                                                                    |
| Ligar o monitor                                                                                                    |
| Conexão do cabo HDIVII (Opcional)                                                                                                    |
| Conexao do cabo DisplayPort (DisplayPort para DisplayPort)                                                                                                    |
|                                                                                                    |
|                                                                                                    |
| Conevão do cabo P 1/15 (opcional)                                                                                                    |
| Conexão do monitor para a função DP Multi-Stream Transport (MST)                                                                                                    |
| Conexão do monitor para a função USB-C Multi-Stream Transport (MST)                                                                                                    |

| 5     | Sincronização do botão de alimentação Dell (DPBS)                                            | 45 |
|-------|----------------------------------------------------------------------------------------------|----|
|       | Conexão do monitor para DPBS pela primeira vez                                               | 47 |
|       | Utilizar a função DPBS                                                                       | 48 |
|       | Conexão do monitor para a função USB-C Multi-Stream Transport (MST)                          | 50 |
|       | Conexão do monitor para USB-C                                                                | 51 |
| (     | Drganizar cabos                                                                              | 53 |
| F     | Proteger o monitor com a utilização do bloqueio Kensington (opcional)                        | 53 |
| F     | Remover o suporte do monitor                                                                 | 54 |
| 1     | Montagem na parede VESA (opcional)                                                           | 55 |
| ι     | Jtilizar a inclinação, a rotação e a extensão vertical                                       | 56 |
|       | Inclinação, rotação                                                                          | 56 |
|       | Extensão vertical                                                                            | 56 |
|       | Rodar o monitor                                                                              | 57 |
|       | Rodar no sentido dos ponteiros do relógio                                                    | 57 |
|       | Rodar no sentido contrário ao dos ponteiros do relógio                                       | 58 |
|       | Ajustar as definições do ecrã de rotação do seu sistema                                      | 58 |
| Funci | ionamento do monitor                                                                         | 59 |
| L     | ligar o monitor                                                                              | 59 |
| ι     | Jtilizar o controlo do joystick                                                              | 59 |
| E     | Bloquear os botões de controlo                                                               | 60 |
| ι     | Jtilizar o Menu de Apresentação no Ecrã (OSD)                                                | 61 |
|       | Acesso ao Menu Launcher                                                                      | 61 |
|       | Utilização das teclas de navegação                                                           | 61 |
|       | Aceder ao sistema de menus                                                                   | 62 |
| 1     | Mensagens OSD                                                                                | 74 |
|       | Definição Inicial                                                                            | 74 |
|       | Mensagens de aviso do OSD                                                                    | 75 |
| [     | Definir a resolução máxima                                                                   | 78 |
| Reso  | lução de problemas                                                                           | 79 |
| 4     | Autoteste                                                                                    | 79 |
| [     | Diagnóstico integrado                                                                        | 80 |
| F     | Problemas comuns                                                                             | 81 |
| F     | Problemas específicos do produto                                                             | 83 |
| F     | Problemas específicos do Universal Serial Bus (USB)                                          | 85 |
| Infor | mações regulamentares                                                                        | 36 |
| ٦     | ГСО Certificado                                                                              | 86 |
| 4     | Avisos FCC (somente para os E.U.A.) e Outras Informações Regulamentares                      | 86 |
| E     | Banco de dados do produto da UE para a ficha de informações do produto e etiqueta de energia | 86 |
| Conta | actar a Dell                                                                                 | 37 |

# Instruções de segurança

Utilize as seguintes orientações de segurança para proteger o monitor de potenciais danos e para garantir a sua segurança pessoal. Salvo indicação em contrário, cada procedimento incluído neste documento pressupõe que o utilizador leu as informações de segurança fornecidas com o monitor.

- (i) NOTA: Antes de utilizar o monitor, leia as informações de segurança fornecidas com o monitor e impressas no produto. Guarde a documentação num local seguro para referência futura.
- ▲ AVISO: A utilização de controlos, ajustes ou procedimentos diferentes dos especificados nesta documentação pode resultar em exposição a choques, riscos elétricos e/ou riscos mecânicos.
- CUIDADO: O possível efeito a longo prazo de ouvir áudio em volume elevado através dos auscultadores (em monitores que os suportem) pode danificar sua capacidade auditiva.
- Coloque o monitor sobre uma superfície sólida e manuseie-o com cuidado. O ecrã é frágil e pode ficar danificado se cair ou for atingido por um objeto afiado.
- Assegure que o monitor tem capacidade elétrica para funcionar com a corrente AC disponível no local onde está.
- Mantenha o monitor à temperatura ambiente. Condições de frio ou calor excessivo podem ter um efeito adverso no cristal líquido do ecrã.
- Conecte o cabo de alimentação do monitor a uma ficha de parede que esteja próxima e acessível. Consulte Ligar o monitor.
- Não coloque nem utilize o monitor sobre uma superfície molhada ou perto de água.
- Não submeta o monitor a vibrações fortes ou a condições de grande impacto. Por exemplo, não coloque o monitor dentro da bagageira de um automóvel.
- Desligue o monitor quando este não for utilizado durante um período de tempo prolongado.
- Para evitar choques elétricos, não tente remover qualquer cobertura ou tocar no interior do monitor.
- Leia atentamente estas instruções. Guarde este documento para referência futura. Siga todos os avisos e instruções que estão marcados no produto.
- Alguns monitores podem ser montados na parede utilizando o suporte VESA que é vendido em separado. Assegure que utiliza as especificações VESA correctas, conforme mencionado na seção de montagem na parede do Manual do Utilizador.

Para obter informações sobre instruções de segurança, consulte o documento *Informações* de Segurança, Ambientais e Regulamentares (*SERI*) que é fornecido com o monitor.

# Sobre o monitor

# Conteúdo da embalagem

A tabela a seguir fornece a lista de componentes que são fornecidos com o monitor. Se algum componente estiver em falta, contacte a Dell. Para obter mais informações, consulte Contactar a Dell.

(i) NOTA: Alguns itens podem ser opcionais e podem não ser fornecidos com o monitor. Algumas funcionalidades podem não estar disponíveis em determinados países.

Tabela 1. Componentes e descrições do monitor.

| Imagem do componente | Descrição do componente                                                                         |  |
|----------------------|-------------------------------------------------------------------------------------------------|--|
|                      | Ecrã                                                                                            |  |
|                      | Suporte de elevação                                                                             |  |
|                      | Base do suporte                                                                                 |  |
|                      | Cabo de alimentação (varia consoante o país ou a região)                                        |  |
|                      | Cabo DisplayPort para DisplayPort 1.4 (1,80 m)                                                  |  |
|                      | P2725D<br>Cabo HDMI 2.0 (1,80 m)                                                                |  |
|                      | ("apenas para países selecionados)                                                              |  |
| CF2                  | <b>P2725D</b><br>Cabo USB Tipo A para Tipo B 5Gbps (1,80 m)<br>(ativa as portas USB no monitor) |  |

| Imagem do componente                                                                                                    | Descrição do componente                                                                      |  |
|----------------------------------------------------------------------------------------------------|----------------------------------------------------------------------------------------------|--|
|                                                                                                    | <b>P2725DE/P2725QE</b><br>Cabo USB-C para C 10Gbps, 100W (1,00 m)                            |  |
|                                                                                                    | P2725DE/P2725QE                                                                              |  |
| Charles and the second second s | Cabo USB Tipo C para Tipo A 5Gbps (1,80 m)                                                   |  |
|                                                                                                    | <b>P2725DE/P2725QE</b><br>Braçadeira para cabos (fita de velcro)                             |  |
|                                                                                                    | <ul> <li>Informações de Segurança, Ambientais e Regulamentares</li> <li>Cartão QR</li> </ul> |  |

(i) NOTA: \*Verifique com o representante de vendas do respetivo país ou região.

# Características do produto

O monitor de ecrã plano Dell **P2725D/P2725DE/P2725QE** possui um painel Ecrã de Cristais Líquidos (LCD) de matriz ativa, Transístor de Película Fina (TFT), com retroiluminação LED. Os recursos do monitor incluem:

- Ecrã com área de visualização de 684,7 mm (27,0 pol.) (medido na diagonal).
- P2725D/P2725DE: Resolução de 2560 x 1440, com suporte de ecrã completo para resoluções inferiores.
- **P2725QE**: Resolução de 3840 x 2160, com suporte de ecrã completo para resoluções inferiores.
- Ângulo de visualização amplo de 178 graus nas direções vertical e horizontal.
- Relação de contraste (1500:1).
- Gama de cores sRGB 99% (CIE 1931) (típica).
- **P2725D**: Conectividade digital com DisplayPort, HDMI e porta direta USB Tipo B.
- **P2725DE**: Conectividade digital com DisplayPort (entrada/saída), HDMI e USB-C.
- **P2725QE**: Conectividade digital com DisplayPort, HDMI e USB-C.
- O monitor **P2725D** está equipado com:
  - 1× porta indireta USB-C 5Gbps (apenas dados).
  - 3× portas indiretas USB 5Gbps Tipo A.
- O monitor P2725DE/P2725QE está equipado com:
  - 1× porta direta USB-C 5Gbps (modo alternativo DisplayPort 1.4, fornecimento de energia até 90W).
  - 1× porta indireta USB-C 5Gbps.
  - 3× portas indiretas USB 5Gbps Tipo A.
- P2725DE/P2725QE: Um USB-C com Power Delivery (90 W) com um portátil compatível enquanto recebe sinal de vídeo e dados.
- P2725DE/P2725QE: Portas USB-C e RJ45 para ativar uma experiência conectada à rede com um único cabo.
- Capacidades de ajuste de inclinação, rotação, altura e inclinação.
- Suporte removível e orifícios de montagem de 100 mm da Video Electronics Standards Association (VESA) para soluções de montagem flexíveis.
- Capacidade "plug-and-play", se suportada pelo seu computador.
- Ajustes No Ecrã (OSD) para uma definição fácil e otimização do ecrã.
- Bloqueio dos botões de alimentação e do joystick.
- Slot de bloqueio de segurança.
- Bloqueio do suporte.
- Consumo de energia  $\leq$  0,3 W no modo de espera.

- Optimize o conforto ocular com um ecrã sem cintilação.
- Apenas vidro sem arsénio e painel sem mercúrio.
- Monitor sem BFR/PVC (excluindo cabos externos).
- Cumpre o requisito de corrente de fuga NFPA 99.
- Certificação TCO e certificação TCO Edge.
- Registado na EPEAT quando aplicável, varia consoante o país ou a região. Consulte https://www.epeat.net para obter o estado do registo por país.
- Conformidade com RoHS.
- Certificação Energy Star.
- O Dell ComfortView Plus é uma funcionalidade integrada de ecrã com pouca luz azul que melhora o conforto ocular ao reduzir as emissões de luz azul potencialmente nocivas sem comprometer a cor. Através da tecnologia ComfortView Plus, a Dell reduziu a exposição prejudicial à luz azul de ≤50% para ≤35%. Este monitor está certificado com o TÜV Rheinland Eye Comfort 3.0 com uma classificação de 4 estrelas. Incorpora tecnologias-chave que também proporcionam um ecrã sem cintilação, uma taxa de atualização de até 100 Hz e uma gama de cores de, no mínimo, 95% sRGB. A função Dell ComfortView Plus está ativada por predefinição no monitor.
- Este monitor utiliza um painel de luz azul reduzida. Quando o monitor é reposto para as definições de fábrica ou para as predefinições, está em conformidade com a certificação de hardware de luz azul reduzida da TÜV Rheinland.
   \*Este monitor está em conformidade com a certificação de baixa luz azul do hardware da TÜV Rheinland na Categoria 2.

#### Relação de luz azul:

O relação de luz na gama de 415nm-455nm em comparação com 400nm-500nm deve ser inferior a 50%.

 Tabela 2.
 Relação de luz azul.

 Osterraria
 Deleção de luz azul.

| Categoria | Relação de luz azul |  |
|-----------|---------------------|--|
| 1         | ≤ 20%               |  |
| 2         | 20% < R ≤ 35%       |  |
| 3         | 35% < R ≤ 50%       |  |

- Diminui o nível de luz azul perigosa emitida pelo ecrã para tornar a visualização mais confortável para os seus olhos, sem distorção da precisão das cores.
- O monitor adopta a tecnologia Flicker-Free, que elimina a cintilação visível nos olhos, de forma a proporcionar uma experiência de visualização confortável e evitar que os utilizadores sofram de cansaço e fadiga ocular.

#### Sobre o TÜV Rheinland Eye Comfort 3.0

O programa de certificação TÜV Rheinland Eye Comfort 3.0 apresenta um esquema de classificação por estrelas de fácil utilização para a indústria de ecrãs, promovendo o bem-estar dos olhos, desde a segurança até aos cuidados oculares. Em comparação com as certificações existentes, o programa de classificação de 5 estrelas acrescenta requisitos de teste rigorosos sobre os atributos gerais de cuidados com os olhos, tais como baixa luz azul, sem cintilação, taxa de atualização, gama de cores, precisão de cores e desempenho do sensor de luz ambiente. Estabelece métricas de requisitos e classifica o desempenho do produto em cinco níveis, e o sofisticado processo de avaliação técnica fornece aos consumidores e compradores indicadores que são mais fáceis de avaliar.

Os fatores de bem-estar ocular considerados permanecem constantes, entretanto, os padrões para as várias classificações por estrelas são diferentes. Quanto mais elevada for a classificação por estrelas, mais rigorosas são as normas. A tabela abaixo enumera os principais requisitos de conforto ocular que se aplicam para além dos requisitos básicos de conforto ocular (como a densidade de píxeis, a uniformidade da luminância e da cor e a liberdade de movimentos).

Para mais informações sobre a **certificação TÜV Eye Comfort**, por favor consulte: https://www.tuv.com/world/en/eye-comfort.html

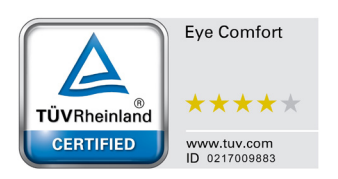

### Tabela 3.Requisitos do Eye Comfort 3.0.

| Requisitos do Eye Comfort 3.0 e Esquema de Classificação por Estrelas para Monitores                                                                                                    |                                            |                                                                                                    |                                                                  |                                                                                                    |  |
|----------------------------------------------------------------------------------------------------|--------------------------------------------|----------------------------------------------------------------------------------------------------|------------------------------------------------------------------|----------------------------------------------------------------------------------------------------|--|
| Ostomoria                                                                                                    | Item de teste                              | Sistema de Classificação por Estrelas                                                                                                    |                                                                  |                                                                                                    |  |
| Categoria                                                                                                    |                                            | 3 estrelas                                                                                                    | 4 estrelas                                                       | 5 estrelas                                                                                                    |  |
| Cuidados<br>com os                                                                                                    | Luz Azul Reduzida                          | TÜV Hardware LBL<br>Categoria III (≤50%) ou<br>solução LBL de Software¹                                                                                                    | TÜV Hardware LBL<br>Categoria II (≤35%) ou<br>Categoria I (≤20%) | TÜV Hardware LBL<br>Categoria II (≤35%) ou<br>Categoria I (≤20%)                                                                                                    |  |
| Olhos                                                                                                    | Flicker Free                               | TÜV Flicker Reduced ou<br>TÜV Flicker Free                                                                                                    | TÜV Flicker Reduced ou<br>TÜV Flicker Free                       | Flicker Free                                                                                                    |  |
|                                                                                                    | Desempenho do<br>Sensor de Luz<br>Ambiente | Sem sensor                                                                                                    | Sem sensor                                                       | Sensor de luz ambiente                                                                                                    |  |
| Gestão da<br>Luz Ambiente                                                                                                    | Controlo inteligente<br>do CCT             | Não                                                                                                    | Não                                                              | Sim                                                                                                    |  |
|                                                                                                    | Controlo Inteligente da<br>Luminância      | Não                                                                                                    | Não                                                              | Sim                                                                                                    |  |
|                                                                                                    | Taxa de atualização                        | ≥60 Hz                                                                                                    | ≥75 Hz                                                           | ≥120 Hz                                                                                                    |  |
|                                                                                                    | Uniformidade de<br>Iuminância              | Uniformidade de luminância ≥ 75%                                                                                                    |                                                                  |                                                                                                    |  |
|                                                                                                    | Uniformidade de cor                        | Uniformidade de cor $\Delta u'v' \leq 0,02$                                                                                                    |                                                                  |                                                                                                    |  |
| Qualidade de                                                                                                    | Liberdade de<br>movimento                  | As alterações de luminância devem diminuir menos de 50%;<br>A mudanca de cor deve ser inferior a 0,01.                                                                                        |                                                                  |                                                                                                    |  |
| imagem                                                                                                    | Diferença de gama                          | Diferença de gama ≤ ±0,2                                                                                                    | Diferença de gama ≤ ±0,2                                         | Diferença de gama ≤ ±0,2                                                                                                    |  |
|                                                                                                    | Ampla gama de cores²                       | NTSC <sup>3</sup> Mín.72% (CIE 1931)<br>ou sRGB <sup>4</sup> Mín.95% (CIE<br>1931)                                                                                                    | sRGB <sup>4</sup> Mín.95% (CIE 1931)                             | DCI-P3 <sup>5</sup> Mín.95% (CIE<br>1976) & sRGB <sup>4</sup> Mín.95%<br>(CIE 1931) ou Adobe RGB <sup>6</sup><br>Mín.95% (CIE 1931) &<br>sRGB <sup>4</sup> Mín.95% (CIE 1931) |  |
| Guia do<br>Utilizador do Guia do Utilizador Sim<br>Eye Comfort                                                                                                    |                                            | Sim                                                                                                    | Sim                                                              |                                                                                                    |  |
| <ul> <li><sup>1</sup> O software controla a emissão de luz azul reduzindo o excesso de luz azul, o que resulta nu</li> <li><sup>2</sup> A gama de cores descreve a disponibilidade de cores no ecrã. Foram desenvolvidas várias específicos. 100% corresponde ao espaço de cor completo, tal como definido na norma.</li> <li><sup>3</sup> NTSC refere-se a Comité Nacional de Normas de Televisão, que desenvolveu um espaço de de televisão utilizado nos Estados Unidos.</li> <li>Observações</li> <li><sup>4</sup> sRGB é um espaço de cor padrão para vermelho, verde e azul que é utilizado em monitores World Wide Web.</li> <li><sup>5</sup> DCI-P3, abreviatura de Protocolo de Iniciativas de Cinema Digital 3, é um espaço de cor utili que abrange uma gama mais alargada de cores do que o espaço de cor padrão RGB.</li> <li><sup>6</sup> Adobe RGB é um espaço de cor criado pela Adobe Systems que engloba uma gama mais a que o modelo de cor padrão RGB. particularmente nos cianos e verdes</li> </ul> |                                            | sulta num tom mais amarelo.<br>s várias normas para fins<br>ma.<br>paço de cor para o sistema<br>onitores, impressoras e na<br>cor utilizado no cinema digital<br>a mais alargada de cores do |                                                                  |                                                                                                    |  |

# Compatibilidade do sistema operativo

- Windows 10/Windows 11 e posterior\*
- \*A compatibilidade do sistema operativo com os monitores das marcas Dell e Alienware pode variar em função de fatores como:
- Data(s) de lançamento específica(s) em que as versões, patches ou atualizações do sistema operativo estão disponíveis.
- Data(s) de lançamento específica(s) em que as actualizações de firmware, aplicações de software ou drivers dos monitores da marca Dell e Alienware estão disponíveis no site de suporte da Dell.

# Identificação de peças e controlos

### Vista frontal

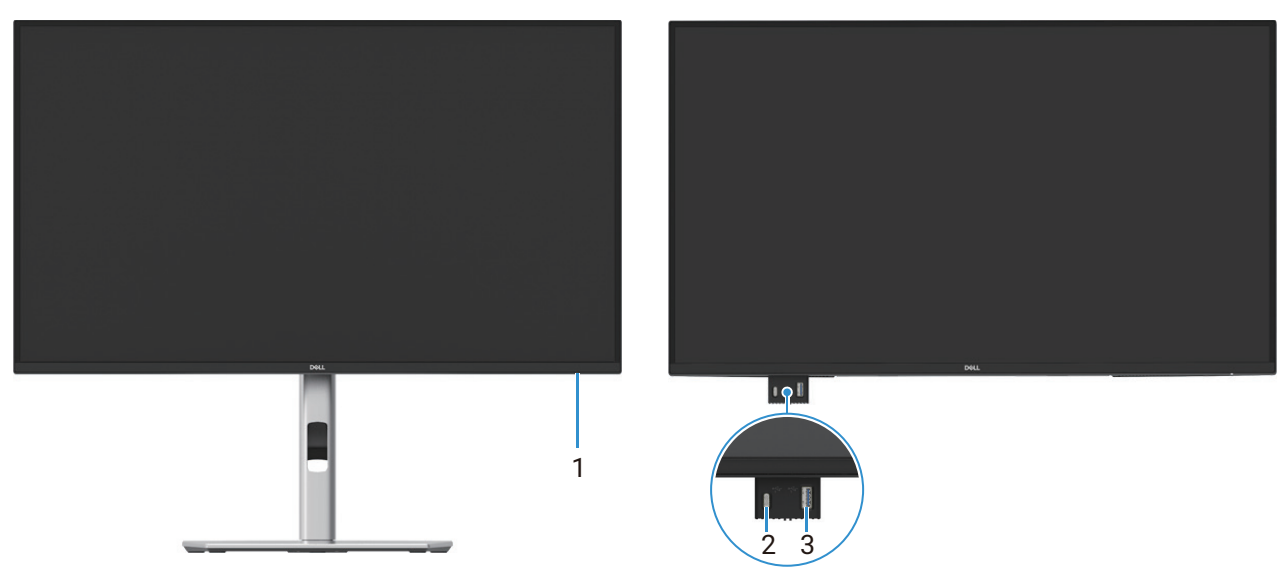

Figura 1. Vista frontal do monitor

#### Tabela 4. Componentes e descrições.

| Etiqueta | Descrição                                    | Utilização                                                                                                    |
|----------|----------------------------------------------|----------------------------------------------------------------------------------------------------|
| 1        | Indicador LED de alimentação                 | A luz branca fixa indica que o monitor está ligado e a funcionar<br>normalmente. A luz branca intermitente indica que o monitor está no modo<br>de espera.                                                                                                |
| 2        | Porta indireta USB-C 5Gbps (apenas<br>dados) | A porta com o ícone suporta 5 V/3 A.<br>Conectar o dispositivo USB 5Gbps.                                                                                                    |
| 3        | Porta indireta USB 5Gbps Tipo A              | <ul> <li>A porta com o ícone suporta 5 V/0,9 A.</li> <li>Conectar o dispositivo USB 5Gbps.</li> <li>(i) NOTA: Para utilizar esta porta, é necessário ligar o cabo USB (fornecido com o monitor) à porta USB direto do monitor e ao computador.</li> </ul> |

(i) NOTA: Para evitar interferências de sinal, quando um dispositivo USB sem fios tiver sido conectado a uma porta USB indireta, não é recomendável conectar quaisquer outros dispositivos USB às portas adjacentes.

## Vista traseira

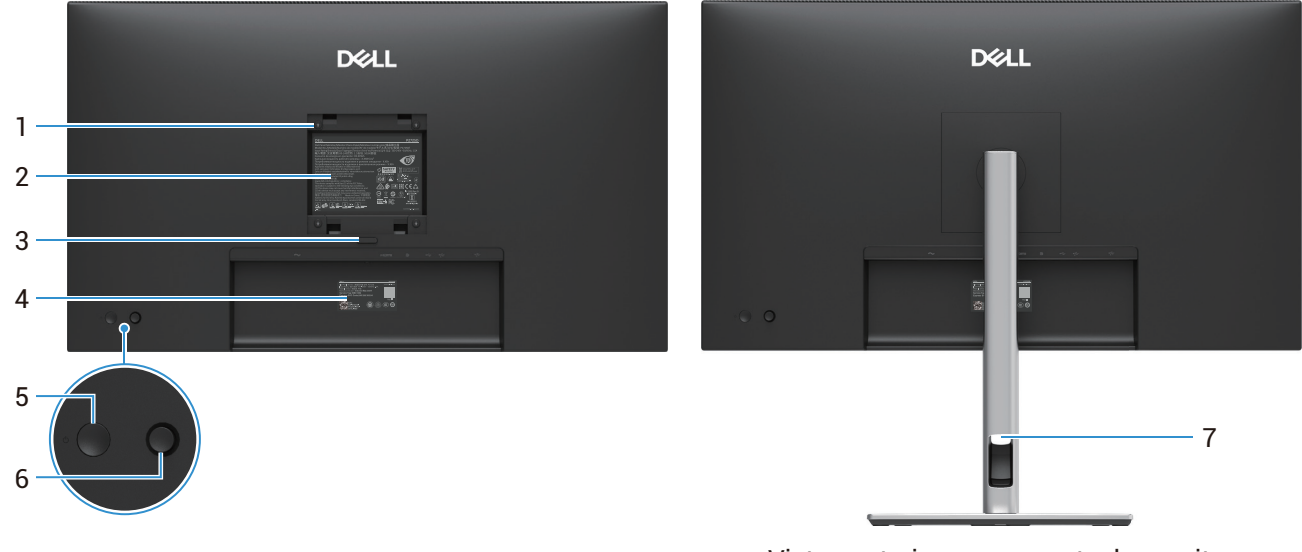

Vista posterior com suporte do monitor

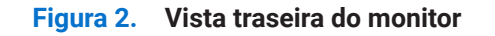

| Etiqueta | Descrição                                                                    | Utilização                                                                                                    |
|----------|------------------------------------------------------------------------------|----------------------------------------------------------------------------------------------------|
| 1        | Orifícios de montagem VESA (100 mm x<br>100 mm - atrás da tampa VESA fixada) | Montagem do monitor na parede utilizando um kit de montagem na parede compatível com VESA.                                                                                                    |
| 2        | Etiqueta de regulamentação                                                   | Lista as aprovações regulamentares.                                                                                                    |
| 3        | Botão de liberação do suporte                                                | Liberta o suporte do monitor.                                                                                                    |
| 4        | Código de barras, número de série e<br>etiqueta de assistência técnica       | Consulte esta etiqueta se precisar de contactar a Dell para obter suporte técnico. A etiqueta de serviço é um identificador alfanumérico exclusivo que ativa os técnicos de serviço da Dell para identificar os componentes de hardware do monitor e acessar as informações de garantia. |
| 5        | Botão de alimentação                                                         | Para Ligar ou Desligar o monitor.                                                                                                    |
| 6        | Joystick                                                                     | Utilize para controlar o menu OSD. Para mais informações, consulte Funcionamento do monitor.                                                                                                    |
| 7        | Slot de gestão de cabos                                                      | Utilize para organizar os cabos, inserindo-os através do slot.                                                                                                    |

### Tabela 5. Componentes e descrições.

## Vista lateral

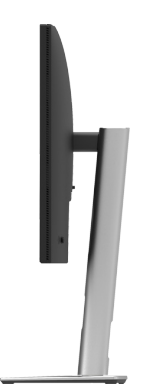

Figura 3. Vista lateral do monitor

## Vista traseira e inferior

#### P2725D

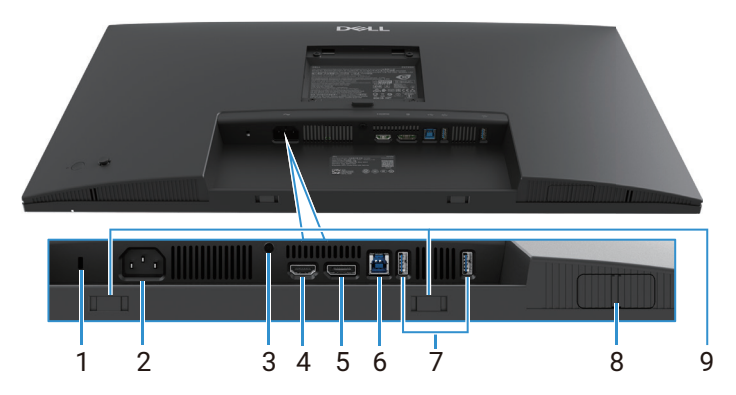

Figura 4. Vista inferior, sem suporte do monitor

### Tabela 6.Componentes e descrições.

| Etiqueta | Descrição                                                                      | Utilização                                                                                                    |  |
|----------|--------------------------------------------------------------------------------|----------------------------------------------------------------------------------------------------|--|
| 1        | Slot de bloqueio de segurança<br>(com base no slot de segurança<br>Kensington) | Fixe o monitor com a utilização de um bloqueio de segurança (adquirido em separado) para evitar movimentos não autorizados do monitor.                                                                                                    |  |
| 2        | Conector de alimentação                                                        | Conectar o cabo de alimentação (fornecido com o monitor).                                                                                                    |  |
| 3        | Função de bloqueio do suporte                                                  | Fixe o suporte ao monitor utilizando um parafuso M3×6 mm (parafuso não incluído).                                                                                                    |  |
| 4        | Porta HDMI                                                                     | Conectar ao computador com o cabo HDMI.                                                                                                    |  |
| 5        | Porta DisplayPort                                                              | Conectar ao computador com o cabo DisplayPort.                                                                                                    |  |
| 6        | Porta direta USB 5Gbps Tipo B                                                  | Conectar o cabo USB fornecido com o monitor ao computador. Quando este cabo estiver conectado, pode utilizar os conectores USB do monitor.                                                                                                    |  |
| 7        | Porta indireta USB 5Gbps Tipo A                                                | <ul> <li>A porta com o ícone suporta 5 V/0,9 A.</li> <li>Conectar o dispositivo USB. Só pode utilizar estas portas depois de ter ligado o cabo USB do computador ao monitor.</li> <li>(i) NOTA: Para evitar interferências de sinal, quando um dispositivo USB sem fios tiver sido conectado a uma porta USB indireta, não é recomendável conectar quaisquer outros dispositivos USB às portas adjacentes.</li> </ul> |  |
| 8        | Porta QuickAccess aberta                                                       | Para mais informações, consulte Vista frontal.                                                                                                    |  |
| 9        | Slots para Soundbar                                                            | Fixe a barra de som externa (vendida em separado) ao monitor, alinhando as abas magnéticas da barra de som com os slots do monitor.                                                                                                    |  |

#### P2725DE

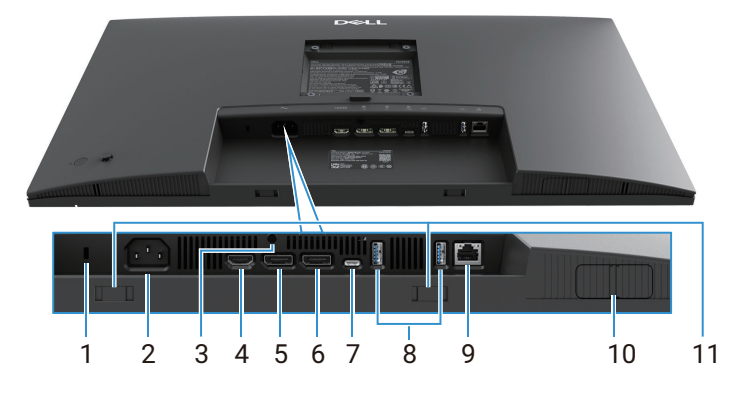

Figura 5. Vista inferior, sem suporte do monitor

#### Tabela 7.Componentes e descrições.

| Etiqueta | Descrição                                                                      | Utilização                                                                                                    |  |
|----------|--------------------------------------------------------------------------------|----------------------------------------------------------------------------------------------------|--|
| 1        | Slot de bloqueio de segurança<br>(com base no slot de segurança<br>Kensington) | Fixe o monitor com a utilização de um bloqueio de segurança (adquirido em separado) para evitar movimentos não autorizados do monitor.                                                                                               |  |
| 2        | Conector de alimentação                                                        | Conectar o cabo de alimentação (fornecido com o monitor).                                                                                                    |  |
| 3        | Função de bloqueio do suporte                                                  | Fixe o suporte ao monitor utilizando um parafuso M3×6 mm (parafuso não incluído).                                                                                                    |  |
| 4        | Porta HDMI                                                                     | Conectar ao computador com o cabo HDMI.                                                                                                    |  |
| 5        | DisplayPort (entrada)                                                          | Conectar ao computador com o cabo DisplayPort.                                                                                                    |  |
| 6        | DisplayPort (saída)                                                            | Saída DisplayPort para monitor compatível com MST (multi-stream transport). Para ativar o MST, consulte Conexão do monitor para a função DP Multi-Stream Transport (MST).                                                            |  |
|          | -                                                                              | (i) <b>NOTA:</b> Retire a ficha de borracha quando utilizar o conetor de saída DisplayPort.                                                                                                    |  |
| 7        | USB-C                                                                          | Conecte ao seu computador utilizando o cabo USB-C para C.                                                                                                    |  |
|          |                                                                                | O modo alternativo com DP 1.4 suporta a resolução máxima de 2560 × 1440 a 100 Hz, PD 20 V/4,5 A, 15 V/3 A, 9 V/3 A, 5 V/3 A.                                                                                                    |  |
|          |                                                                                | (i) NOTA: O USB-C não é suportado em versões do Windows anteriores ao Windows 10.                                                                                                    |  |
| 8        | Porta indireta USB 5Gbps Tipo A                                                | A porta com o ícone 😴 suporta 5 V/0,9 A.                                                                                                    |  |
|          |                                                                                | Conectar o dispositivo USB. Só pode utilizar estas portas depois de ter<br>ligado o cabo USB do computador ao monitor.                                                                                                    |  |
|          |                                                                                | (i) <b>NOTA:</b> Para evitar interferências de sinal, quando um dispositivo<br>USB sem fios tiver sido conectado a uma porta USB indireta, não é<br>recomendável conectar quaisquer outros dispositivos USB às portas<br>adjacentes. |  |
| 9        | Conector RJ-45                                                                 | Conecta o dispositivo a uma rede através de Ethernet. Só é possível aceder eficazmente a serviços baseados na Internet depois de ter conectado o USB-C a C ou o USB Tipo C a Tipo A do computador ao monitor.                        |  |
| 10       | Porta QuickAccess aberta                                                       | Para mais informações, consulte Vista frontal.                                                                                                    |  |
| 11       | Slots para Soundbar                                                            | Fixe a barra de som externa (vendida em separado) ao monitor, alinhando as abas magnéticas da barra de som com os slots do monitor.                                                                                                  |  |

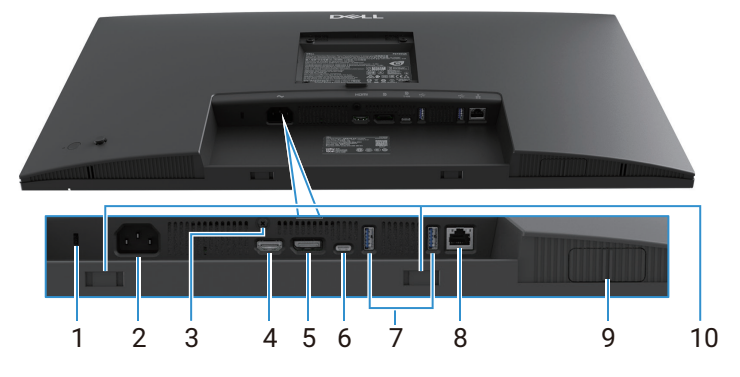

Figura 6. Vista inferior, sem suporte do monitor

### Tabela 8.Componentes e descrições.

| Etiqueta | Descrição                                                                      | Utilização                                                                                                    |  |
|----------|--------------------------------------------------------------------------------|----------------------------------------------------------------------------------------------------|--|
| 1        | Slot de bloqueio de segurança<br>(com base no slot de segurança<br>Kensington) | Fixe o monitor com a utilização de um bloqueio de segurança (adquirido em separado) para evitar movimentos não autorizados do monitor.                                                                                                    |  |
| 2        | Conector de alimentação                                                        | Conectar o cabo de alimentação (fornecido com o monitor).                                                                                                    |  |
| 3        | Função de bloqueio do suporte                                                  | Fixe o suporte ao monitor utilizando um parafuso M3×6 mm (parafuso não incluído).                                                                                                    |  |
| 4        | Porta HDMI                                                                     | Conectar ao computador com o cabo HDMI.                                                                                                    |  |
| 5        | Porta DisplayPort                                                              | Conectar ao computador com o cabo DisplayPort.                                                                                                    |  |
| 6        | USB-C                                                                          | <ul> <li>Conecte ao seu computador utilizando o cabo USB-C para C.</li> <li>O modo alternativo com DP 1.4 suporta a resolução máxima de 3840 × 1440 a 100 Hz, PD 20 V/4,5 A, 15 V/3 A, 9 V/3 A, 5 V/3 A.</li> <li>(i) NOTA: O USB-C não é suportado em versões do Windows anteriores ao Windows 10.</li> </ul>                                                                                                    |  |
| 7        | Porta indireta USB 5Gbps Tipo A                                                | <ul> <li>A porta com o ícone suporta 5 V/0,9 A.</li> <li>Conectar o dispositivo USB. Só pode utilizar estas portas depois de ter ligado o cabo USB do computador ao monitor.</li> <li>(i) NOTA: Para evitar interferências de sinal, quando um dispositivo USB sem fios tiver sido conectado a uma porta USB indireta, não é recomendável conectar quaisquer outros dispositivos USB às portas adjacentes.</li> </ul> |  |
| 8        | Conector RJ-45                                                                 | Conecta o dispositivo a uma rede através de Ethernet. Só é possível aceder<br>eficazmente a serviços baseados na Internet depois de ter conectado o<br>USB-C a C ou o USB Tipo C a Tipo A do computador ao monitor.                                                                                                    |  |
| 9        | Porta QuickAccess aberta                                                       | Para mais informações, consulte Vista frontal.                                                                                                    |  |
| 10       | Slots para Soundbar                                                            | Fixe a barra de som externa (vendida em separado) ao monitor, alinhando as abas magnéticas da barra de som com os slots do monitor.                                                                                                    |  |

# Especificações do monitor

Tabela 9.Especificações do monitor.

| Modelo                                     | P2725D                                                                                                    | P2725DE                                                                                                    | P2725QE                                                                                                    |
|--------------------------------------------|----------------------------------------------------------------------------------------------------|----------------------------------------------------------------------------------------------------|----------------------------------------------------------------------------------------------------|
| Tipo de ecrã                               | LCD de matriz ativa-TFT                                                                                                    | LCD de matriz ativa-TFT                                                                                                    | LCD de matriz ativa-TFT                                                                                                    |
| Tecnologia do painel                       | Tecnologia Comutação em Plano<br>(IPS)                                                                                                    | Tecnologia Comutação em Plano<br>(IPS)                                                                                                    | Tecnologia Comutação em Plano<br>(IPS)                                                                                                    |
| Relação de aspecto                         | 16:9                                                                                                    | 16:9                                                                                                    | 16:9                                                                                                    |
| Dimensões da imager                        | n visível                                                                                                    |                                                                                                    |                                                                                                    |
| Diagonal                                   | 684,7 mm (27,0 pol.)                                                                                                    | 684,7 mm (27,0 pol.)                                                                                                    | 684,7 mm (27,0 pol.)                                                                                                    |
| Área ativa                                 |                                                                                                    |                                                                                                    |                                                                                                    |
| Horizontal                                 | 596,74 mm (23,49 pol.)                                                                                                    | 596,74 mm (23,49 pol.)                                                                                                    | 596,74 mm (23,49 pol.)                                                                                                    |
| Vertical                                   | 335,66 mm (13,22 pol.)                                                                                                    | 335,66 mm (13,22 pol.)                                                                                                    | 335,66 mm (13,22 pol.)                                                                                                    |
| Área                                       | 200302,79 mm <sup>2</sup> (310,47 pol. <sup>2</sup> )                                                                                                    | 200302,79 mm <sup>2</sup> (310,47 pol. <sup>2</sup> )                                                                                                    | 200302,79 mm <sup>2</sup> (310,47 pol. <sup>2</sup> )                                                                                                    |
| Distância dos pixels                       |                                                                                                    |                                                                                                    |                                                                                                    |
| Horizontal                                 | 0,2331 mm                                                                                                    | 0,2331 mm                                                                                                    | 0,1554 mm                                                                                                    |
| Vertical                                   | 0,2331 mm                                                                                                    | 0,2331 mm                                                                                                    | 0,1554 mm                                                                                                    |
| Pixel por polegada<br>(PPI)                | 109                                                                                                    | 109                                                                                                    | 163                                                                                                    |
| Ângulo de visualizaçã                      | 0                                                                                                    |                                                                                                    |                                                                                                    |
| Horizontal                                 | 178° (típico)                                                                                                    | 178° (típico)                                                                                                    | 178° (típico)                                                                                                    |
| Vertical                                   | 178° (típico)                                                                                                    | 178° (típico)                                                                                                    | 178° (típico)                                                                                                    |
| Brilho                                     | 350 cd/m² (típico)                                                                                                    | 350 cd/m² (típico)                                                                                                    | 350 cd/m² (típico)                                                                                                    |
| Relação de contraste                       | 1500 : 1 (típico)                                                                                                    | 1500 : 1 (típico)                                                                                                    | 1500 : 1 (típico)                                                                                                    |
| Revestimento do<br>painel frontal          | Antirreflexo com revestimento<br>rígido 3H                                                                                                    | Antirreflexo com revestimento<br>rígido 3H                                                                                                    | Antirreflexo com revestimento<br>rígido 3H                                                                                                    |
| Luz de fundo                               | Sistema de Iluminação de Borda<br>LED                                                                                                    | Sistema de Iluminação de Borda<br>LED                                                                                                    | Sistema de Iluminação de Borda<br>LED                                                                                                    |
| Tempo de resposta<br>(Cinzento a Cinzento) | 8 ms (modo <b>normal</b> )<br>5 ms (modo <b>rápido</b> )                                                                                                    | 8 ms (modo <b>normal</b> )<br>5 ms (modo <b>rápido</b> )                                                                                                    | 8 ms (modo <b>normal</b> )<br>5 ms (modo <b>rápido</b> )                                                                                                    |
| Profundidade de cor                        | 16,7 milhões de cores                                                                                                    | 16,7 milhões de cores                                                                                                    | 1,07 bilhões de cores                                                                                                    |
| Gama de cores                              | sRGB 99% (CIE 1931) (típico)                                                                                                    | sRGB 99% (CIE 1931) (típico)                                                                                                    | sRGB 99% (CIE 1931) (típico)                                                                                                    |
| Conectividade                              | <ul> <li>1 porta DP 1.4 (HDCP1.4)<br/>(suporta até 2560 × 1440<br/>100Hz)</li> <li>1 porta HDMI (HDCP1.4)<br/>(suporta até QHD 2560<br/>× 1440 100 Hz TMDS,<br/>conforme especificado em</li> </ul>                                     | <ul> <li>1 porta DP 1.4 (HDCP1.4)<br/>(suporta até 2560 × 1440<br/>100Hz)</li> <li>1 porta DisplayPort (saída)<br/>com MST (HDCP 1.4)</li> <li>1 porta HDMI (HDCP1.4)<br/>(suporta até OHD 2560</li> </ul>                                                                                                    | <ul> <li>1 porta DP 1.4 (HDCP2.3)<br/>(suporta até 3840 × 2160<br/>100Hz)</li> <li>1 porta HDMI (HDCP2.3)<br/>(suporta até UHD 3840 ×<br/>2160 100 Hz FRL, conforme<br/>especificado em HDMI 2.1)</li> </ul>                                                                                             |
|                                            | <ul> <li>HDMI 2.1)</li> <li>1 porta USB 5Gbps Tipo B<br/>direta</li> <li>2 portas USB 5Gbps Tipo A<br/>indiretas</li> <li>Acesso Rápido</li> <li>1 porta USB 5Gbps Tipo A<br/>indireta</li> <li>1 porta USB-C 5Gbps indireta</li> </ul> | <ul> <li>x 1440 100 Hz TMDS,<br/>conforme especificado em<br/>HDMI 2.1)</li> <li>1× porta direta USB-C 5Gbps<br/>(modo alternativo DisplayPort<br/>1.4, fornecimento de energia<br/>até 90W).</li> <li>2 portas USB 5Gbps Tipo A<br/>indiretas</li> <li>1 RJ45<br/>Acesso Rápido</li> <li>1 porta USB 5Gbps Tipo A<br/>indireta</li> <li>1 porta USB 5Gbps Tipo A</li> </ul> | <ul> <li>1× porta direta USB-C 5Gbps<br/>(modo alternativo DisplayPort<br/>1.4, fornecimento de energia<br/>até 90W).</li> <li>2 portas USB 5Gbps Tipo A<br/>indiretas</li> <li>1 RJ45<br/>Acesso Rápido</li> <li>1 porta USB 5Gbps Tipo A<br/>indireta</li> <li>1 porta USB-C 5Gbps indireta</li> </ul> |

| Modelo                                                          | P2725D                                                                       | P2725DE                                                                      | P2725QE                                                                      |
|-----------------------------------------------------------------|------------------------------------------------------------------------------|------------------------------------------------------------------------------|------------------------------------------------------------------------------|
| Largura da margem (n                                            | nargem do monitor até à área ativa)                                          | )                                                                            |                                                                              |
| Торо                                                            | 7,88 mm                                                                      | 7,88 mm                                                                      | 7,88 mm                                                                      |
| Esquerda/Direita                                                | 7,88 mm/7,88 mm                                                              | 7,88 mm/7,88 mm                                                              | 7,88 mm/7,88 mm                                                              |
| Fundo                                                           | 13,02 mm                                                                     | 13,02 mm                                                                     | 13,02 mm                                                                     |
| Ajustabilidade                                                  |                                                                              |                                                                              |                                                                              |
| Suporte ajustável em altura                                     | 0 mm a 150 mm                                                                | 0 mm a 150 mm                                                                | 0 mm a 150 mm                                                                |
| Inclinação                                                      | -5° a 21°                                                                    | -5° a 21°                                                                    | -5° a 21°                                                                    |
| Giro                                                            | -45° a 45°                                                                   | -45° a 45°                                                                   | -45° a 45°                                                                   |
| Pivô                                                            | -90° a 90°                                                                   | -90° a 90°                                                                   | -90° a 90°                                                                   |
| Gestão de cabos                                                 | Sim                                                                          | Sim                                                                          | Sim                                                                          |
| Compatibilidade com<br>o Dell Display and<br>Peripheral Manager | Easy Arrange e outras<br>funcionalidades essenciais                          | Easy Arrange e outras<br>funcionalidades essenciais                          | Easy Arrange e outras<br>funcionalidades essenciais                          |
| Segurança                                                       | Slot para bloqueio de segurança<br>(bloqueio de cabo vendido em<br>separado) | Slot para bloqueio de segurança<br>(bloqueio de cabo vendido em<br>separado) | Slot para bloqueio de segurança<br>(bloqueio de cabo vendido em<br>separado) |

# **Dell Display and Peripheral Manager (DDPM) para Windows**

O DDPM é uma aplicação de software que ajuda a instalar e configurar os monitores e periféricos da Dell. Algumas de suas caraterísticas incluem:

- 1. Ajuste das definições de exibição no ecrã (OSD) do monitor, como brilho, contraste e resolução, sem a necessidade de utilizar o joystick no monitor.
- 2. Organizar várias aplicações no ecrã, colocando-as num modelo à sua escolha com a utilização do Easy Arrange.
- 3. Atribua aplicações ou ficheiros às partições do **Easy Arrange**, guarde a disposição como um perfil e restaure o perfil automaticamente com o **Easy Arrange Memory** quando necessário.
- 4. Conecte o monitor Dell a várias fontes de entrada e gerir essas entradas de vídeo com a utilização da função Fonte de Entrada.
- 5. Personalize cada aplicação com o seu próprio modo de cor distinto com a utilização da função Predefinição de Cor.
- 6. Replicar as definições de aplicações de software de um monitor para outro monitor idêntico com a utilização da função Importar/Exportar definições de aplicações.
- 7. Receber notificações e atualizar o firmware e o software.
- 8. Também está disponível uma versão macOS do software DDPM para modelos de ecrã selecionados. Para obter a lista de ecrãs que suportam a versão macOS do DDPM, consulte o artigo da base de dados de conhecimento 000201067 em https://www.dell. com/support.
- (i) NOTA: Algumas funcionalidades do DDPM mencionadas acima estão disponíveis apenas em modelos de monitores selecionados. Para obter mais informações sobre o DDPM e a definição de computador recomendada para o instalar, aceda a https://www.dell.com/support/ddpm.

# Especificações de resolução

### Tabela 10.Especificações de resolução.

| Modelo                          | P2725D               | P2725DE              | P2725QE              |
|---------------------------------|----------------------|----------------------|----------------------|
| Gama de leitura horizontal      | 30 kHz a 151 kHz     | 30 kHz a 151 kHz     | 30 kHz a 227 kHz     |
| Gama de leitura vertical        | 48 Hz a 100 Hz       | 48 Hz a 100 Hz       | 48 Hz a 100 Hz       |
| Resolução máxima<br>predefinida | 2560 × 1440 a 100 Hz | 2560 × 1440 a 100 Hz | 3840 × 2160 a 100 Hz |

### Modos de vídeo suportados

| Tabela 11. | Modos  | de vídeo | suportados. |
|------------|--------|----------|-------------|
|            | 100000 | ac maco  | ouportaaoo. |

| Modelo                       | P2725D         |
|------------------------------|----------------|
| Capacidades de ecrã de vídeo | 480p a 60 Hz   |
| (HDMI/DisplayPort)           | 576p a 50 Hz   |
|                              | 720p a 50 Hz   |
|                              | 720p a 60 Hz   |
|                              | 1080p a 50 Hz  |
|                              | 1080p a 60 Hz  |
|                              | 1080p a 100 Hz |

#### Tabela 12. Modos de vídeo suportados.

| Modelo                        | P2725DE        | P2725QE        |
|-------------------------------|----------------|----------------|
| Recursos de exibição de vídeo | 480p a 60 Hz   | 480p a 60 Hz   |
| (Modo alternativo HDMI/       | 576p a 50 Hz   | 576p a 50 Hz   |
| DisplayPort/USB-C DP)         | 720p a 50 Hz   | 720p a 50 Hz   |
|                               | 720p a 60 Hz   | 720p a 60 Hz   |
|                               | 1080p a 50 Hz  | 1080p a 50 Hz  |
|                               | 1080p a 60 Hz  | 1080p a 60 Hz  |
|                               | 1080p a 100 Hz | 1080p a 100 Hz |
|                               |                | 2160p a 24 Hz  |
|                               |                | 2160p a 25 Hz  |
|                               |                | 2160p a 30 Hz  |
|                               |                | 2160p a 60 Hz  |
|                               |                | 2160p a 100 Hz |

## Modos DP Multi-Stream Transport (MST)

#### P2725DE

Tabela 13.Modos USB-C Multi-Stream Transport (MST).

| Número máximo de monitores externos que podem ser suportados |
|--------------------------------------------------------------|
| 3 (com o modo alternativo USB-C DP)                          |
| -                                                            |

 Tabela 14.
 Modos DisplayPort Multi-Stream Transport (MST).

| Monitor de origem MST | Número máximo de monitores externos que podem ser suportados |
|-----------------------|--------------------------------------------------------------|
| 2560 × 1440 a 100 Hz  | 3                                                            |

() NOTA: A porta DP/USB-C do host é a condição HBR3 4 Lane.

### Modos de visualização predefinidos

Tabela 15. Tabela de temporização - P2725D/P2725DE.

| Modo de visualização | Frequência horizontal<br>(kHz) | Frequência vertical<br>(Hz) | Relógio de pixéis<br>(MHz) | Polaridade de<br>sincronização<br>(Horizontal/Vertical) |
|----------------------|--------------------------------|-----------------------------|----------------------------|---------------------------------------------------------|
| VESA 640 x 480       | 31,5                           | 59,9                        | 25,2                       | -/-                                                     |
| VESA 640 x 480       | 37,5                           | 75,0                        | 31,5                       | -/-                                                     |
| VESA 720 x 400       | 31,5                           | 70,1                        | 28,3                       | -/+                                                     |
| VESA 800 x 600       | 37,9                           | 60,3                        | 40,0                       | +/+                                                     |
| VESA 800 x 600       | 46,9                           | 75,0                        | 49,5                       | +/+                                                     |
| VESA 1024 x 768      | 48,4                           | 60,0                        | 65,0                       | -/-                                                     |
| VESA 1024 x 768      | 60,0                           | 75,0                        | 78,8                       | +/+                                                     |
| VESA 1152 x 864      | 67,5                           | 75,0                        | 108,0                      | +/+                                                     |
| VESA 1280 x 720      | 45,0                           | 59,9                        | 74,3                       | -/+                                                     |
| VESA 1280 x 720      | 56,5                           | 74,8                        | 95,8                       | -/+                                                     |
| VESA 1280 x 1024     | 64,0                           | 60,0                        | 108,0                      | +/+                                                     |
| VESA 1280 x 1024     | 80,0                           | 75,0                        | 135,0                      | +/+                                                     |
| VESA 1600 x 900      | 60,0                           | 60,0                        | 108,0                      | +/+                                                     |
| VESA 1920 x 1080     | 67,5                           | 60,0                        | 148,5                      | +/+                                                     |
| 1920 x 1080          | 110,0                          | 100,0                       | 228,8                      | +/-                                                     |
| VESA 2560 x 1440     | 88,8                           | 60,0                        | 241,5                      | +/-                                                     |
| VESA 2650 x 1440     | 150,9                          | 100,0                       | 410,5                      | +/-                                                     |

### Tabela 16.Tabela de temporização - P2725QE.

| Modo de visualização | Frequência horizontal<br>(kHz) | Frequência vertical<br>(Hz) | Relógio de pixéis<br>(MHz) | Polaridade de<br>sincronização<br>(Horizontal/Vertical) |
|----------------------|--------------------------------|-----------------------------|----------------------------|---------------------------------------------------------|
| VESA 640 x 480       | 31,5                           | 59,9                        | 25,2                       | -/-                                                     |
| VESA 640 x 480       | 37,5                           | 75,0                        | 31,5                       | -/-                                                     |
| VESA 720 x 400       | 31,5                           | 70,1                        | 28,3                       | -/+                                                     |
| VESA 800 x 600       | 37,9                           | 60,3                        | 40,0                       | +/+                                                     |
| VESA 800 x 600       | 46,9                           | 75,0                        | 49,5                       | +/+                                                     |
| VESA 1024 x 768      | 48,4                           | 60,0                        | 65,0                       | -/-                                                     |
| VESA 1024 x 768      | 60,0                           | 75,0                        | 78,8                       | +/+                                                     |
| VESA 1280 x 720      | 44,8                           | 60,0                        | 74,7                       | +/+                                                     |
| VESA 1280 x 720      | 56,5                           | 74,9                        | 96,0                       | -/+                                                     |
| VESA 1152 x 864      | 67,5                           | 75,0                        | 108,0                      | +/+                                                     |
| VESA 1280 x 1024     | 64,0                           | 60,0                        | 108,0                      | +/+                                                     |
| VESA 1600 x 900      | 60,0                           | 60,0                        | 108,0                      | +/+                                                     |
| VESA 1920 x 1080     | 67,5                           | 60,0                        | 148,5                      | +/+                                                     |
| 1920 x 1080          | 110,0                          | 100,0                       | 228,8                      | +/-                                                     |
| VESA 2650 x 1440     | 150,9                          | 100,0                       | 410,5                      | +/-                                                     |
| VESA 3840 x 2160     | 65,6                           | 30,0                        | 262,7                      | +/-                                                     |
| VESA 3840 x 2160     | 133,3                          | 60,0                        | 533,3                      | +/-                                                     |
| VESA 3840 x 2160     | 226,5                          | 100,0                       | 906,0                      | +/-                                                     |

# Especificações elétricas

| Modelo                                | P2725D                                                                                                    |
|---------------------------------------|----------------------------------------------------------------------------------------------------|
| Sinais de entrada de vídeo            | <ul> <li>HDMI 2.1* (TMDS), impedância de entrada de 100 Ω por par diferencial</li> <li>DisplayPort 1.4, impedância de entrada de 100 Ω por par diferencial</li> </ul>                                                                               |
| Tensão/frequência/corrente de entrada | 100 VAC a 240 VAC/50 Hz ou 60 Hz ± 3 Hz/1,5 A (típico)                                                                                                    |
| Corrente de irrupção                  | <ul> <li>120 V : 30 A (máximo) a 0°C (inicialização a frio)</li> <li>240 V : 60 A (máximo) a 0°C (inicialização a frio)</li> </ul>                                                                                                    |
| Consumo de Energia                    | <ul> <li>0,3 W (modo desligado)<sup>1</sup></li> <li>0,3 W (modo de espera)<sup>1</sup></li> <li>18,8 W (Modo ligado)<sup>1</sup></li> <li>75 W (Máx)<sup>2</sup></li> <li>18,4 W (Pon)<sup>3</sup></li> <li>58,12 kWh (TEC)<sup>3</sup></li> </ul> |

| Tabela 17. | P2725D - Especificações elétricas |
|------------|-----------------------------------|
|            | 12720D Especificações cietificas. |

\* Porta HDMI (HDCP1.4) (suporta até QHD 2560 × 1440 100 Hz TMDS, conforme especificado em HDMI 2.1)

|  | Tabela 18. | P2725DE - Especificações elétricas. |
|--|------------|-------------------------------------|
|--|------------|-------------------------------------|

| Modelo                                | P2725DE                                                                                                    |
|---------------------------------------|----------------------------------------------------------------------------------------------------|
| Sinais de entrada de vídeo            | <ul> <li>HDMI 2.1* (TMDS)/DisplayPort 1.4*, impedância de entrada de 100 Ω por par diferencial</li> <li>Suporte de entrada de sinal USB-C (com modo DP Alternate)</li> </ul>                                                                         |
| Tensão/frequência/corrente de entrada | 100 VAC a 240 VAC/50 Hz ou 60 Hz ± 3 Hz/3,0 A (típico)                                                                                                    |
| Corrente de irrupção                  | <ul> <li>120 V : 30 A (máximo) a 0°C (inicialização a frio)</li> <li>240 V : 60 A (máximo) a 0°C (inicialização a frio)</li> </ul>                                                                                                    |
| Consumo de Energia                    | <ul> <li>0,3 W (modo desligado)<sup>1</sup></li> <li>0,3 W (modo de espera)<sup>1</sup></li> <li>19,6 W (Modo ligado)<sup>1</sup></li> <li>200 W (Máx)<sup>2</sup></li> <li>20,0 W (Pon)<sup>3</sup></li> <li>64,51 kWh (TEC)<sup>3</sup></li> </ul> |

\* Porta HDMI (HDCP1.4) (suporta até QHD 2560 × 1440 100 Hz TMDS, conforme especificado em HDMI 2.1)

\* DisplayPort e USB-C (modo alternativo DisplayPort 1.4): HBR3 é suportado.

#### Tabela 19. P2725QE - Especificações elétricas.

| Modelo                                | P2725QE                                                                                                    |  |  |
|---------------------------------------|----------------------------------------------------------------------------------------------------|--|--|
| Sinais de entrada de vídeo            | <ul> <li>USB-C/DisplayPort*, impedância de entrada de 100 Ω por par diferencial</li> <li>HDMI 2.1* (FRL), impedância de entrada de 100 Ω por par diferencial</li> </ul> |  |  |
| Tensão/frequência/corrente de entrada | 100 VAC a 240 VAC/50 Hz ou 60 Hz ± 3 Hz/3,0 A (típico)                                                                                                    |  |  |
| Corrente de irrupção                  | • 120 V : 30 A (máximo) a 0°C (inicialização a frio)                                                                                                    |  |  |
|                                       | • 240 V : 60 A (máximo) a 0°C (inicialização a frio)                                                                                                    |  |  |
| Consumo de Energia                    | • 0,3 W (modo desligado) <sup>1</sup>                                                                                                    |  |  |
|                                       | • 0,3 W (modo de espera) <sup>1</sup>                                                                                                    |  |  |
|                                       | • 25,5 W (Modo ligado) <sup>1</sup>                                                                                                    |  |  |
|                                       | • 200 W (Máx) <sup>2</sup>                                                                                                    |  |  |
|                                       | • 25,63 W (Pon) <sup>3</sup>                                                                                                    |  |  |
|                                       | • 82,17 kWh (TEC) <sup>3</sup>                                                                                                    |  |  |

\* Porta HDMI (HDCP2.3) (suporta até UHD 3840 × 2160 100 Hz FRL, conforme especificado em HDMI 2.1)

\* DisplayPort e USB-C (modo alternativo DisplayPort 1.4): HBR3 é suportado.

<sup>1</sup> Conforme definido na UE 2019/2021 e na UE 2019/2013.

<sup>2</sup> Definição de brilho e contraste máximos.

<sup>3</sup> Pon : Consumo de energia do modo ligado, conforme definido na versão Energy Star 8.0.

TEC: Consumo total de energia em kWh, conforme definido na versão Energy Star 8.0.

Este documento é apenas informativo e reflete o desempenho do laboratório. O desempenho do produto pode ser diferente, dependendo do software, dos componentes e dos periféricos encomendados, e não temos nenhuma obrigação de atualizar essas informações.

Por conseguinte, o cliente não deve confiar nestas informações para tomar decisões sobre tolerâncias elétricas ou outras. Nenhuma garantia quanto à precisão ou integridade é expressa ou implícita.

#### (i) NOTA: Este monitor tem certificação ENERGY STAR.

Este produto é elegível para ENERGY STAR nas predefinições de fábrica, que podem ser restauradas através da função **Reposição de Fábrica** no menu OSD. A alteração das predefinições de fábrica ou a ativação de outras funções pode aumentar o consumo de energia, que pode exceder o limite especificado pela ENERGY STAR.

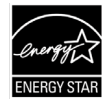

## **Características físicas**

#### Tabela 20. Características físicas.

| Modelo                                                                                                    | elo P2725D P2725DE                                                                                                 |                                                                                                    | P2725QE                                                                                                    |
|----------------------------------------------------------------------------------------------------|----------------------------------------------------------------------------------------------------|----------------------------------------------------------------------------------------------------|----------------------------------------------------------------------------------------------------|
| Tipo de cabo de<br>sinal:                                                                                             | <ul> <li>DisplayPort, 20 pinos</li> <li>HDMI, 19 pinos</li> <li>USB Tipo A para Tipo B, 9<br/>pinos</li> </ul>     | <ul> <li>DisplayPort, 20 pinos</li> <li>HDMI, 19 pinos</li> <li>USB-C, 24 pinos</li> <li>USB Tipo C para Tipo A, 24 pinos para 9 pinos</li> </ul> | <ul> <li>DisplayPort, 20 pinos</li> <li>HDMI, 19 pinos</li> <li>USB-C, 24 pinos</li> <li>USB Tipo C para Tipo A, 24 pinos para 9 pinos</li> </ul> |
| (i) NOTA: Os monitor<br>a Dell não tem con<br>para fabricar esse                                                      | res Dell são projetados para funcion<br>trolo sobre os diferentes fornecedo<br>s cabos, a Dell não garante o desen | ar de forma ideal com os cabos de ví<br>res de cabos no mercado, o tipo de n<br>npenho de vídeo em cabos que não s                                | ídeo fornecidos com o monitor. Como<br>naterial, conector e processo utilizado<br>sejam fornecidos com o monitor Dell.                            |
| Dimensões (com supo                                                                                                   | orte):                                                                                                    |                                                                                                    |                                                                                                    |
| Altura (estendida)                                                                                                    | 535,70 mm (21,09 pol.)                                                                                             | 535,70 mm (21,09 pol.)                                                                                                    | 535,70 mm (21,09 pol.)                                                                                                    |
| Altura (comprimida)                                                                                                   | 385,70 mm (15,19 pol.)                                                                                             | 385,70 mm (15,19 pol.)                                                                                                    | 385,70 mm (15,19 pol.)                                                                                                    |
| Largura                                                                                                    | 612,50 mm (24,11 pol.)                                                                                             | 612,50 mm (24,11 pol.)                                                                                                    | 612,50 mm (24,11 pol.)                                                                                                    |
| Profundidade                                                                                                    | 192,16 mm (7,57 pol.)                                                                                              | 192,16 mm (7,57 pol.)                                                                                                    | 192,16 mm (7,57 pol.)                                                                                                    |
| Dimensões (sem supo                                                                                                   | orte):                                                                                                    |                                                                                                    |                                                                                                    |
| Altura                                                                                                    | 356,55 mm (14,04 pol.)                                                                                             | 356,55 mm (14,04 pol.)                                                                                                    | 356,55 mm (14,04 pol.)                                                                                                    |
| Largura                                                                                                    | 612,50 mm (24,11 pol.)                                                                                             | 612,50 mm (24,11 pol.)                                                                                                    | 612,50 mm (24,11 pol.)                                                                                                    |
| Profundidade                                                                                                    | 49,99 mm (1,97 pol.)                                                                                               | 49,99 mm (1,97 pol.)                                                                                                    | 49,99 mm (1,97 pol.)                                                                                                    |
| Dimensões do suport                                                                                                   | e:                                                                                                    |                                                                                                    |                                                                                                    |
| Altura (estendida)                                                                                                    | 428,30 mm (16,86 pol.)                                                                                             | 428,30 mm (16,86 pol.)                                                                                                    | 428,30 mm (16,86 pol.)                                                                                                    |
| Altura (comprimida)                                                                                                   | 381,50 mm (15,02 pol.)                                                                                             | 381,50 mm (15,02 pol.)                                                                                                    | 381,50 mm (15,02 pol.)                                                                                                    |
| Largura                                                                                                    | 272,84 mm (10,74 pol.)                                                                                             | 272,84 mm (10,74 pol.)                                                                                                    | 272,84 mm (10,74 pol.)                                                                                                    |
| Profundidade                                                                                                    | 189,00 mm (7,44 pol.)                                                                                              | 189,00 mm (7,44 pol.)                                                                                                    | 189,00 mm (7,44 pol.)                                                                                                    |
| Base                                                                                                    | 272,84 × 189,00 mm<br>(10,74 pol. × 7,44 pol.)                                                                     | 272,84 × 189,00 mm<br>(10,74 pol. × 7,44 pol.)                                                                                                    | 272,84 × 189,00 mm<br>(10,74 pol. × 7,44 pol.)                                                                                                    |
| Peso:                                                                                                    |                                                                                                    |                                                                                                    |                                                                                                    |
| Peso com<br>embalagem                                                                                                 | 8,67 kg (19,11 lb)                                                                                                 | 8,93 kg (19,69 lb)                                                                                                    | 9,02 kg (19,89 lb)                                                                                                    |
| Peso com suporte<br>montagem e cabos                                                                                  | 6,27 kg (13,82 lb)                                                                                                 | 6,59 kg (14,53 lb)                                                                                                    | 6,60 kg (14,55 lb)                                                                                                    |
| Peso sem o conjunto<br>do suporte (para<br>montagem na parede<br>ou considerações de<br>montagem VESA -<br>sem cabos) | 4,28 kg (9,44 lb)                                                                                                  | 4,60 kg (10,14 lb)                                                                                                    | 4,62 kg (10,19 lb)                                                                                                    |
| Peso do conjunto do<br>suporte                                                                                        | 1,60 kg (3,53 lb)                                                                                                  | 1,60 kg (3,53 lb)                                                                                                    | 1,61 kg (3,55 lb)                                                                                                    |
| Brilho da estrutura<br>frontal                                                                                        | Moldura preta 2-4 unidades de<br>brilho                                                                            | Moldura preta 2-4 unidades de<br>brilho                                                                                                    | Moldura preta 2-4 unidades de brilho                                                                                                    |

### **Características ambientais**

#### Tabela 21. Características ambientais.

| Modelo                                                                                                    | P2725D/P2725DE/P2725QE                                                                                                    |  |  |
|----------------------------------------------------------------------------------------------------|----------------------------------------------------------------------------------------------------|--|--|
| Temperatura de Funcionamento:                                                                                                    | 0°C a 40°C (32°F a 104°F)                                                                                                    |  |  |
| Não operacional:<br>Armazenamento/Expedição                                                                                                    | -20°C a 60°C (-4°F a 140°F)                                                                                                    |  |  |
| Humidade de Funcionamento:                                                                                                    | 10% a 80% (sem condensação)                                                                                                    |  |  |
| Não operacional:<br>Armazenamento/Expedição                                                                                                    | 5% a 90% (sem condensação)                                                                                                    |  |  |
| Altitude:                                                                                                    |                                                                                                    |  |  |
| Funcionamento (máximo)                                                                                                    | 5000 m (16404 pés)                                                                                                    |  |  |
| Não operacional (máximo)                                                                                                    | 12192 m (40000 pés)                                                                                                    |  |  |
| Dissipação térmica                                                                                                    | P2725D255,9 BTU/hora (máximo)64,1 BTU/hora (modo ligado)P2725DE682,4 BTU/hora (máximo)66,9 BTU/hora (modo ligado)P2725QE682,4 BTU/hora (máximo)82,0 BTU/hora (máximo)82,0 BTU/hora (máximo) |  |  |
| <ul> <li>Monitor com certificação ENERGY STAR.</li> <li>Registo EPEAT quando aplicável. O registo EPEAT varia consoante o região. Consulte https://www.epeat.net para obter o estado do regis</li> <li>Conformidade com RoHS.</li> <li>Certificação TCO e certificação TCO Edge.</li> <li>Monitor sem BFR/PVC (excluindo cabos externos).</li> <li>Vidro sem arsénico e sem mercúrio apenas para o painel.</li> <li>Cumpre o requisito de corrente de fuga NFPA 99.</li> </ul> |                                                                                                    |  |  |

# Atribuições de pinos

DisplayPort (entrada)

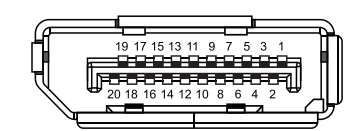

Figura 7. Conector DisplayPort (entrada)

| <b>Fabela 22.</b> Atribuição de pinos (DP). |                     |  |
|---------------------------------------------|---------------------|--|
| Número do pino                              | Atribuição do sinal |  |
| 1                                           | ML3 (n)             |  |
| 2                                           | GND                 |  |
| 3                                           | ML3 (p)             |  |
| 4                                           | ML2 (n)             |  |
| 5                                           | GND                 |  |
| 6                                           | ML2 (p)             |  |
| 7                                           | ML1 (n)             |  |
| 8                                           | GND                 |  |
| 9                                           | ML1 (p)             |  |
| 10                                          | ML0 (n)             |  |
| 11                                          | GND                 |  |
| 12                                          | ML0 (p)             |  |
| 13                                          | GND                 |  |
| 14                                          | GND                 |  |
| 15                                          | AUX (p)             |  |
| 16                                          | GND                 |  |
| 17                                          | AUX (n)             |  |
| 18                                          | Deteção de Hot Plug |  |
| 19                                          | Re-PWR              |  |
| 20                                          | +3,3 V DP_PWR       |  |

# DisplayPort (saída)

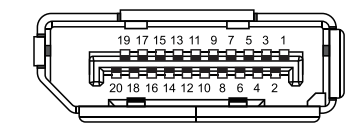

Figura 8. Conector DisplayPort (saída)

| Tabela 23.       Atribuição de pinos (DP). |                     |  |
|--------------------------------------------|---------------------|--|
| Número do pino                             | Atribuição do sinal |  |
| 1                                          | ML0 (p)             |  |
| 2                                          | GND                 |  |
| 3                                          | ML0 (n)             |  |
| 4                                          | ML1 (p)             |  |
| 5                                          | GND                 |  |
| 6                                          | ML1 (n)             |  |
| 7                                          | ML2 (p)             |  |
| 8                                          | GND                 |  |
| 9                                          | ML2 (n)             |  |
| 10                                         | ML3 (p)             |  |
| 11                                         | GND                 |  |
| 12                                         | ML3 (n)             |  |
| 13                                         | CONFIG1             |  |
| 14                                         | CONFIG2             |  |
| 15                                         | CH AUX (p)          |  |
| 16                                         | GND                 |  |
| 17                                         | CH AUX (n)          |  |
| 18                                         | Deteção de Hot Plug |  |
| 19                                         | Retorno             |  |
| 20                                         | DP_PWR              |  |

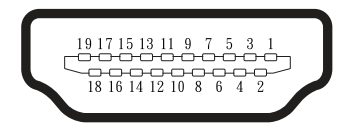

### Figura 9. Conector HDMI

| Tabela 24.         Atribuição de pinos (HDMI). |                                 |  |
|------------------------------------------------|---------------------------------|--|
| Número do pino                                 | Atribuição do sinal             |  |
| 1                                              | TMDS DATA 2+                    |  |
| 2                                              | TMDS DATA 2 SHIELD              |  |
| 3                                              | TMDS DATA 2-                    |  |
| 4                                              | TMDS DATA 1+                    |  |
| 5                                              | TMDS DATA 1 SHIELD              |  |
| 6                                              | TMDS DATA 1-                    |  |
| 7                                              | TMDS DATA 0+                    |  |
| 8                                              | TMDS DATA 0 SHIELD              |  |
| 9                                              | TMDS DATA 0-                    |  |
| 10                                             | TMDS CLOCK+                     |  |
| 11                                             | TMDS CLOCK SHIELD               |  |
| 12                                             | TMDS CLOCK-                     |  |
| 13                                             | CEC                             |  |
| 14                                             | Reservado (N.C. no dispositivo) |  |
| 15                                             | DDC CLOCK (SCL)                 |  |
| 16                                             | DDC DATA (SDA)                  |  |
| 17                                             | Terra DDC/CEC                   |  |
| 18                                             | +5 V POWER                      |  |
| 19                                             | HOT PLUG DETECT                 |  |

## Interface Universal Serial Bus (USB)

Esta seção fornece informações sobre as portas USB que estão disponíveis no monitor.

#### USB 5Gbps

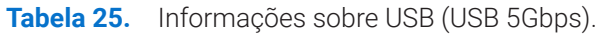

| Velocidade de transferência | Taxa de dados | Potência máxima suportada (cada porta) |  |
|-----------------------------|---------------|----------------------------------------|--|
| USB 5Gbps                   | 5Gbps         | 4,5 W                                  |  |
| USB 2.0                     | 480 Mbps      | 4,5 W                                  |  |
| USB 1.0                     | 12 Mbps       | 4,5 W                                  |  |

#### USB-C

#### Tabela 26. Informações sobre USB (USB 5Gbps).

| USB-C                        | Descrição        |  |
|------------------------------|------------------|--|
| Vídeo                        | DisplayPort 1.4* |  |
| Dados                        | USB 5Gbps        |  |
| Fornecimento de energia (PD) | Até 90 W         |  |

\*HBR3 é suportado.

#### Porta direta USB 5Gbps Tipo B

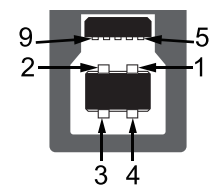

#### Figura 10. Conector direto USB 5Gbps Tipo B

| Tabela 27. | Atribuição | de pinos | (USB 5Gbps | Tipo B direto | ). |
|------------|------------|----------|------------|---------------|----|
|------------|------------|----------|------------|---------------|----|

| Número do pino | Atribuição do sinal |  |
|----------------|---------------------|--|
| 1              | VCC                 |  |
| 2              | D-                  |  |
| 3              | D+                  |  |
| 4              | GND                 |  |
| 5              | SSTX-               |  |
| 6              | SSTX+               |  |
| 7              | GND                 |  |
| 8              | SSRX-               |  |
| 9              | SSRX+               |  |

### Porta indireta USB 5Gbps Tipo A

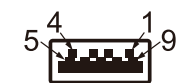

#### Figura 11. Conector indireto USB 5Gbps Tipo A

|            |            |          | (· · ·      | <u> </u>          |
|------------|------------|----------|-------------|-------------------|
| Tabela 28. | Atribuição | de pinos | (USB 5Gbps  | Tipo A indireto). |
|            | ,,,,       | 0.0 000  | 1000 000000 |                   |

| Número do pino | Atribuição do sinal |  |
|----------------|---------------------|--|
| 1              | VCC                 |  |
| 2              | D-                  |  |
| 3              | D+                  |  |
| 4              | GND                 |  |
| 5              | SSRX-               |  |
| 6              | SSRX+               |  |
| 7              | GND                 |  |
| 8              | SSTX-               |  |
| 9              | SSTX+               |  |

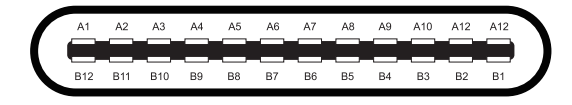

#### Figura 12. Conector USB-C

#### Tabela 29. Atribuição de pinos (USB-C).

| Número do pino | Atribuição do sinal | Número do pino | Atribuição do sinal |
|----------------|---------------------|----------------|---------------------|
| A1             | GND                 | B1             | GND                 |
| A2             | TX1+                | B2             | TX2+                |
| A3             | TX1-                | B3             | TX2-                |
| A4             | VBUS                | B4             | VBUS                |
| A5             | CC1                 | B5             | CC2                 |
| A6             | D+                  | B6             | D+                  |
| A7             | D-                  | B7             | D-                  |
| A8             | SBU1                | B8             | SBU2                |
| A9             | VBUS                | B9             | VBUS                |
| A10            | RX2-                | B10            | RX1-                |
| A11            | RX2+                | B11            | RX1+                |
| A12            | GND                 | B12            | GND                 |

#### Portas USB

#### P2725D

- 1× USB 5Gbps Tipo B direta traseira
- 3× USB 5Gbps Tipo A indireta traseira (2) e frontal (1)
- 1× USB-C 5Gbps indireta frente

#### P2725DE/P2725QE

- 1× USB-C 5Gbps direta traseira
- 3× USB 5Gbps Tipo A indireta traseira (2) e frontal (1)
- 1× USB-C 5Gbps indireta frente
- (i) NOTA: A funcionalidade USB 5Gbps requer um computador com capacidade para USB 5Gbps.
- (i) NOTA: As portas USB no monitor funcionam apenas quando o monitor está ligado ou em modo de espera. Se desligar o monitor e depois o ligar, os dispositivos ligados podem demorar alguns segundos a retomar a funcionalidade normal.

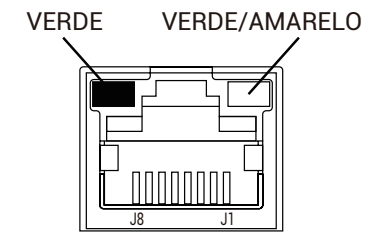

Figura 13. Conector de porta RJ45

#### Tabela 30. Atribuição de pinos (RJ45).

| Número do pino | Sinal 10BASE-T/100BASE-TX | Sinal 1000BASE-T/T |
|----------------|---------------------------|--------------------|
| 1              | TD1+                      | DA+                |
| 2              | TD1-                      | DA-                |
| 3              | RD+                       | DB+                |
| 4              | Não utilizado             | DC+                |
| 5              | Não utilizado             | DC-                |
| 6              | RD-                       | DB-                |
| 7              | Não utilizado             | DD+                |
| 8              | Não utilizado             | DD-                |

#### Instalação do controlador

Pode instalar o Realtek USB GbE Ethernet Controller Driver disponível para o seu computador, disponível para transferência em https://www.dell.com/support na seção **Driver e transferência**.

- (i) NOTA: A taxa de dados da rede (RJ45) através da velocidade máxima do USB-C é de 1000 Mbps.
- (i) NOTA: Esta porta LAN é compatível com 1000Base-T IEEE 802.3az, suportando MAC Address (impresso na etiqueta do modelo) Pass-thru (MAPT), Wake-on-LAN (WoL) do modo de espera (S3/S4\*/S5) e função UEFI\*\*PXE Boot, estas três funcionalidades dependem da definição da BIOS e da versão do sistema operativo.
- \* O S4/S5 WoL só é suportado em ecossistemas Dell limitados.
- \*\* UEFI significa Interface de Firmware Extensível Unificada.

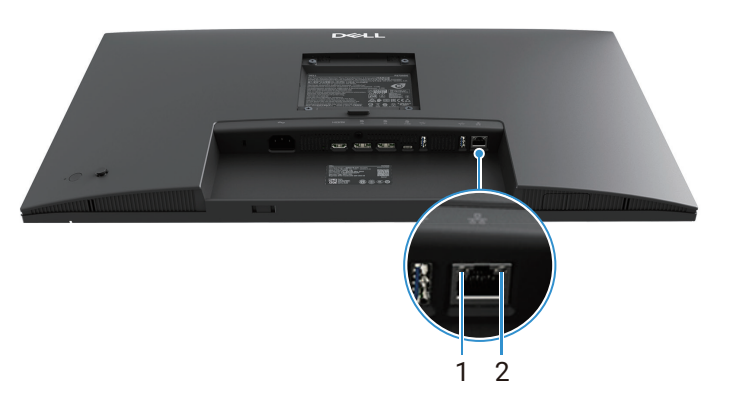

Figura 14. Estado do LED do conetor RJ45

Tabela 31.Informações do LED do conetor RJ45.

| Etiqueta | LED          | Cor            | Descrição                                          |
|----------|--------------|----------------|----------------------------------------------------|
| 1        | LED esquerdo | Verde          | Indicador de ligação/ atividade:                   |
|          |              |                | Intermitente - Atividade na porta.                 |
|          |              |                | Verde Aceso - A ligação está a ser estabelecida.   |
|          |              |                | Desligado - A ligação não está a ser estabelecida. |
| 2        | LED direito  | Âmbar ou verde | Indicador de velocidade:                           |
|          |              |                | • Âmbar ligado - 1000 Mbps                         |
|          |              |                | • Verde Ligado - 100 Mbps                          |
|          |              |                | Desligado - 10 Mbps                                |

(i) NOTA: O cabo RJ45 não faz parte da caixa de acessórios padrão.

# **Capacidade Plug and Play**

É possível conectar o monitor a qualquer computador compatível com Plug-and-Play. O monitor fornece automaticamente ao computador os seus Extended Display Identification Data (EDID) utilizando os protocolos Display Data Channel (DDC) para que o computador consiga definir e otimizar as definições do monitor. A maior parte das instalações do monitor são automáticas; mas é possível selecionar diferentes definições conforme necessário. Para mais informações sobre como alterar as definições do monitor, consulte Funcionamento do monitor.

# Qualidade do monitor LCD e política de píxeis

Durante o processo de fabrico do monitor LCD, é normal que um ou mais pixéis fiquem fixos num estado imutável, que são difíceis de ver e não afetam a qualidade do ecrã ou a sua utilização. Para obter mais informações sobre a política de qualidade e pixels do monitor Dell, consulte www.dell.com/pixelguidelines.

# Ergonomia

- △ CUIDADO: A utilização incorreta ou prolongada do teclado pode provocar ferimentos.
- △ CUIDADO: A visualização do ecrã do monitor durante longos períodos de tempo pode provocar tensão ocular.

Para maior conforto e eficiência, observe as seguintes orientações ao definir e utilizar a estação de trabalho do computador:

- Posicione o computador de modo a que o monitor e o teclado fiquem diretamente à sua frente enquanto trabalha. Estão disponíveis no mercado prateleiras especiais para o ajudar a posicionar corretamente o teclado.
- Para reduzir o risco de tensão ocular e dores no pescoço, braços, costas ou ombros resultantes da utilização do monitor durante longos períodos de tempo, recomendamos que:
  - Definir a distância do ecrã entre 20 e 28 pol. (50 e 70 cm) dos seus olhos.
  - Pisque frequentemente para humedecer os olhos ou molhar os olhos com água após uma utilização prolongada do monitor.
  - Faça pausas regulares e frequentes de 20 minutos a cada duas horas.
  - Desvie o olhar do monitor e olhe para um objeto distante a 6 metros de distância durante pelo menos 20 segundos durante as pausas.
  - Faça alongamentos para aliviar a tensão no pescoço, braços, costas e ombros durante as pausas.
- Assegure que o ecrã do monitor está ao nível dos olhos ou ligeiramente mais baixo quando estiver sentado em frente ao monitor.
- Ajuste a inclinação do monitor, o contraste e as definições de brilho.
- Ajuste a iluminação ambiente à sua volta (como as luzes do teto, os candeeiros de mesa e as cortinas ou persianas das janelas próximas) para minimizar os reflexos e o brilho no ecrã do monitor.
- Utilize uma cadeira que ofereça um bom apoio para a zona lombar.
- Mantenha os antebraços na horizontal e os pulsos numa posição neutra e confortável enquanto utiliza o teclado ou o rato.
- Deixe sempre espaço para descansar as mãos enquanto utiliza o teclado ou o rato.
- Deixe que os braços descansem naturalmente em ambos os lados.
- Assegure que os seus pés estão apoiados no chão.
- Quando estiver sentado, assegure que o peso das suas pernas está nos pés e não na parte da frente da cadeira. Ajuste a altura da sua cadeira ou utilize um apoio para os pés, se necessário, para manter uma postura correcta.
- Varie as suas actividades de trabalho. Tente organizar o seu trabalho de modo a não ter de se sentar e trabalhar durante longos períodos de tempo. Tente pôr-se de pé ou levantar-se e andar em intervalos regulares.
- Mantenha a área por baixo da mesa livre de obstruções e de cabos ou fios elétricos que possam interferir com um assento confortável ou representar um potencial perigo de tropeçar.

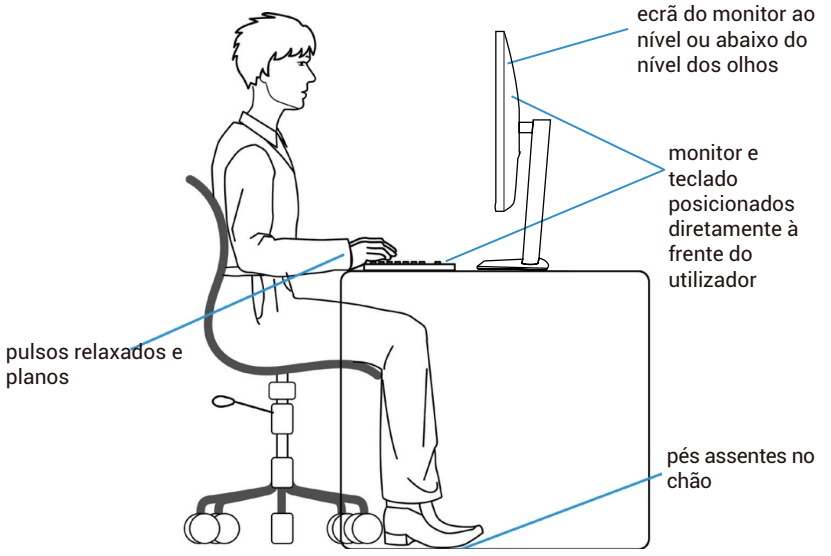

Figura 15. Ergonomia

# Manusear e deslocar o ecrã

Para garantir que o monitor é manuseado em segurança quando o levantar ou deslocar, siga as orientações que são mencionadas abaixo:

- Antes de mover ou levantar o monitor, desligue o computador e o monitor.
- Desligue todos os cabos do monitor.
- Coloque o monitor na caixa original com os materiais de embalagem originais.
- Segure firmemente a extremidade inferior e a lateral do monitor sem aplicar pressão excessiva ao levantar ou deslocar o monitor.

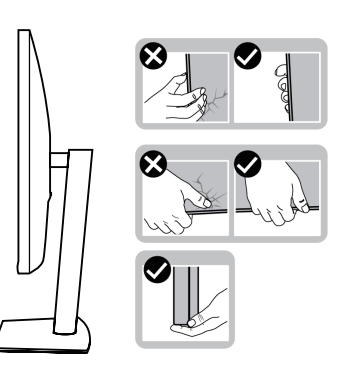

Figura 16. Mover ou levantar o monitor

 Ao levantar ou mover o monitor, assegure que o ecrã está virado para o lado oposto ao do utilizador e não prima a área do ecrã para evitar riscos ou danos.

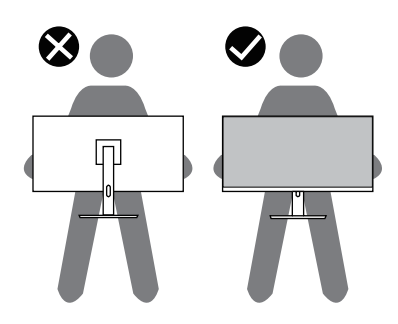

#### Figura 17. Assegure que o ecrã está virado para o lado oposto ao do utilizador

- Ao transportar o monitor, deve-se evitar qualquer choque ou vibração súbita.
- Ao levantar ou deslocar o monitor, não vire ao contrário enquanto segura na base de suporte ou no suporte de elevação. Isto pode resultar em danos acidentais no monitor ou causar ferimentos pessoais.

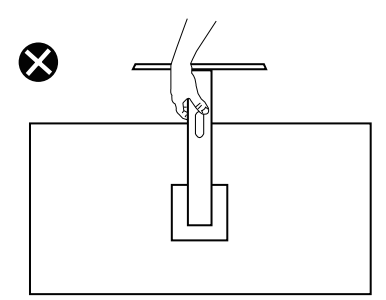

Figura 18. Não virar o monitor de cabeça para baixo
## Orientações de manutenção

### Limpeza do monitor

- △ CUIDADO: Leia e siga as Instruções de segurança antes de limpar o monitor.
- **AVISO:** Antes de limpar o monitor, desligue o cabo de alimentação do monitor da ficha elétrica.

Para melhores práticas, siga as instruções da lista abaixo quando desembalar, limpar ou manusear o monitor:

- Utilize um pano limpo e ligeiramente humedecido com água para limpar o suporte, o ecrã e o corpo do monitor Dell. Se disponível, utilize um tecido de limpeza de ecrã ou uma solução adequada para a limpeza de monitores Dell.
- Após limpar a superfície da mesa, assegure que esteja completamente seca e livre de qualquer umidade ou agente de limpeza antes de colocar o monitor Dell sobre a mesa.
  - △ CUIDADO: Não utilize detergentes ou outros produtos químicos, como benzeno, diluente, amoníaco, produtos de limpeza abrasivos, álcool ou ar comprimido.
  - △ CUIDADO: A utilização de produtos químicos para limpeza pode causar alterações no aspeto do monitor, tais como desbotamento da cor, película leitosa no monitor, deformação, tonalidade escura irregular e descamação da área do ecrã.
  - ▲ AVISO: Não pulverize a solução de limpeza ou mesmo água diretamente sobre a superfície do monitor. Ao fazer isso, os líquidos podem acumular-se na parte inferior do painel do monitor e corroer os componentes electrónicos, provocando danos permanentes. Em vez disso, aplique a solução de limpeza ou água num pano macio e depois limpe o monitor.
  - (i) NOTA: Os danos no monitor devidos a métodos de limpeza inadequados e à utilização de benzeno, diluente, amoníaco, produtos de limpeza abrasivos, álcool, ar comprimido e detergentes de qualquer tipo conduzirão a um Dano Induzido pelo Cliente (CID). O CID não está coberto pela garantia padrão da Dell.
- Se notar um pó residual branco ao desembalar o monitor, limpe-o com um pano.
- Manuseie o monitor com cuidado, pois um monitor de cor mais escura pode ficar riscado e apresentar mais marcas brancas do que um monitor de cor mais clara.
- Para ajudar a manter a melhor qualidade de imagem no monitor, utilize um protetor de ecrã que mude dinamicamente e desligue o monitor quando não estiver a ser utilizado.

# **Definir o monitor**

## Encaixar o suporte

- (i) NOTA: O suporte não é fixado quando o monitor é enviado da fábrica.
- (i) NOTA: As instruções seguintes aplicam-se apenas ao suporte que foi fornecido com o monitor. Se estiver a fixar um suporte que adquiriu de outra fonte, siga as instruções de definição incluídas no suporte.
- 1. Siga as instruções nas abas da caixa de cartão para retirar o suporte da almofada superior que o fixa.

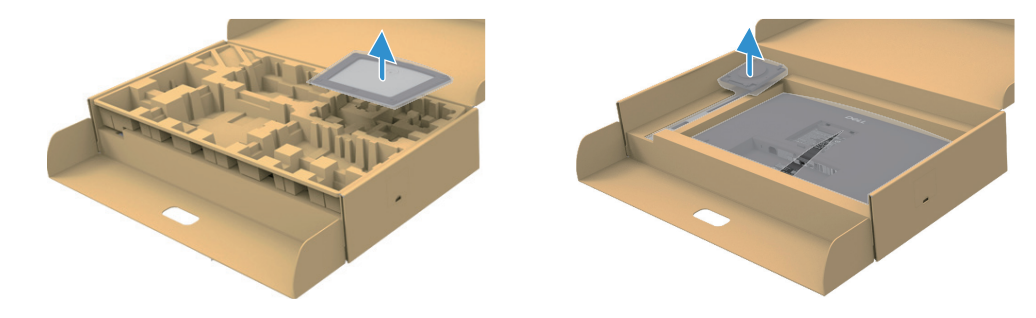

Figura 19. Retire o suporte e a base do suporte

- 2. Retire o suporte e a base do suporte da almofada da embalagem.
- **3.** Insira os blocos da base do suporte totalmente no slot do suporte. Alinhe e coloque o suporte de apoio na base de apoio.
- 4. Abra o manípulo do parafuso na parte inferior da base do suporte e rode-o no sentido dos ponteiros do relógio para fixar o conjunto do suporte.
- 5. Feche o manípulo do parafuso.

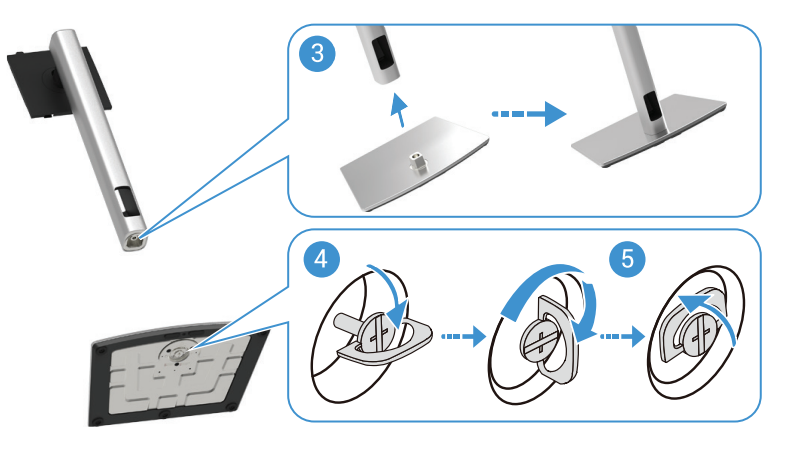

Figura 20. Inserir a base do suporte

6. Abra a tampa de proteção do monitor para aceder o slot VESA no monitor.

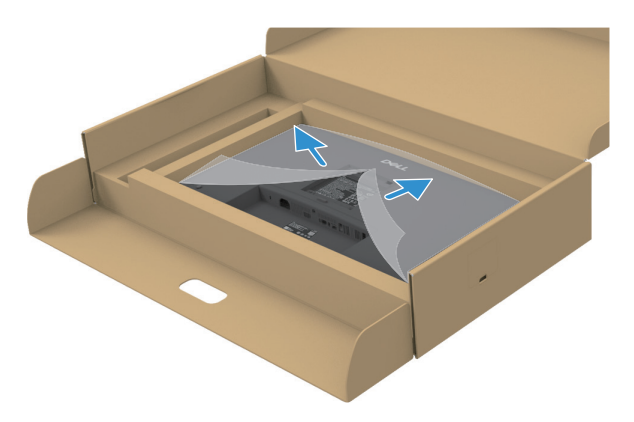

Figura 21. Abrir a tampa de proteção

- 7. Fixar o conjunto do suporte no monitor.
  - a. Encaixe as duas patilhas na parte superior do suporte no slot existente na parte posterior do monitor.
  - **b.** Pressione o suporte para baixo até encaixar no lugar.
- (i) NOTA: Antes de fixar o conjunto do suporte ao ecrã, deve-se assegurar que a aba frontal está aberta para permitir espaço para a montagem.

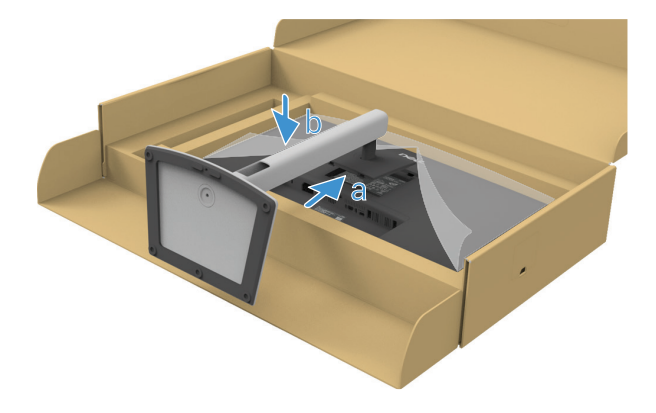

Figura 22. Fixar o conjunto do suporte no monitor

8. Segure no suporte e levante o monitor cuidadosamente e depois coloque-o numa superfície plana.

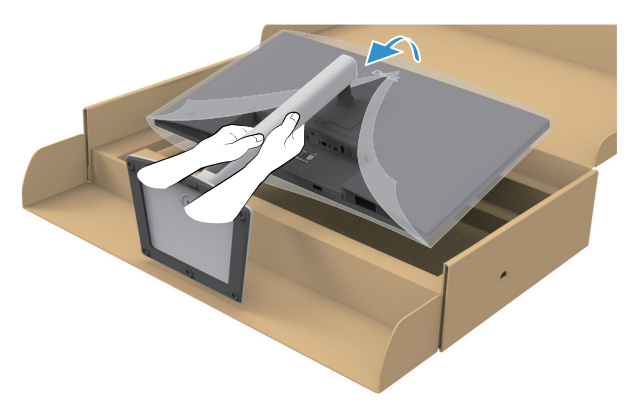

Figura 23. Levantar o monitor

- △ CUIDADO: Levante o monitor com cuidado para evitar que escorregue ou caia.
- 9. Levante a tampa de proteção do monitor.

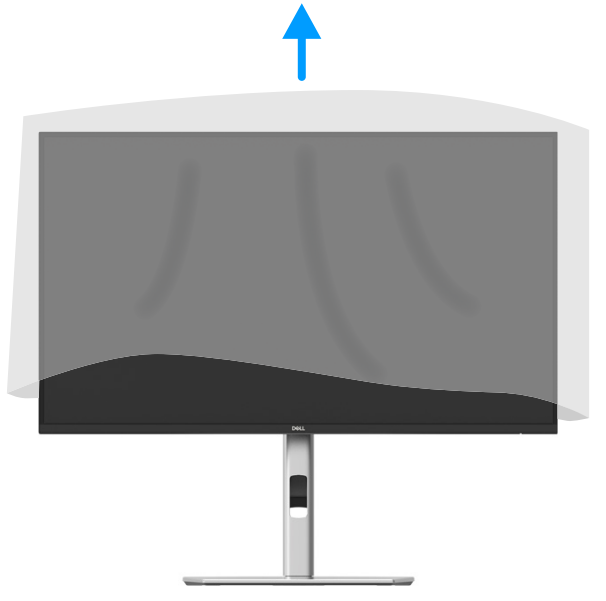

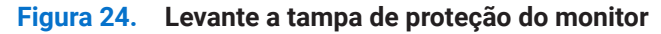

10. Conectar o cabo de alimentação ao monitor.

#### Utilizar as portas de acesso rápido

Quando pretender utilizar as portas de acesso rápido incorporadas no monitor, prima o módulo da porta de acesso rápido e depois solte. O módulo da porta de acesso rápido deslizará para baixo. O módulo da porta de acesso rápido desliza para baixo.

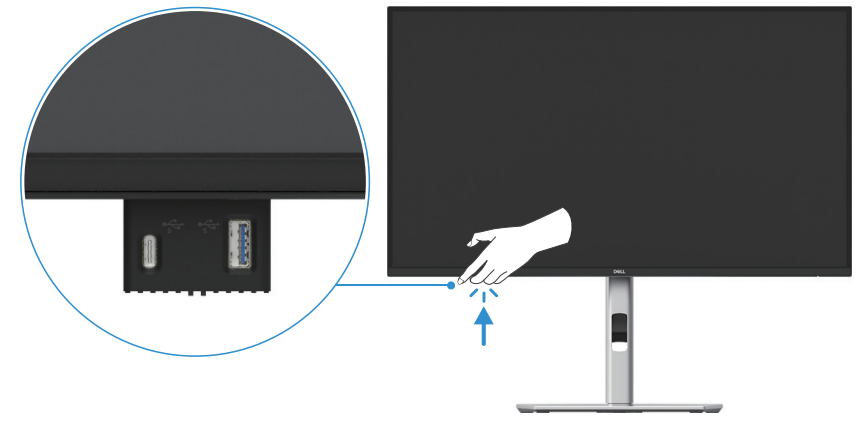

Figura 25. Utilizar as portas de acesso rápido

## Ligar o monitor

- AVISO: Antes de iniciar qualquer um dos procedimentos desta seção, siga as Instruções de segurança.
- ▲ AVISO: Para sua segurança, assegure que a ficha elétrica com ligação à terra a que liga o cabo de alimentação é facilmente acessível ao operador e está localizada o mais próximo possível do equipamento. Para desligar a alimentação do equipamento, desligue o cabo de alimentação da ficha elétrica de forma a segurar firmemente na ficha. Nunca puxe pelo cabo.
- ▲ AVISO: Tem de ser utilizado um cabo de alimentação certificado com este equipamento. Devem ser tidos em conta os regulamentos nacionais de instalação e/ou equipamento relevantes. Deve ser utilizado um cabo de alimentação certificado que não seja mais leve do que um cabo flexível de cloreto de polivinilo normal, de acordo com a norma IEC 60227 (designação H05VV-F 3G 0,75 mm² ou H05VVH2-F2 3G 0,75 mm²). Um cabo flexível alternativo é o de borracha sintética.
- (i) NOTA: Não ligue todos os cabos ao computador ao mesmo tempo. Recomenda-se que os cabos sejam encaminhados através da slot de gestão de cabos antes de os ligar ao monitor.
- (i) NOTA: Os monitores Dell foram projetados para funcionar de forma otimizada com os cabos inbox fornecidos pela Dell. A Dell não garante a qualidade e o desempenho do vídeo se forem usados cabos que não sejam da Dell.
- (i) NOTA: Passe os cabos pelo slot de gestão de cabos antes de conectá-los.
- (i) NOTA: Os gráficos são usados apenas para fins ilustrativos. A aparência do computador pode variar.

Para ligar o monitor ao computador:

- 1. Desligue o computador e desligue o cabo de alimentação.
- 2. Conectar o cabo DisplayPort, HDMI ou Tipo C do monitor ao computador.
- 3. Ligar o monitor.
- 4. Selecione a fonte de entrada correta no menu OSD do monitor e ligue o computador.

#### Conexão do cabo HDMI (opcional)

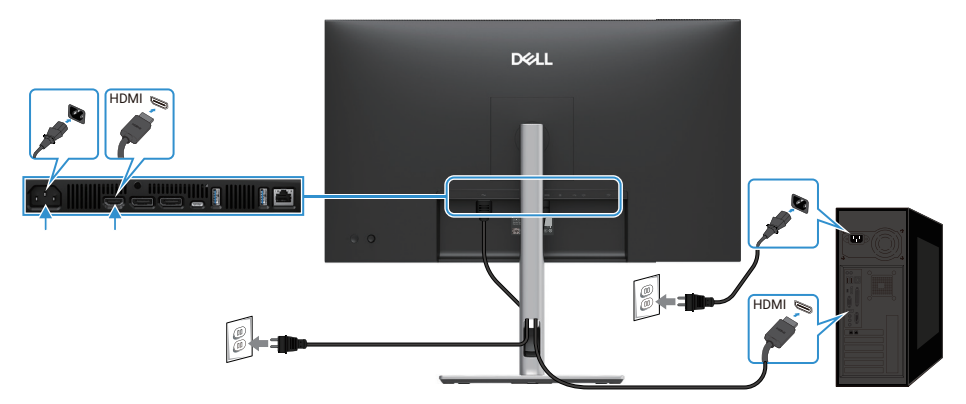

Figura 26. Conexão do cabo HDMI

#### Conexão do cabo DisplayPort (DisplayPort para DisplayPort)

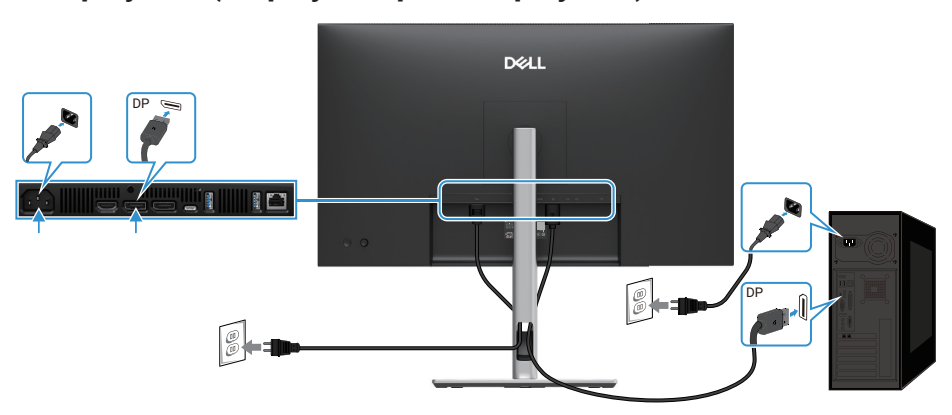

Figura 27. Conexão do cabo DisplayPort

## Conexão do cabo DisplayPort e USB

### P2725D

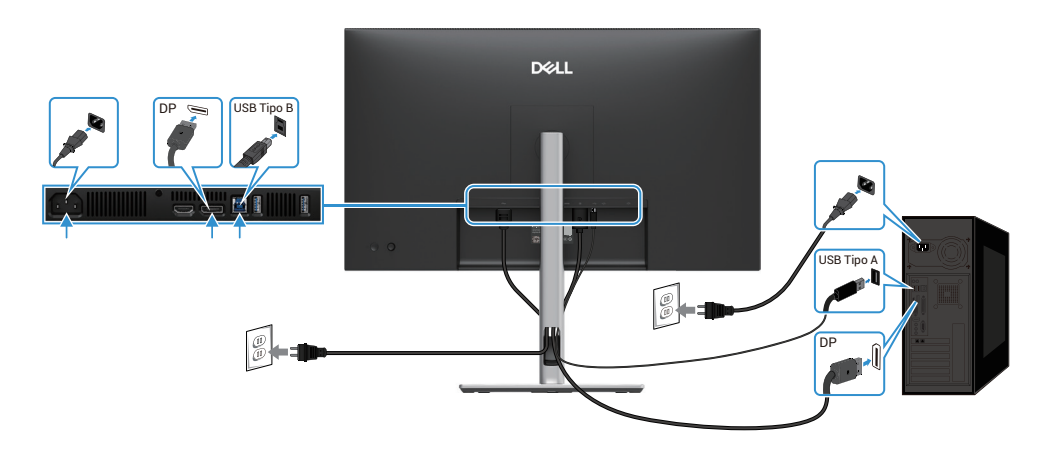

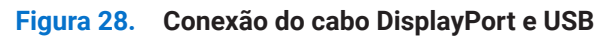

## Conexão do cabo USB-C a C

#### P2725DE/P2725QE

A porta USB-C no seu monitor:

- Pode ser utilizada como USB-C ou DisplayPort 1.4, em alternativa.
- Suporta USB Power Delivery (PD), com perfis até 90 W.

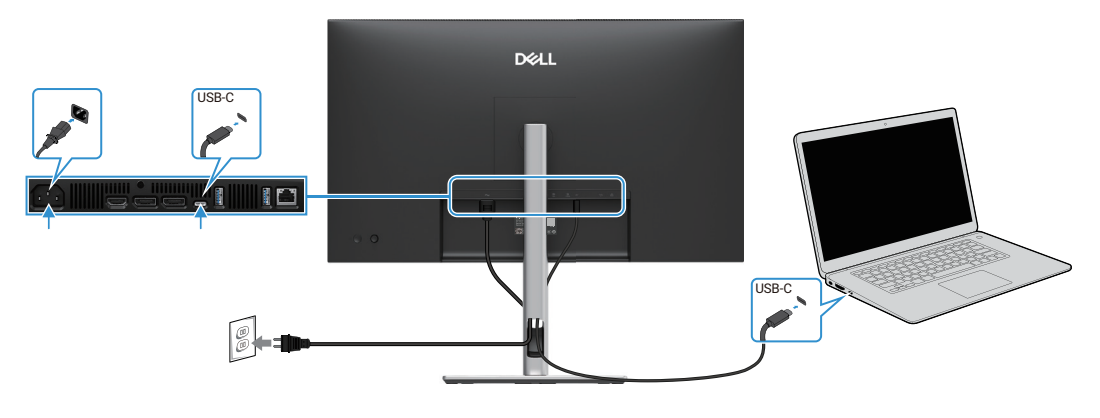

Figura 29. Conexão do cabo USB-C a C

## Conexão do cabo USB Tipo C ao Tipo A

### P2725DE/P2725QE

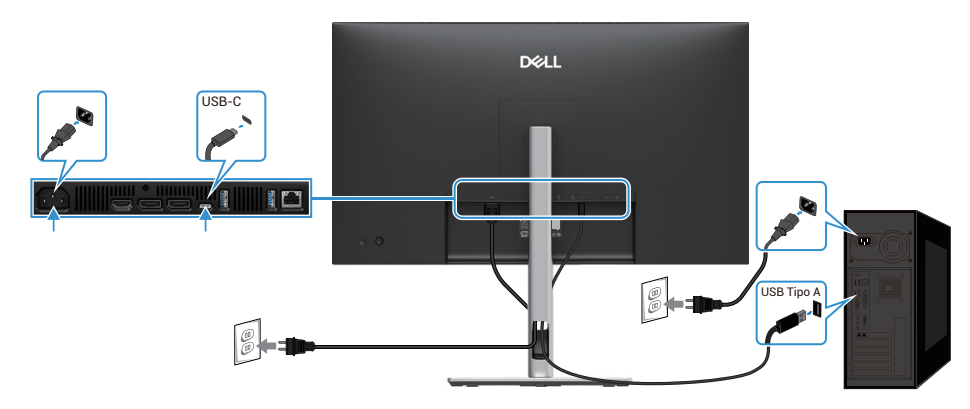

Figura 30. Conexão do cabo USB Tipo C ao Tipo A

## Conexão do cabo RJ45 (opcional)

### P2725DE/P2725QE

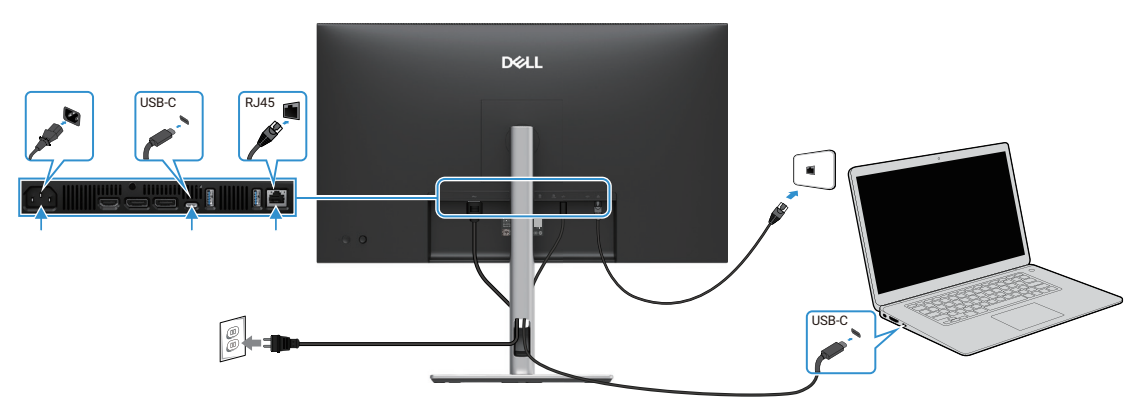

Figura 31. Conexão do cabo RJ45

(i) NOTA: O cabo RJ45 não faz parte da caixa de acessórios padrão.

## Conexão do monitor para a função DP Multi-Stream Transport (MST)

#### P2725DE

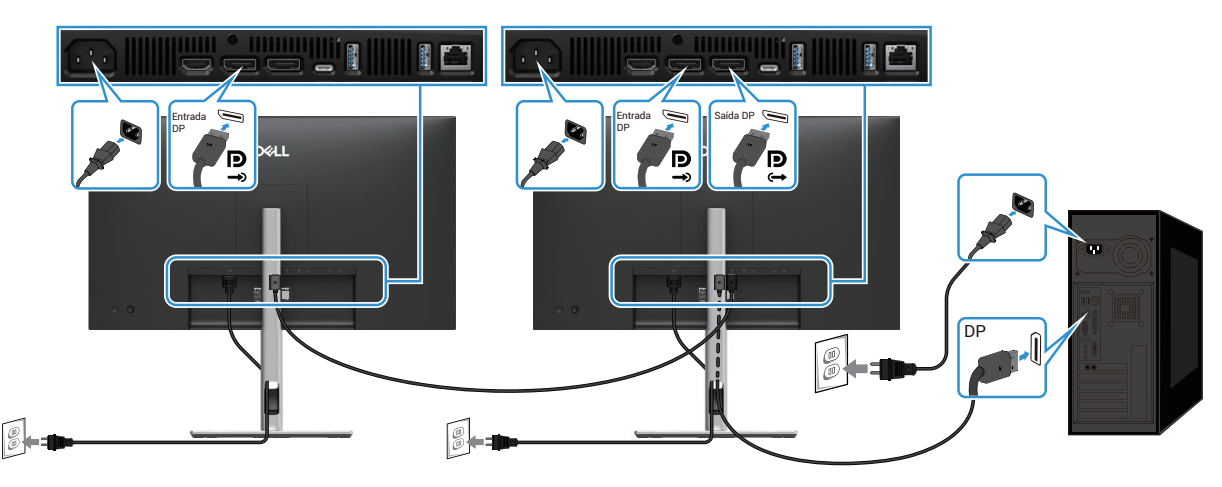

Figura 32. Conexão do monitor para a função DP MST

- (i) NOTA: Este monitor suporta a função DP MST. Para utilizar esta função, a placa gráfica do PC deve ser certificada para DP1.4 com a opção MST.
- (i) NOTA: Retire a ficha de borracha quando utilizar o conetor de saída DP.

### Conexão do monitor para a função USB-C Multi-Stream Transport (MST)

#### P2725DE

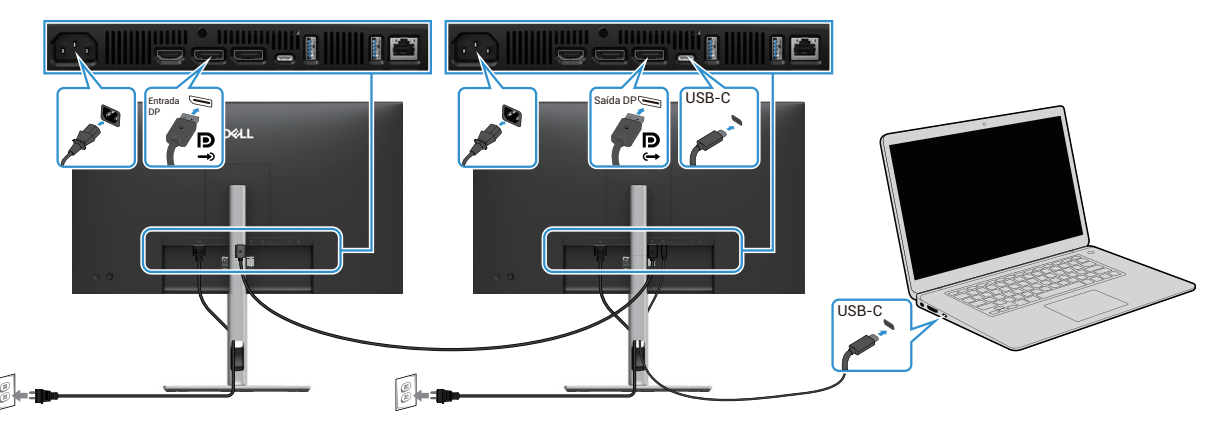

Figura 33. Conexão do monitor para a função USB-C MST

- (i) NOTA: O número máximo de monitores suportados com a função MST está sujeito à largura de banda da fonte USB-C.
- (i) NOTA: Retire a ficha de borracha quando utilizar o conetor de saída DisplayPort.

## Sincronização do botão de alimentação Dell (DPBS)

O monitor foi concebido com a função Dell Power Button Sync (DPBS) para permitir controlar o estado de alimentação do sistema do PC a partir do botão de alimentação do monitor. Esta funcionalidade só é suportada com a plataforma Dell que tem a função DPBS incorporada e só é suportada através da interface USB-C.

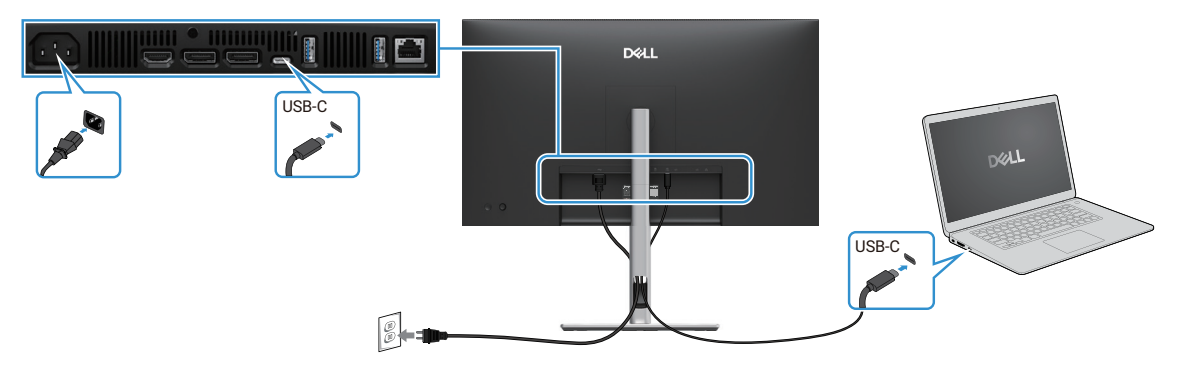

#### Figura 34. Sincronização do botão de alimentação Dell (DPBS)

Para garantir que a função DPBS funciona pela primeira vez, execute os seguintes passos na plataforma suportada por DPBS no **Painel de controlo**.

(i) NOTA: DPBS é compatível apenas com a porta direta USB-C.

1. Aceda ao Painel de controlo.

| ~ C                                                                                                    |                   |                    |                                     |
|----------------------------------------------------------------------------------------------------|-------------------|--------------------|-------------------------------------|
|                                                                                                    |                   |                    | P                                   |
| View by: Cat                                                                                                    | tegory *          |                    |                                     |
| ounts<br>incount type<br>nce and Personalization<br>d Region<br>, time, or number formats<br>inccess<br>suggest settings<br>suggest settings<br>sud display |                   |                    |                                     |
| ń                                                                                                    | ris sagues seung. | no suggest exemple | na soggieti akunga<br>fasal display |

Figura 35. Aceda ao Painel de controlo

#### 2. Selecione Hardware e Som > Opções de Energia.

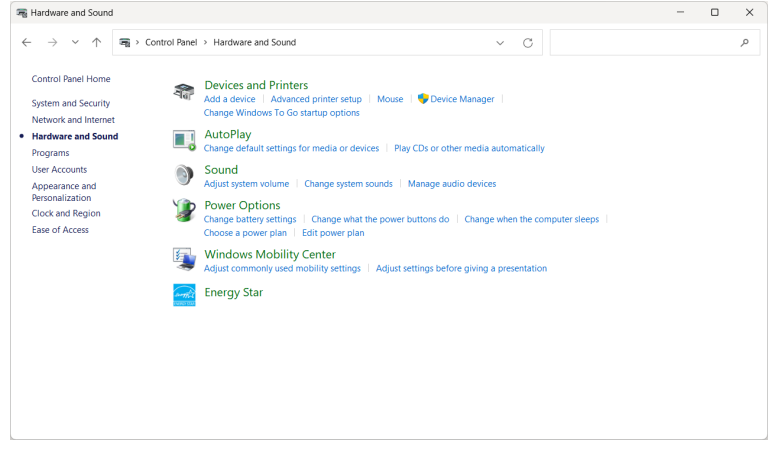

Figura 36. Selecionar Hardware e Som

#### 3. Aceda a Definições do Sistema.

| 🍞 System Settings                                                 |                                                                                                    |                                                                       |                                 | - 🗆 ×          |
|-------------------------------------------------------------------|----------------------------------------------------------------------------------------------------|-----------------------------------------------------------------------|---------------------------------|----------------|
| $\leftarrow \  \   \rightarrow \  \   \checkmark \  \   \uparrow$ | Control Panel > All Control Panel Items > Power                                                                                                    | er Options > System Settings                                          | ✓ C Search C                    | ontrol Panel P |
|                                                                   | Define power buttons and turn of<br>Choose the power settings that you want fo<br>page apply to all of your power plans.                                                                                       | on password protection<br>or your computer. The changes y<br>railable | ou make to the settings on this |                |
|                                                                   | Power and sleep buttons and lid settings                                                                                                    | 0n battery                                                            | 🛷 Plugged in                    |                |
|                                                                   | When I press the power button:                                                                                                    | Shut down ~                                                           | Shut down ~                     |                |
|                                                                   | When I press the sleep button:                                                                                                    | Sleep ~                                                               | Sleep ~                         |                |
|                                                                   | Source the lid:                                                                                                    | Do nothing ~                                                          | Do nothing ~                    |                |
|                                                                   | Shutdown settings<br>Turn on fast startup (recommende<br>This helps start your PC faster after st<br>Sleep<br>Show in Power menu.<br>Hibernate<br>Show in Power menu.<br>Lock<br>Show in account picture menu. | d)<br>nutdown. Restart isn't affected. <u>L</u>                       | earn More                       |                |
|                                                                   |                                                                                                    |                                                                       | Save changes Cancel             |                |

Figura 37. Aceda a Definições do Sistema

4. No menu pendente de Quando premir o botão de alimentação, existem algumas opções de seleção, nomeadamente Não Fazer Nada/Dormir/Hibernar/Desligar.

Pode selecionar Dormir/Hibernar/Desligar.

| 🍞 System Settings                                                                                                    | - | ×   |
|----------------------------------------------------------------------------------------------------|---|-----|
| $\leftarrow$ $\rightarrow$ $\checkmark$ $\uparrow$ $>$ Control Panel $\Rightarrow$ All Control Panel Items $\Rightarrow$ Power Options $\Rightarrow$ System Settings $\checkmark$ C Search Control Panel                                                    |   | ρ   |
| Define power buttons and turn on password protection<br>Choose the power settings that you want for your computer. The changes you make to the settings on this<br>page apply to all of your power plans.<br>Change settings that are currently unavailable |   |     |
| Power and sleep buttons and lid settings                                                                                                    |   |     |
| When I press the power buttor: Sleep Shut down                                                                                                    |   |     |
| When I press the sleep button: Sleep Sleep                                                                                                    |   |     |
| When I close the lid: Do nothing V Do nothing V                                                                                                    |   | - 1 |
| Shutdown settings<br>Turn on fast startup (recommended)<br>This helps start your PC faster after shutdown. Restart isn't affected. <u>Learn More</u><br>Skeep<br>Show in Power menu.<br>Hitemate<br>Show in Power menu.<br>Lock                             |   |     |
| Show in account picture menu. Save chances Cancel                                                                                                    |   |     |

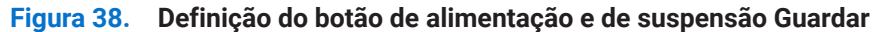

| 🍞 System Settings                                              |                                                                                       |                                          |                                  | - | × |
|----------------------------------------------------------------|---------------------------------------------------------------------------------------|------------------------------------------|----------------------------------|---|---|
| $\leftarrow \  \   \rightarrow \  \   \checkmark \  \   \land$ | > Control Panel > All Control Panel Items > Power                                     | er Options > System Settings             | ✓ C Search Control Panel         |   | ٩ |
|                                                                | Define power buttons and turn o                                                       | on password protection                   |                                  |   |   |
|                                                                | Choose the power settings that you want for<br>page apply to all of your power plans. | or your computer. The changes            | you make to the settings on this |   |   |
|                                                                | 🐤 Change settings that are currently unav                                             | ailable                                  |                                  |   |   |
|                                                                | Power and sleep buttons and lid settings                                              |                                          |                                  |   |   |
|                                                                |                                                                                       | 0n battery                               | 🛷 Plugged in                     |   |   |
|                                                                | When I press the power button:                                                        | Shut down ~                              | Shut down ~                      |   |   |
|                                                                | When I press the sleep button:                                                        | Do nothing<br>Sleep<br>Hibernate         | Sleep ~                          |   |   |
|                                                                | When I close the lid:                                                                 | Shut down<br>Do nothing ~                | Do nothing ~                     |   |   |
|                                                                | Shutdown settings                                                                     |                                          |                                  |   |   |
|                                                                | Turn on fast startup (recommende<br>This helps start your PC faster after sh          | d)<br>nutdown. Restart isn't affected. J | earn More                        |   |   |
|                                                                | Sleep<br>Show in Power menu.                                                          |                                          |                                  |   |   |
|                                                                | Hibernate<br>Show in Power menu.                                                      |                                          |                                  |   |   |
|                                                                |                                                                                       |                                          | Save changes Cancel              |   |   |

#### Figura 39. Definição do botão de alimentação e de suspensão Cancelar

(i) NOTA: Não selecione Não fazer nada, caso contrário o botão de alimentação do monitor poderá não conseguir sincronizar-se com o estado de alimentação do sistema do PC.

### Conexão do monitor para DPBS pela primeira vez

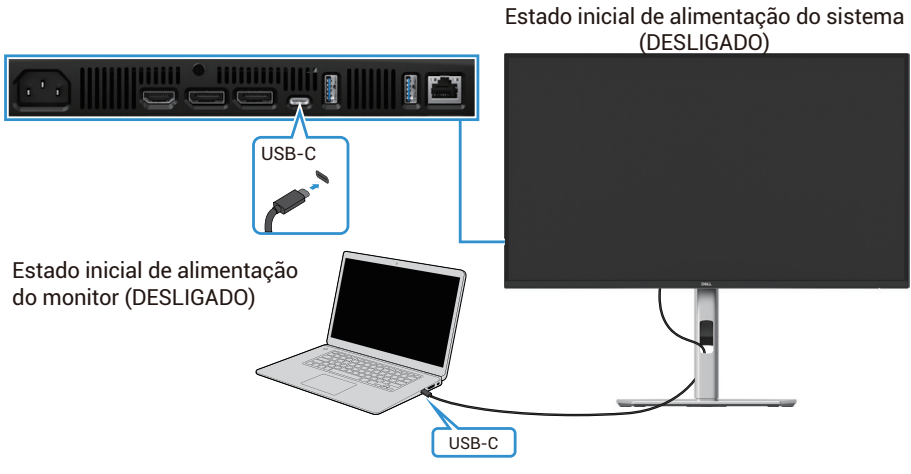

Figura 40. Conexão do monitor para DPBS pela primeira vez

Para definir a função DPBS pela primeira vez, faça o seguinte:

- 1. Assegure que o PC e o monitor estão desligados.
- 2. Prima o botão de alimentação do monitor para o ligar.
- 3. Conecte o cabo USB-C do PC ao monitor.
- 4. Tanto o monitor como o PC ligam-se normalmente, exceto na plataforma Dell Optiplex 7090/3090 Ultra.
- 5. Ao conectar a plataforma Dell Optiplex 7090/3090 Ultra, o monitor e o PC ligam-se momentaneamente. Aguarde um pouco (cerca de 6 segundos) e o PC e o monitor desligar-se-ão. Quando premir o botão de alimentação do monitor ou o botão de alimentação do PC, o PC e o monitor ligam-se. O estado de energia do sistema do PC está em sincronia com o botão de energia do monitor.
- (i) NOTA: Quando o monitor e o PC estão ambos no estado desligado pela primeira vez, recomenda-se que ligue o monitor primeiro e, em seguida, conecte o cabo USB-C do PC ao monitor.
- (i) NOTA: É possível alimentar a plataforma Dell PC\* Ultra utilizando o conetor do adaptador CC. Em alternativa, pode alimentar a plataforma Dell PC\* Ultra utilizando o cabo USB-C do monitor através do Power Delivery (PD); por favor, defina USB-C 🕁

Carregamento90W para Ligado no modo Desligado.

\*Assegure que verifica a compatibilidade do Dell PC com DPBS.

## Utilizar a função DPBS

#### Ligar o cabo USB-C

Quando liga o cabo USB-C, o estado do Monitor/computador é o seguinte:

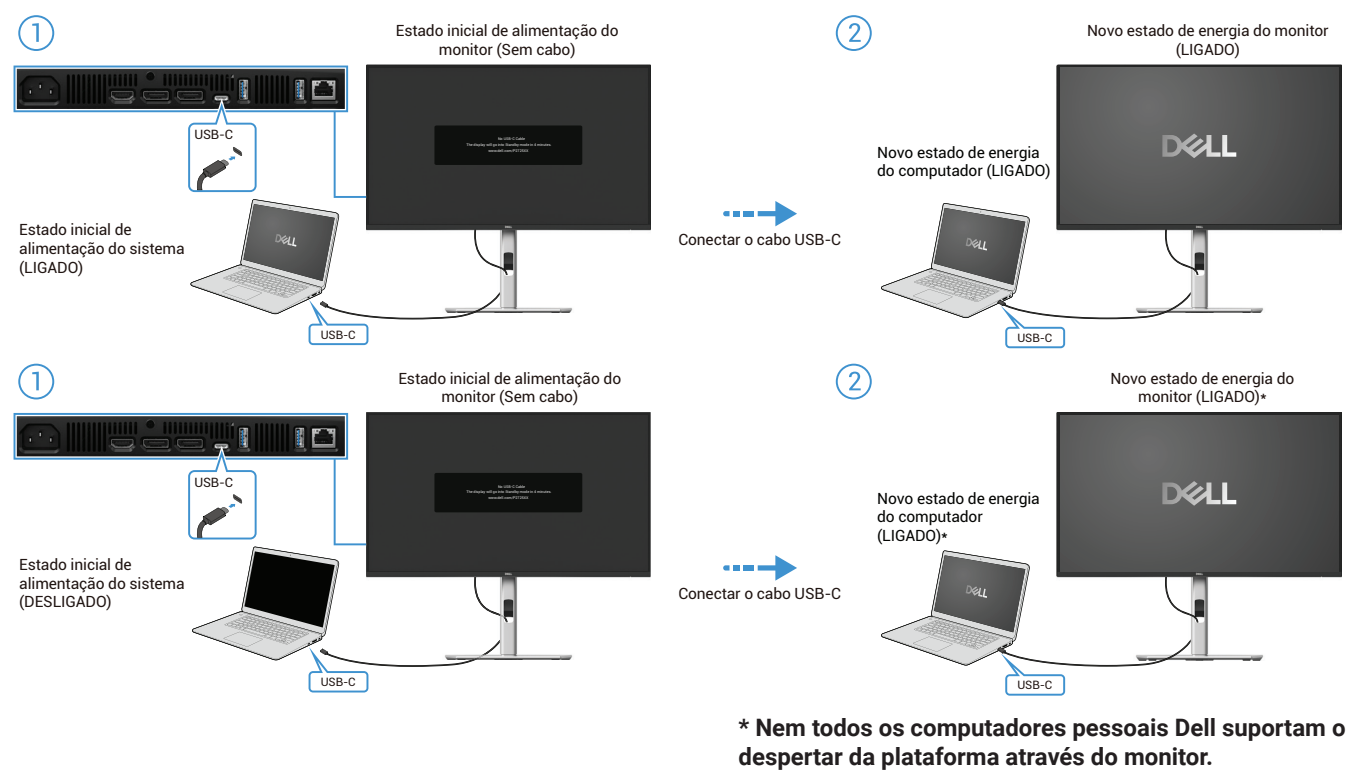

\* Depois de conectar o cabo USB-C, toque em Teclado ou mova o rato para que o computador continue o seu processo de inicialização quando necessário.

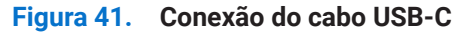

Quando prime o botão de alimentação do monitor ou o botão de alimentação do computador, o estado do monitor/computador é o seguinte:

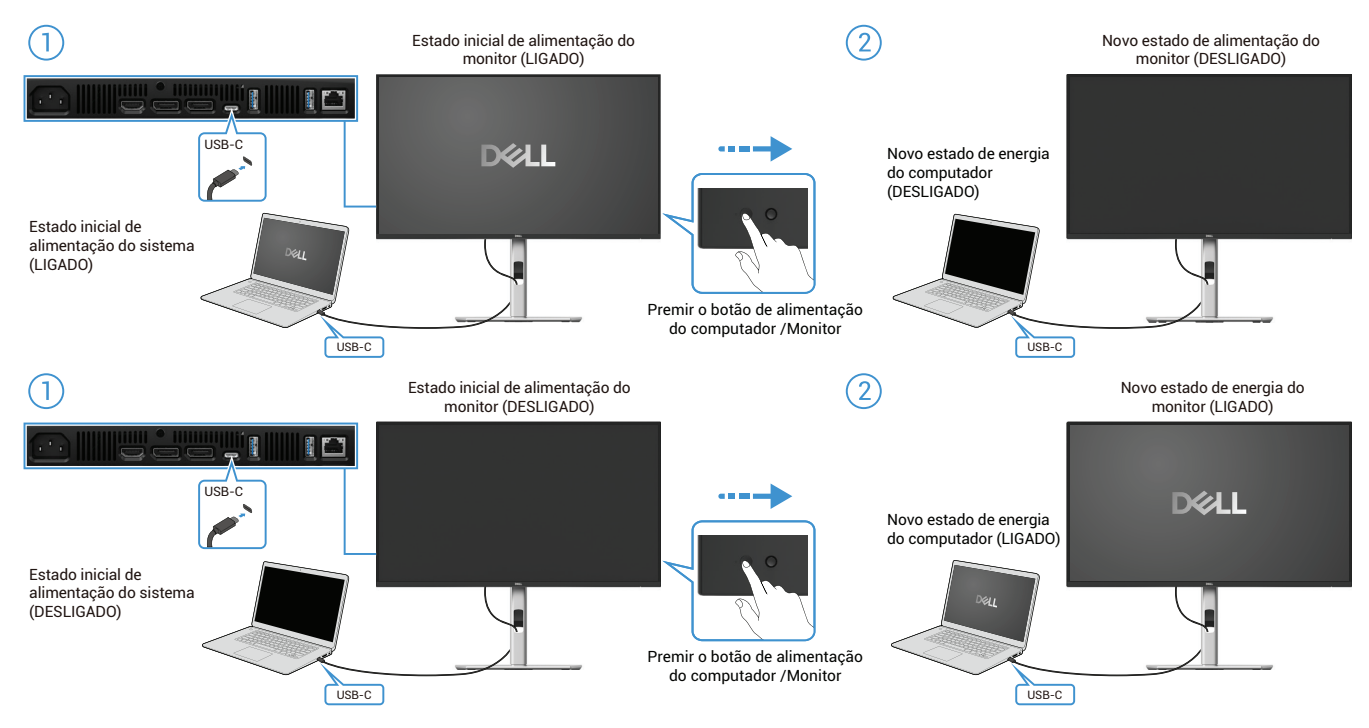

Figura 42. Premir o botão de alimentação do monitor ou o botão de alimentação do computador

• Quando o estado de alimentação do monitor e do computador estiverem ambos ligados, premir e manter premido o botão de alimentação do monitor durante 4 segundos, o ecrã pergunta se pretende desligar o computador.

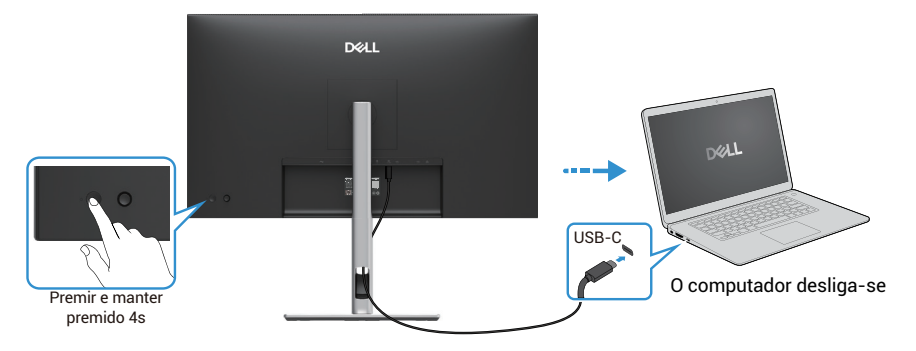

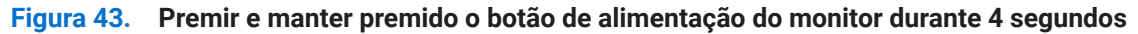

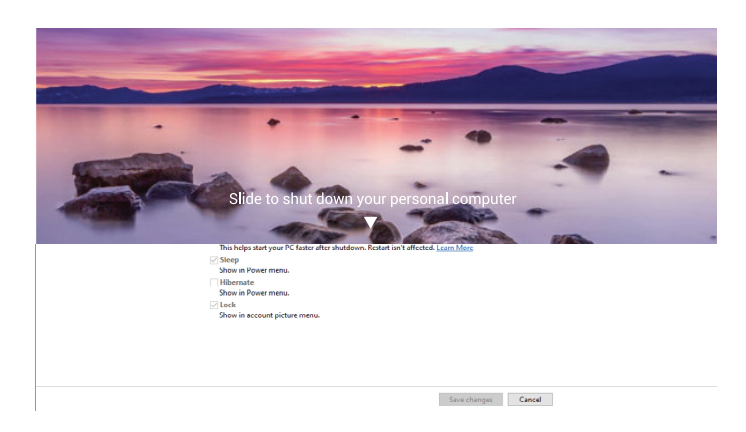

Figura 44. É apresentada uma mensagem no ecrã

• Quando o estado de alimentação do monitor e do computador estão ambos ligados, premir e manter premido o botão de alimentação do monitor durante 10 segundos e o computador desliga-se.

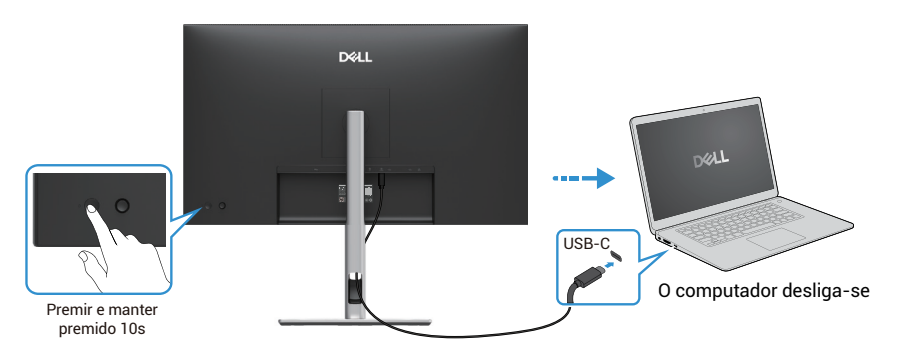

Figura 45. Premir e manter premido o botão de alimentação do monitor durante 10 segundos

### Conexão do monitor para a função USB-C Multi-Stream Transport (MST)

Um computador está conectado a dois monitores num estado inicial de energia DESLIGADO, e o estado de energia do computador está sincronizado com o botão de energia do Monitor 1. Quando prime o botão de alimentação do Monitor 1 ou do computador, tanto o Monitor 1 como o computador ligam-se. Entretanto, o Monitor 2 permanece desligado. É necessário premir manualmente o botão de alimentação do Monitor 2 para o ligar.

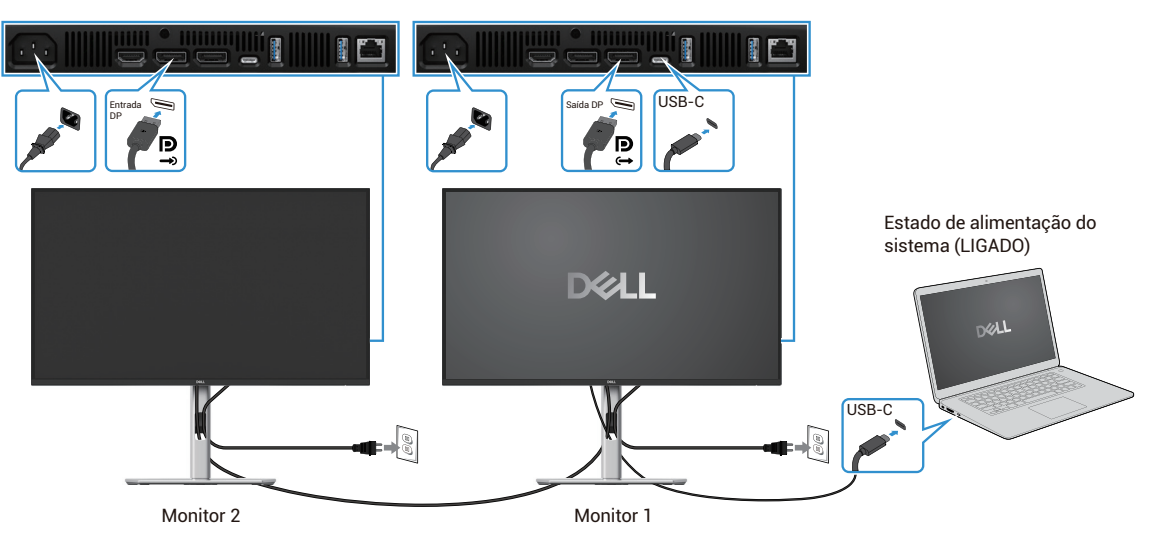

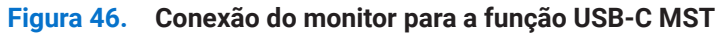

Da mesma forma, um computador está conectado a dois monitores num estado inicial de energia LIGADO, e o estado de energia do computador está sincronizado com o botão de energia do Monitor 1. Quando prime o botão de alimentação do Monitor 1 ou do computador, tanto o Monitor 1 como o computador desligam-se. Entretanto, o Monitor 2 está no modo de espera. É necessário premir manualmente o botão de alimentação do Monitor 2 para o desligar.

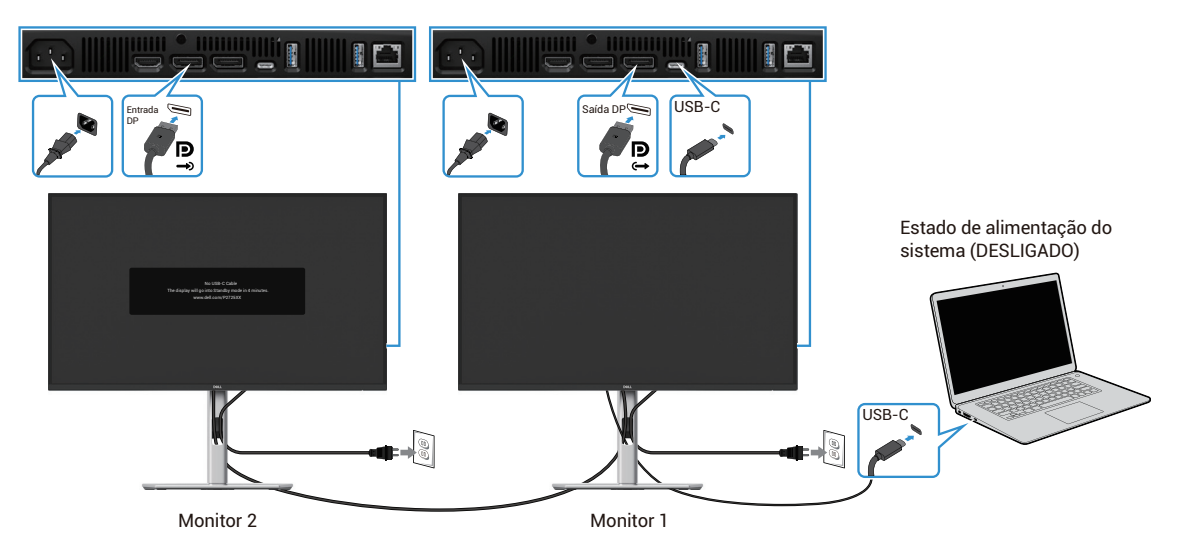

Figura 47. O computador está conectado a dois monitores num estado inicial de energia ligado

## Conexão do monitor para USB-C

A plataforma Ultra do computador\* da Dell tem duas portas USB-C, de modo que o estado de energia do Monitor 1 e do Monitor 2 pode ser sincronizado com o computador.

Quando o computador e os dois monitores estiverem em um estado inicial de energia LIGADO, pressionar o botão de energia no Monitor 1 ou no Monitor 2 vai DESLIGAR o computador, o Monitor 1 e o Monitor 2.

\*Assegure que verifica a compatibilidade do Dell computadores com DPBS.

(i) NOTA: O DPBS é compatível apenas com a porta direta USB-C.

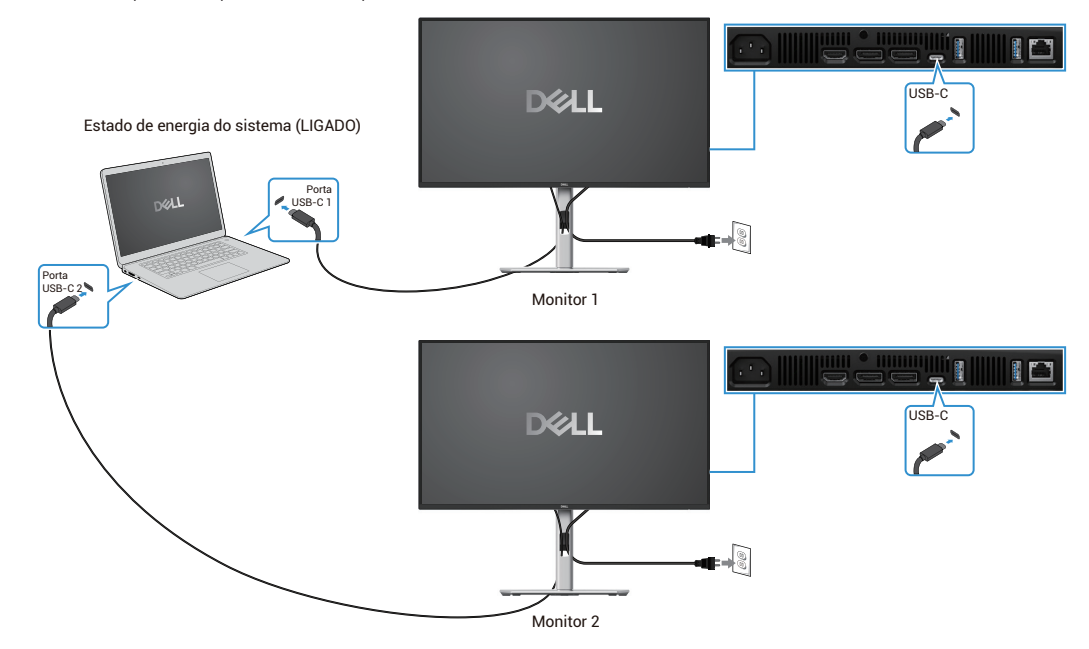

Figura 48. O estado de alimentação do Monitor 1 e do Monitor 2 pode ser sincronizado com o computador

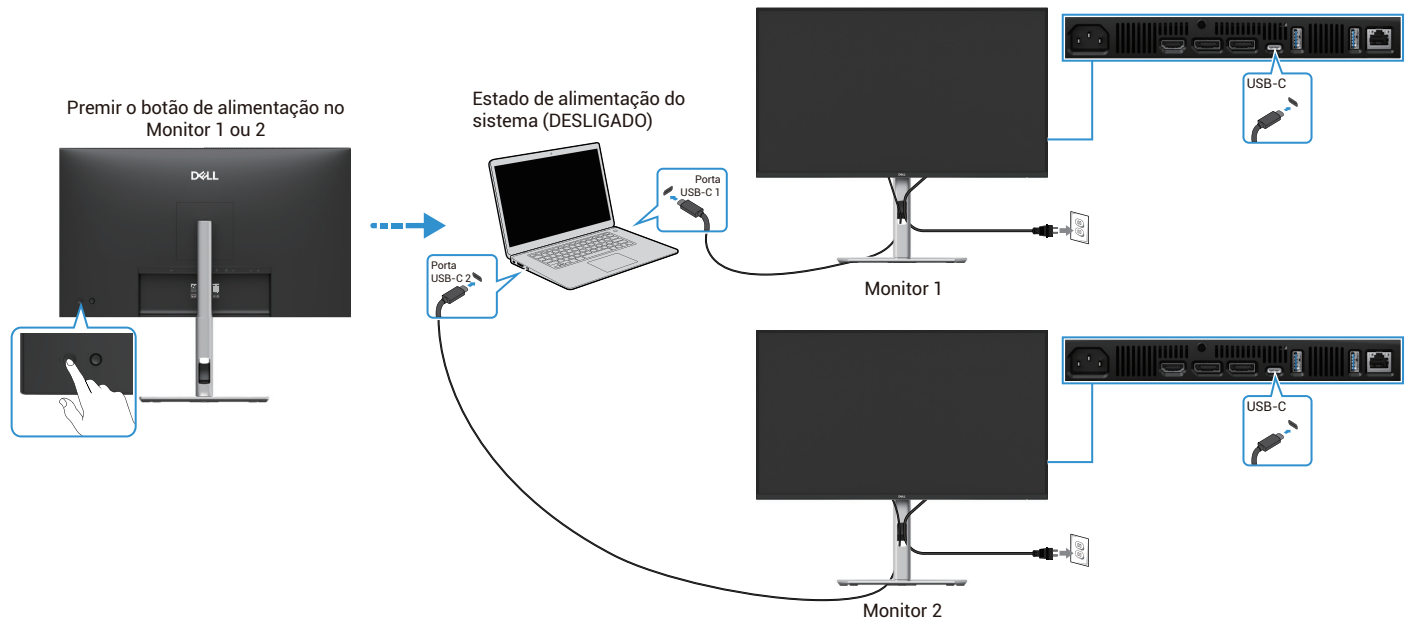

Figura 49. Ao premir o botão de alimentação no Monitor 1 ou no Monitor 2, o computador é desligado

Assegure que define Carregamento USB-C ⇔ 90W para Ligado no modo Desligado. Quando o computador e os dois monitores

estiverem em um estado inicial de energia DESLIGADO, pressionar o botão de energia no Monitor 1 ou no Monitor 2 vai LIGAR o computador, o Monitor 1 e o Monitor 2.

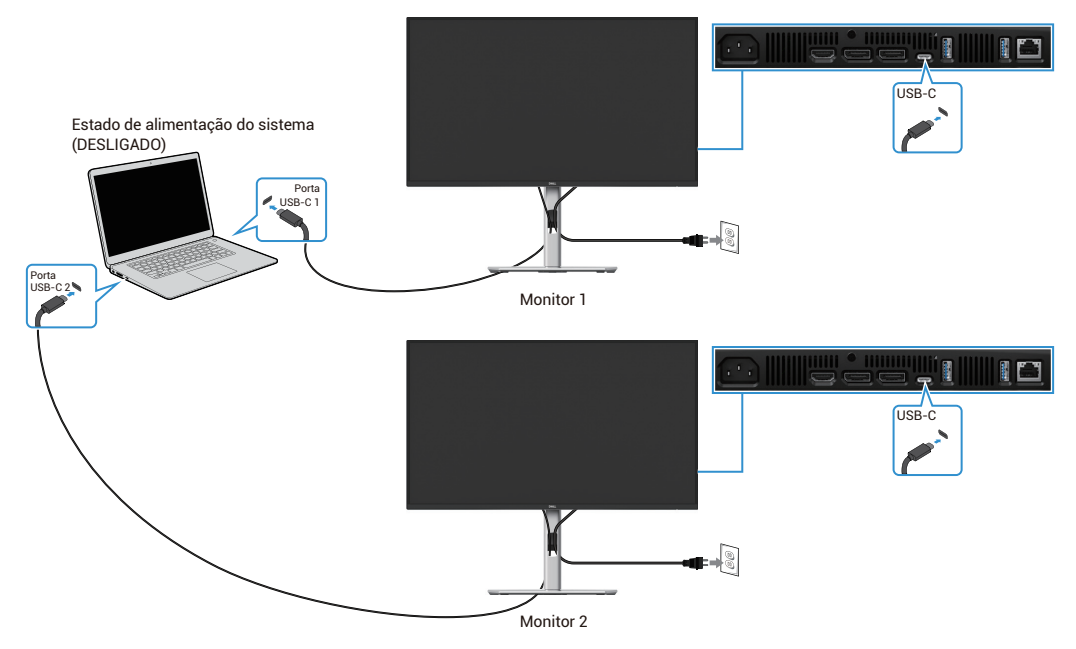

Figura 50. Carregamento USB-C 90W para ligar no modo desligado

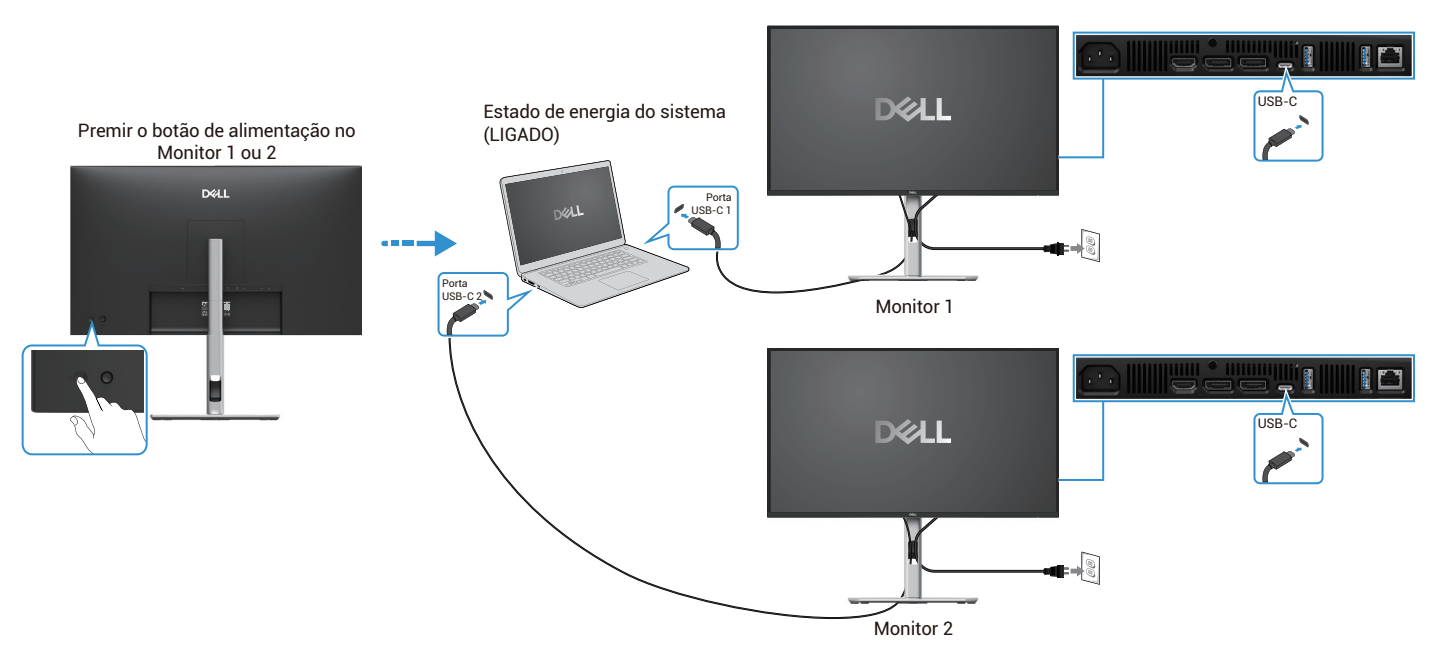

Figura 51. Ao premir o botão de alimentação no Monitor 1 ou no Monitor 2, o computador é ligado

## **Organizar cabos**

Depois de ligar todos os cabos necessários ao monitor e ao computador, (Consulte Ligar o monitor para fixação dos cabos) organize todos os cabos conforme mostrado acima.

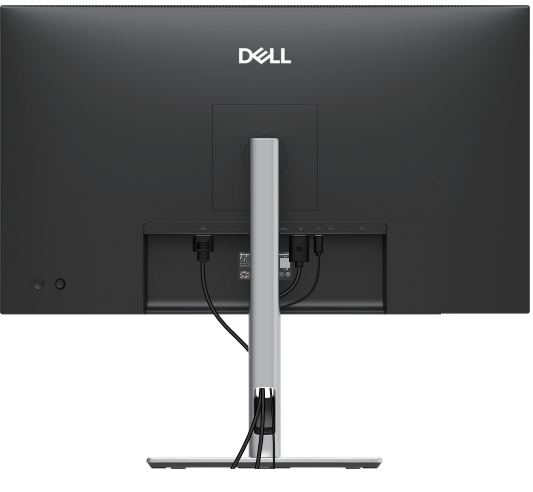

Figura 52. Organizar cabos

## Proteger o monitor com a utilização do bloqueio Kensington (opcional)

O slot do bloqueio de segurança está localizada na parte inferior do monitor (consulte Slot de bloqueio de segurança). Fixe o monitor numa mesa com a utilização do bloqueio de segurança Kensington.

Para mais informações sobre a utilização do bloqueio Kensington (vendido em separado), consulte a documentação fornecida com o bloqueio.

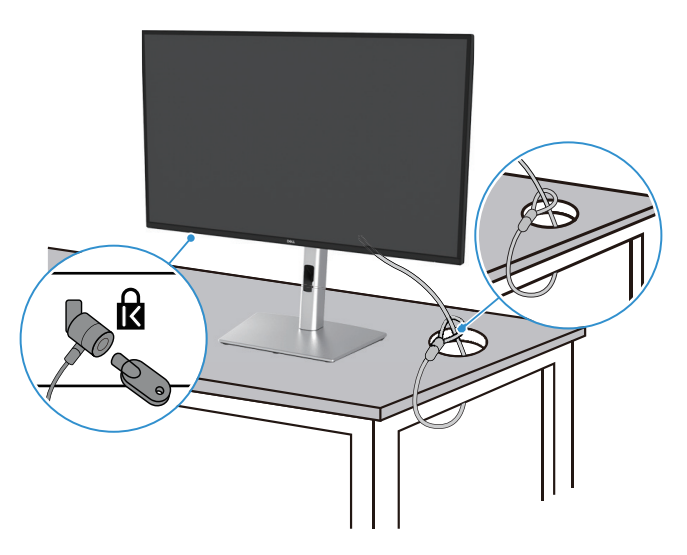

Figura 53. Utilização do bloqueio Kensington

(i) NOTA: A imagem é apenas para fins ilustrativos. A aparência do bloqueio pode variar.

## Remover o suporte do monitor

- (i) NOTA: Para evitar riscos no ecrã LCD ao remover o suporte, assegure que o monitor é colocado numa superfície macia e manuseie-o com cuidado.
- (i) NOTA: As instruções seguintes aplicam-se apenas ao suporte que foi fornecido com o monitor. Se estiver a remover um suporte que adquiriu de outra fonte, siga as instruções de definição incluídas no suporte.
- (i) NOTA: Antes de remover o suporte, assegure que desligou todos os cabos do monitor.

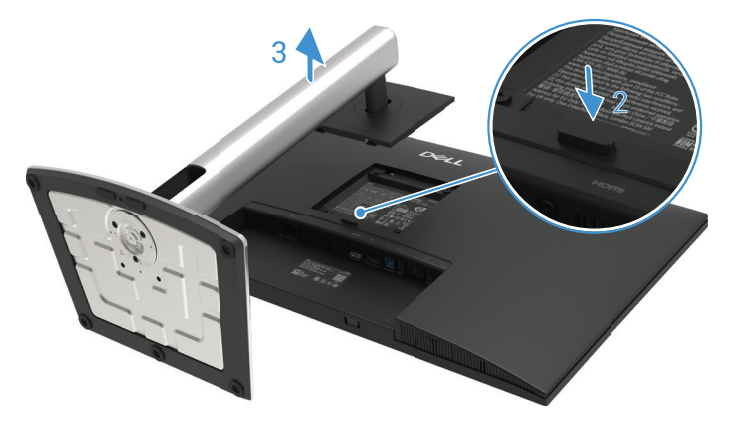

Figura 54. Remover o suporte do monitor

Para remover o suporte:

- 1. Coloque o monitor sobre um pano ou almofada macia.
- 2. Prima e mantenha premido o botão de libertação do suporte.
- 3. Levante o suporte para cima e afaste-o do monitor.

## Montagem na parede VESA (opcional)

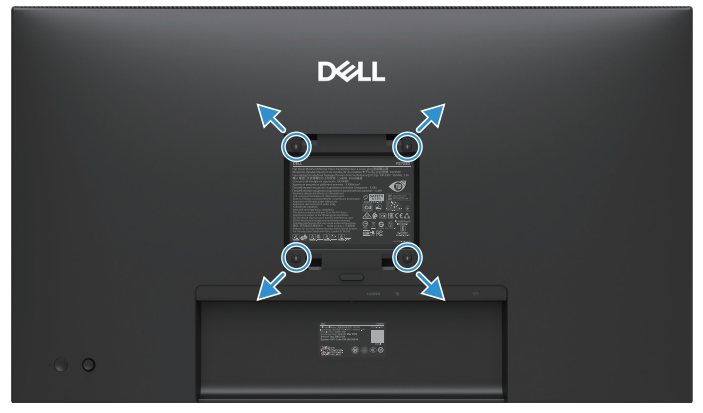

#### Figura 55. Montagem VESA na parede

(i) NOTA: Utilize parafusos M4 x 10 mm para ligar o monitor ao kit de montagem na parede.

Consulte as instruções que acompanham o kit de montagem em base compatível com VESA.

- 1. Coloque o painel do monitor sobre um pano macio ou uma almofada numa mesa plana e estável.
- 2. Remover o suporte. Para mais informações, consulte Remover o suporte do monitor.
- 3. Utilize uma chave de fendas para retirar os quatro parafusos que fixam a cobertura de plástico.
- 4. Fixe o suporte de montagem do kit de montagem na parede ao monitor.
- 5. Monte o monitor na parede. Para obter mais informações, consulte a documentação fornecida com o kit de montagem na parede.
- (i) NOTA: Para uso somente com o suporte de montagem na parede listado pela UL ou CSA ou GS com capacidade mínima de suporte de peso/carga de 19,2 kg (42,33 lb) para P2725D, 20,6 kg (45,42 lb) para P2725DE, 22,2 kg (48,94 lb) para P2725QE.

## Utilizar a inclinação, a rotação e a extensão vertical

(i) NOTA: As instruções seguintes aplicam-se apenas à fixação do suporte que foi fornecido com o monitor. Se estiver a fixar um suporte que adquiriu de outra fonte, siga as instruções de definição incluídas no suporte.

### Inclinação, rotação

Com o suporte que está ligado ao monitor, pode inclinar e rodar o monitor para obter o ângulo de visualização mais confortável.

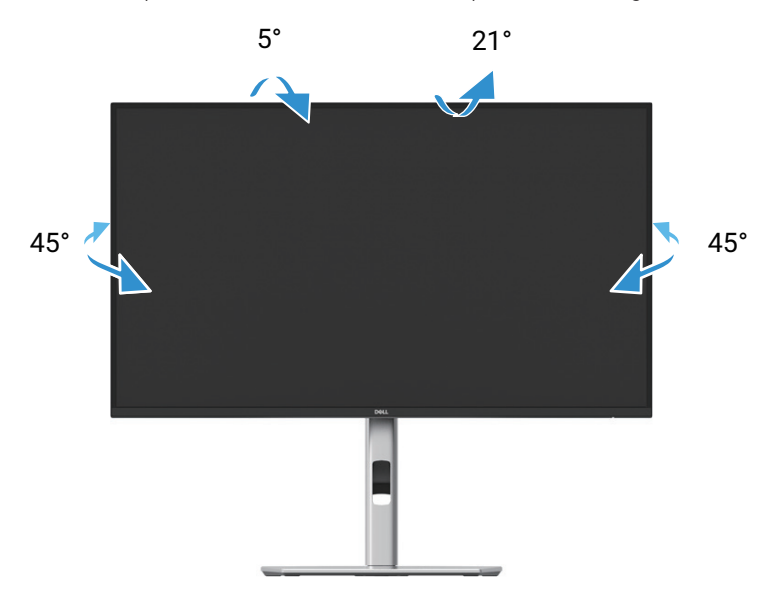

Figura 56. Ajuste de inclinação e rotação

(i) NOTA: O suporte não vem instalado de fábrica aquando do envio.

#### Extensão vertical

(i) NOTA: O suporte estende-se verticalmente até 150 mm. A figura abaixo ilustra como estender o suporte verticalmente.

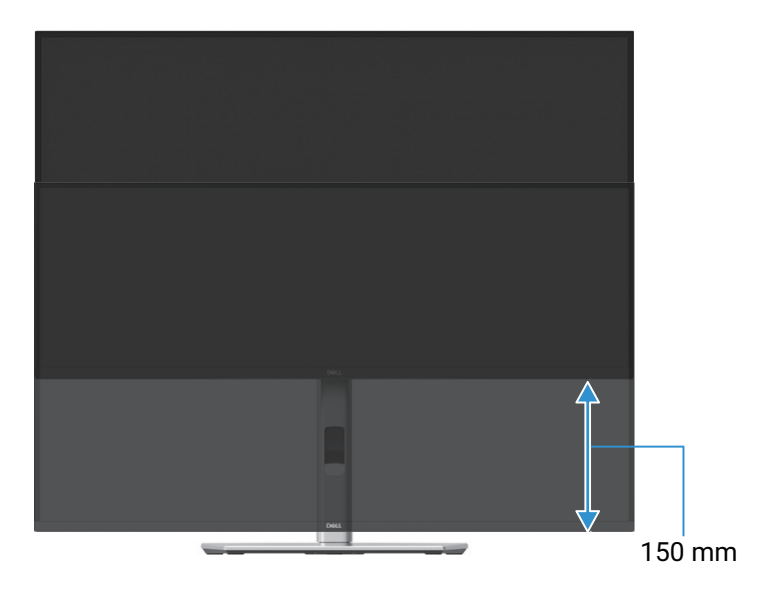

Figura 57. Ajuste da altura

### **Rodar o monitor**

Antes de rodar o monitor, o monitor deve estar totalmente estendido na vertical (Extensão vertical) e totalmente inclinado para cima para evitar pressionar a extremidade inferior do monitor.

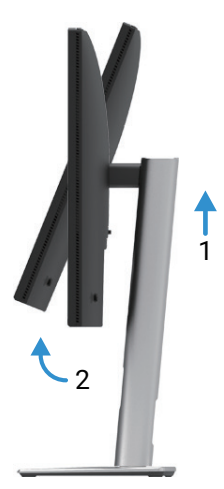

Figura 58. Totalmente inclinado para cima para evitar bater na parte inferior

Rodar no sentido dos ponteiros do relógio

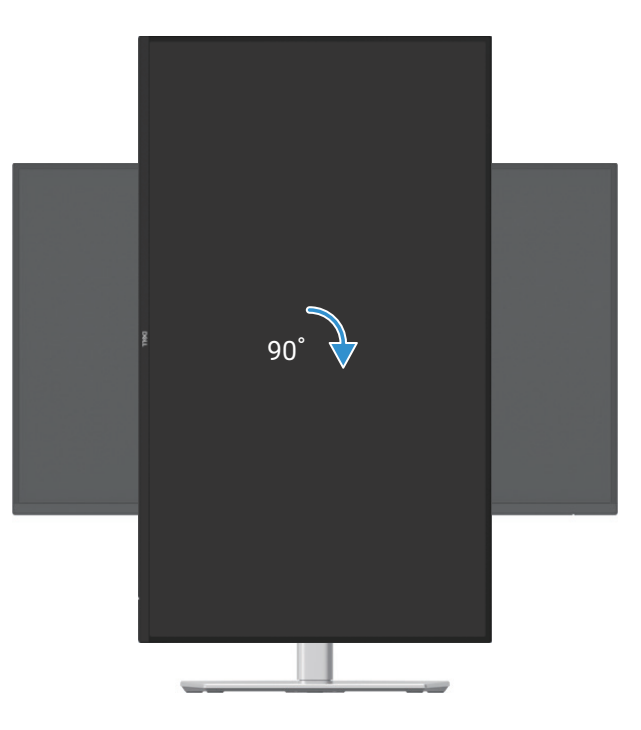

Figura 59. Rodar no sentido dos ponteiros do relógio

### Rodar no sentido contrário ao dos ponteiros do relógio

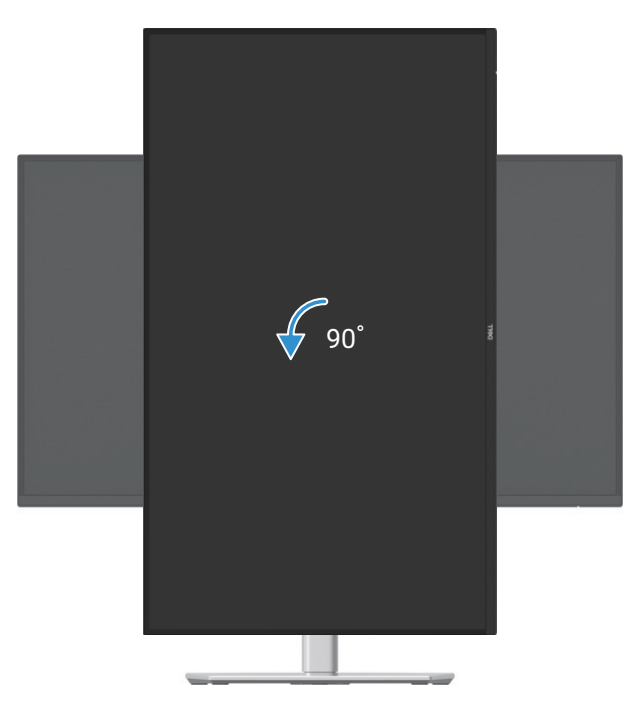

#### Figura 60. Rodar no sentido contrário ao dos ponteiros do relógio

- (i) NOTA: Para utilizar a função de Rotação do Ecrã (vista de paisagem versus vista de retrato) com o computador Dell, é necessário um driver gráfico atualizado que não está incluído neste monitor. Para descarregar o driver gráfico, aceda a https://www.dell.com/support e consulte a seção Descarregamento para Drivers de Vídeo para obter as atualizações de drivers mais recentes.
- (i) NOTA: Quando se encontra no modo de visualização de retrato, pode ocorrer uma degradação do desempenho em aplicações com uso intensivo de gráficos (jogos 3D, etc.).

#### Ajustar as definições do ecrã de rotação do seu sistema

Depois de rodar o monitor, é necessário concluir o procedimento abaixo para ajustar as definições do ecrã de rotação do computador.

(i) NOTA: Se estiver a utilizar o monitor com um computador que não seja da Dell, é necessário ir ao website do driver gráfico ou ao website do fabricante do computador para obter informações sobre a rotação do "conteúdo" do ecrã.

Para ajustar as Definições do ecrã de rotação:

- 1. Clique com o botão direito do rato na área de trabalho e clique em Propriedades.
- 2. Selecione a aba Definições e clique em Avançados.
- 3. Se tiver uma placa gráfica ATI, selecione o separador Rotação e defina a rotação preferida.
- 4. Se tiver uma placa gráfica NVIDIA, clique na aba NVIDIA, na coluna da esquerda selecione NVRotate e, em seguida, selecione a rotação pretendida.
- 5. Se tiver uma placa gráfica Intel®, selecione o separador Placa gráfica Intel, clique em Propriedades gráficas, selecione o separador Rotação e, em seguida, defina a rotação pretendida.
- (i) NOTA: Se não vir a opção de rotação ou se esta não estiver a funcionar corretamente, aceda https://www.dell.com/support e transfira o driver mais recente para a sua placa gráfica.

# **Funcionamento do monitor**

## Ligar o monitor

Premir o botão de alimentação para ligar o monitor.

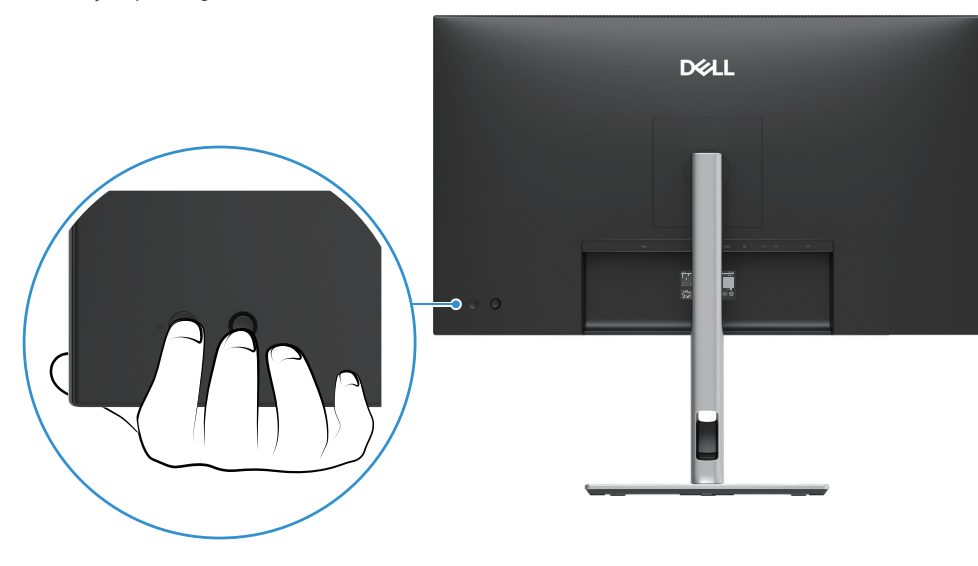

Figura 61. Ligar o monitor

## Utilizar o controlo do joystick

Utilizar o controlo do joystick na parte de trás do monitor para efetuar ajustes no ecrã (OSD).

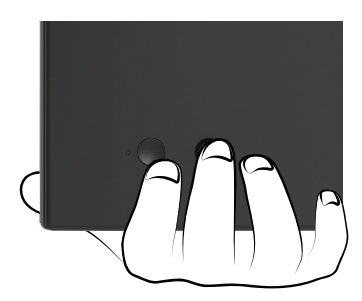

Figura 62. Controlo do joystick

- 1. Prima o joystick para iniciar o Menu Launcher.
- 2. Mova o joystick para cima ou para baixo ou para a esquerda ou para a direita para alternar entre as opções.
- 3. Prima novamente o joystick para confirmar a seleção.

#### Tabela 32. Descrição do controlo do joystick.

| Joystick             | Descrição                                                                                                    |
|----------------------|----------------------------------------------------------------------------------------------------|
| 9                    | <ul> <li>Quando não há OSD no ecrã, pressione o joystick para lançar o Menu Launcher. Consulte Acesso ao Menu Launcher.</li> <li>Quando o ecrã OSD é exibido, pressione o joystick para confirmar a seleção ou guardar as definições.</li> </ul> |
| <b>↔</b> ●→          | <ul> <li>Para navegação direcional de 2 vias (direita e esquerda).</li> <li>Mova para a direita para entrar no submenu.</li> <li>Mova para a esquerda para o menu de nível superior ou saia do menu atual.</li> </ul>                            |
| <b>₽</b><br><b>↓</b> | <ul> <li>Para navegação direcional de 2 vias (para cima e para baixo).</li> <li>Alternar entre os itens de menu.</li> <li>Aumenta (para cima) ou diminui (para baixo) os parâmetros do item de menu selecionado.</li> </ul>                      |

## Bloquear os botões de controlo

É possível bloquear os botões de controlo do monitor para impedir o acesso ao menu OSD e ao botão de alimentação.

1. Mova e mantenha premido o joystick para cima ou para baixo ou para a esquerda ou para a direita durante cerca de 4 segundos até aparecer um menu suspenso.

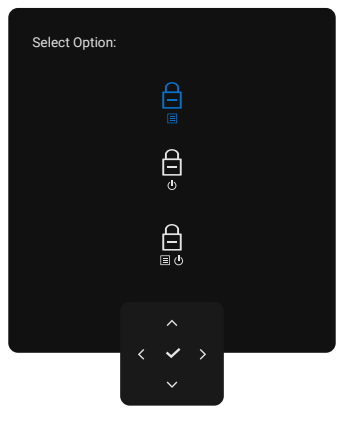

Figura 63. Menu de bloqueio

- 2. Mova o joystick para selecionar uma das seguintes opções:
- 🖨 : As definições do menu OSD estão bloqueadas e não são acessíveis.
- $\begin{array}{c} \begin{array}{c} \begin{array}{c} \begin{array}{c} \\ \end{array} \\ \end{array} \end{array}$  : O botão de alimentação está bloqueado.
- As definições do menu OSD não estão acessíveis e o botão de alimentação está bloqueado.
- 3. Prima o joystick para confirmar a definição.

Para desbloquear, mova e mantenha o joystick para cima ou para baixo ou para a esquerda ou para a direita durante cerca de 4 segundos até aparecer um menu e, em seguida, selecione 🍙 para desbloquear e fechar o menu.

## Utilizar o Menu de Apresentação no Ecrã (OSD)

### Acesso ao Menu Launcher

Quando alterna ou prime o joystick, o Menu Launcher aparece para permitir o acesso ao menu principal do OSD e às funções de atalho.

Para selecionar uma função, mova o joystick.

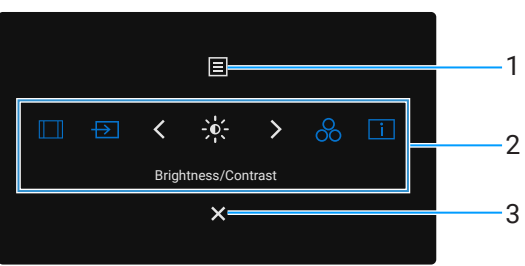

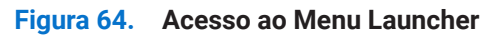

A tabela a seguir descreve as funções do Menu Launcher:

| Etiqueta                                                                                                    | Ícone             | Descrição                                                                                                    |
|----------------------------------------------------------------------------------------------------|-------------------|----------------------------------------------------------------------------------------------------|
| 1                                                                                                    | Menu              | Para iniciar o menu principal No Ecrã (OSD). Consulte Aceder ao sistema de menus.                                                                                                    |
| 2                                                                                                    |                   | Quando move o driver de edição para a esquerda ou para a direita para alternar entre as funções de atalho, o item selecionado é realçado e deslocado para a posição central. Prima o driver de edição para entrar no seu submenu. |
|                                                                                                    | $\rightarrow$     | • Relação de Aspecto: Para escolher entre uma lista de relações de aspecto.                                                                                                    |
|                                                                                                    |                   | • Fonte de Entrada: Para escolher uma fonte de entrada entre os sinais de vídeo listados.                                                                                                    |
|                                                                                                    |                   | • Brilho/Contraste: Para aceder aos controlos deslizantes de ajuste do brilho e do contraste.                                                                                                    |
|                                                                                                    | 8                 | Modos Predefinidos: Para escolher um modo de cor preferido a partir da lista de modos predefinidos.                                                                                                    |
|                                                                                                    | i                 | Apresentar Informações: Para verificar as informações do ecrã do monitor.                                                                                                    |
|                                                                                                    | Funções de atalho | (i) NOTA: Pode definir as suas teclas de atalho preferidas. Para obter mais informações, consulte<br>Personalizar.                                                                                                    |
| (i) NOTA: Depois de alterar as definições, siga as teclas de navegação para confirmar as alterações antes de avançar para outr<br>função ou sair. |                   |                                                                                                    |
| 3                                                                                                    | ×                 | Para sair do Menu Launcher.                                                                                                    |
|                                                                                                    | Sair              |                                                                                                    |

#### Tabela 33. Funções do Menu Launcher.

### Utilização das teclas de navegação

Quando o menu principal do ecrã OSD está ativo, mova o joystick para definir as definições, seguindo as teclas de navegação exibidas abaixo do ecrã OSD.

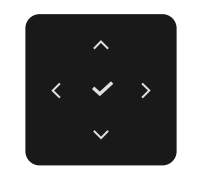

#### Figura 65. Teclas de navegação

(i) NOTA: Para sair do item de menu atual e retornar ao menu anterior, mova o joystick para a esquerda até sair.

### Aceder ao sistema de menus

(i) NOTA: Depois de alterar as definições, prima o joystick para guardar as alterações antes de sair ou avançar para outro menu.

Tabela 34. Lista da árvore OSD.

| Ícone | Menu e submenus                           | Descrição                                                                                                    |
|-------|-------------------------------------------|----------------------------------------------------------------------------------------------------|
| ÷.    | Brightness/Contrast<br>(Brilho/Contraste) | Ajusta o brilho e o contraste do ecrã.                                                                                                    |
|       | Brightness (Brilho)                       | O <b>Brilho</b> ajusta a luminosidade da luz de fundo.<br>Mova o joystick para cima ou para baixo para aumentar ou diminuir o nível de brilho<br>(mín. 0/máx. 100).                                                                                                    |
|       | Contrast (Contraste)                      | Ajuste primeiro o <b>Brilho</b> e, em seguida, ajuste o <b>Contraste</b> apenas se for necessário um<br>ajuste adicional.<br>A função de <b>Contraste</b> ajusta o grau de diferença entre a escuridão e a claridade no<br>ecrã do monitor.<br>Mova o joystick para cima ou para baixo para aumentar ou diminuir o nível de contraste<br>(mín. 0/máx. 100). |
| Ð     | Input Source (Fonte de Entrada)           | Seleciona entre os diferentes sinais de vídeo que podem ser conectados ao monitor.<br>P2725D          Dell Pro 27 Plus QHD Monitor - P2725D                                                                                                    |

| Ícone | Menu e submenus                                                                                         | Descrição                                                                                                    |  |  |  |
|-------|----------------------------------------------------------------------------------------------------|----------------------------------------------------------------------------------------------------|--|--|--|
|       |                                                                                                    | P2725DE/P2725QE                                                                                                    |  |  |  |
|       |                                                                                                    | Dell Pro 27 Plus xx Monitor - P2725XX                                                                                                    |  |  |  |
|       |                                                                                                    |                                                                                                    |  |  |  |
|       |                                                                                                    | DP DP                                                                                                    |  |  |  |
|       |                                                                                                    | Color HDMI                                                                                                    |  |  |  |
|       |                                                                                                    | Ly Display Brightness/Contrast Sync > Uff                                                                                                    |  |  |  |
|       |                                                                                                    | versionalize     IISB-C Switch when PC Sleen > On                                                                                                    |  |  |  |
|       |                                                                                                    | Image: Others     Auto Select     > On                                                                                                    |  |  |  |
|       |                                                                                                    | More Information     Options for USB-C     Prompt for Multiple Inputs                                                                                                    |  |  |  |
|       |                                                                                                    | ▼                                                                                                    |  |  |  |
|       |                                                                                                    |                                                                                                    |  |  |  |
|       |                                                                                                    | <pre></pre>                                                                                                    |  |  |  |
|       |                                                                                                    |                                                                                                    |  |  |  |
|       | USB-C ⇔ 90W<br>(P2725DE/P2725QE)                                                                        | Selecione a entrada <b>USB-C 🛱 90W</b> quando estiver a utilizar o conector USB-C. Prima o joystick para confirmar a seleção.                                                                                                    |  |  |  |
|       | DP                                                                                                    | Selecione a entrada <b>DP</b> quando estiver a utilizar o conector DisplayPort (DP). Prima o joystick para confirmar a seleção.                                                                                                    |  |  |  |
|       | HDMI                                                                                                    | Selecione a entrada <b>HDMI</b> quando estiver a utilizar o conector HDMI. Prima o joystick para confirmar a seleção.                                                                                                    |  |  |  |
|       | Brightness/Contrast Sync<br>(Sincronização de Brilho/<br>Contraste)                                     | Permite ao utilizador sincronizar o <b>Brilho/Contraste</b> das duas fontes que estão conectadas ao monitor.                                                                                                    |  |  |  |
|       | Rename Inputs<br>(Mudar o Nome das Entradas)                                                            | Permite ao utilizador especificar um nome de entrada predefinido para a fonte de<br>entrada selecionada. As opções predefinidas são PC, PC 1, PC 2, Computador portátil,<br>Computador portátil 1 e Computador portátil 2. A definição padrão é Desligado. |  |  |  |
|       |                                                                                                    | (i) NOTA: Quando efetua uma renomeação para a entrada USB-C, o valor da potência permanece após a opção especificada, por exemplo, PC 1 ↔ 90W.                                                                                                    |  |  |  |
|       |                                                                                                    | (i) NOTA: Não é aplicável para os nomes de entrada que são mostrados nas<br>mensagens de aviso e no Apresentar Informações.                                                                                                    |  |  |  |
|       | USB-C Switch when PC Sleep<br>(Interruptor USB-C quando o PC<br>está em suspensão)<br>(P2725DE/P2725QE) | Permite ao utilizador manter o sinal no USB-C enquanto o PC está a dormir sem cortar para outras portas.                                                                                                    |  |  |  |
|       | Auto Select (Seleção Automática)                                                                        | Permite ao utilizador procurar as fontes de entrada disponíveis. A predefinição é <b>Ligado</b> .                                                                                                    |  |  |  |

| Ícone   | Menu e submenus                                    | Descrição                                                                                                    |
|---------|----------------------------------------------------|----------------------------------------------------------------------------------------------------|
|         | Options for USB-C                                  | Permite ao utilizador definir a Seleção automática para USB-C para:                                                                                                    |
|         | (Opções para USB-C)<br>(P2725DE/P2725QE)           | • Solicitar Múltiplas Entradas: Apresenta sempre a mensagem "Mudar para Entrada de Vídeo USB-C" para que o utilizador possa escolher se pretende mudar ou não.           |
|         |                                                    | • <b>Mudar Sempre</b> : Alterna sempre para a entrada de vídeo USB-C (sem perguntar) quando o cabo USB-C (C-C) está conectado.                                           |
|         |                                                    | • <b>Desligado</b> : Nunca muda automaticamente para a entrada de vídeo USB-C quando o cabo USB-C (C-C) está conectado.                                                  |
|         |                                                    | Prima o joystick para confirmar a seleção.                                                                                                    |
|         |                                                    | <ul> <li>NOTA: A opção está disponível apenas quando a Seleção Automática está<br/>Ativada.</li> </ul>                                                                   |
|         | Options for DP/HDMI                                | Permite ao utilizador definir a seleção automática para DP/HDMI para:                                                                                                    |
|         | (Opções para DP/HDMI)                              | • <b>Solicitar Múltiplas Entradas</b> : Apresenta sempre a mensagem "Mudar para Entrada de Vídeo DP/HDMI" para que o utilizador possa escolher se pretende mudar ou não. |
|         |                                                    | • <b>Mudar Sempre</b> : Alterna sempre para a entrada de vídeo DP/HDMI (sem perguntar) quando o cabo DP/HDMI está conectado.                                             |
|         |                                                    | • <b>Desligado</b> : Nunca muda automaticamente para a entrada de vídeo DP/HDMI quando o cabo DP/HDMI está conectado.                                                    |
|         |                                                    | Prima o joystick para confirmar a seleção.                                                                                                    |
|         |                                                    | <ol> <li>NOTA: A opção está disponível apenas quando a Seleção Automática está<br/>Ativada.</li> </ol>                                                                   |
|         | Reset Input Source<br>(Redefinir Fonte de Entrada) | Redefine as definições de entrada do monitor para as definições de fábrica.                                                                                              |
| $\odot$ | Color (Cor)                                        | Ajusta o modo de definição de cores.                                                                                                    |
|         |                                                    | Dell Pro 27 Plus xx Monitor - P2725XX                                                                                                    |
|         |                                                    |                                                                                                    |
|         |                                                    | El Input Source Input Color Format → RGB                                                                                                    |
|         |                                                    | Scolor Reset Color                                                                                                    |
|         |                                                    | 및 Display                                                                                                    |
|         |                                                    | ☆ Personalize                                                                                                    |
|         |                                                    | II Others                                                                                                    |
|         |                                                    | (i) More Information                                                                                                    |
|         |                                                    |                                                                                                    |
|         |                                                    | <pre></pre>                                                                                                    |

| Ícone | Menu e submenus                      | Descrição                                                                                                    |
|-------|--------------------------------------|----------------------------------------------------------------------------------------------------|
|       | Preset Modes<br>(Modos Predefinidos) | Permite escolher a partir da lista de modos de cor predefinidos. Prima o joystick para confirmar a seleção.                                                                                                    |
|       |                                      | • <b>Padrão</b> : Esta é a definição predefinida. Utilizando um painel de baixa luz azul, este monitor é certificado pela TÜV para reduzir a emissão de luz azul e criar imagens mais relaxantes e menos estimulantes. |
|       |                                      | • Filme: As definições de cores carregadas são ideais para filmes.                                                                                                    |
|       |                                      | • <b>Jogos</b> : As definições de cores de carga são ideais para a maioria das aplicações de jogos.                                                                                                    |
|       |                                      | • <b>Quente</b> : Aumenta a temperatura da cor. O ecrã aparece mais quente com uma tonalidade vermelha/amarela.                                                                                                    |
|       |                                      | • <b>Frio</b> : Apresenta as cores a temperaturas de cor mais elevadas. O ecrã aparece mais frio com uma tonalidade azul.                                                                                              |
|       |                                      | • <b>Cor Personalizada</b> : Permite ao utilizador ajustar manualmente as definições de cor (R/G/B) e criar o seu próprio modo de cor predefinido.                                                                     |
|       |                                      | Dell Pro 27 Plus xx Monitor - P2725XX                                                                                                    |
|       |                                      | Brightness/Contrast     Preset Modes     ✓ Standard       Imput Source     Input Color Format     Movie                                                                                                    |
|       |                                      | Color Game     Game     Display     Warm                                                                                                    |
|       |                                      | E Menu Cool                                                                                                    |
|       |                                      | ☆ Personalize Custom Color >                                                                                                    |
|       |                                      | More Information                                                                                                    |
|       |                                      |                                                                                                    |
|       |                                      | ▲ × Exit                                                                                                    |
|       |                                      | $\langle \checkmark \checkmark \rangle$                                                                                                    |
|       | Input Color Format                   | Permite ao utilizador definir o modo de entrada de vídeo para:                                                                                                    |
|       | (Formato da Cor de Entrada)          | • <b>RGB</b> : Selecione esta opção se o monitor estiver conectado a um computador ou a                                                                                                    |
|       |                                      | um leitor multimédia que suporte saída RGB.                                                                                                    |
|       |                                      | <ul> <li>YCBCF: Selecione esta opção se o seu leitor multimedia suportar apenas a salda<br/>YCbCr.</li> </ul>                                                                                                    |
|       |                                      | Prima o joystick para confirmar a seleção.                                                                                                    |
|       |                                      |                                                                                                    |
|       |                                      | Dell Pro 27 Plus xx Monitor - P2725XX                                                                                                    |
|       |                                      | Brightness/Contrast Preset Modes                                                                                                    |
|       |                                      | Input Source Input Color Format GB     Color Reset Color YCbCr                                                                                                    |
|       |                                      | ⊂<br>□ Display                                                                                                    |
|       |                                      |                                                                                                    |
|       |                                      | UT Others                                                                                                    |
|       |                                      | ① More Information                                                                                                    |
|       |                                      |                                                                                                    |
|       |                                      | < Exit                                                                                                    |
|       |                                      | $\langle \checkmark \rangle$                                                                                                    |
|       |                                      |                                                                                                    |

| Ícone | Menu e submenus             | Descrição                                                                                                    |  |  |  |
|-------|-----------------------------|----------------------------------------------------------------------------------------------------|--|--|--|
|       | Hue (Tonalidade)            | <ul> <li>Esta função pode mudar a cor da imagem de vídeo para verde ou roxo. Isto é utilizador para ajustar a cor do tom de pele desejada. Mova o joystick de edição para ajustar o nível de matiz de '0' a '100'.</li> <li>(i) NOTA: A função está disponível apenas quando seleciona-se o modo predefinido Filme ou Jogo.</li> </ul> |  |  |  |
|       | Saturation (Saturação)      | <ul> <li>Esta função pode ajustar a saturação da cor da imagem de vídeo. Mova o joystick de edição para ajustar o nível de saturação de '0' a '100'.</li> <li>(i) NOTA: A função está disponível apenas quando seleciona-se o modo predefinido Filme ou Jogo.</li> </ul>                                                               |  |  |  |
|       | Reset Color (Redefinir Cor) | Redefine as definições de cor para as definições padrão.                                                                                                    |  |  |  |
| Ţ     | Display (Ecrã)              | Utilizar o <b>Ecrã</b> para ajustar a imagem.                                                                                                    |  |  |  |
|       |                             | P2725D                                                                                                    |  |  |  |
|       |                             | Dell Pro 27 Plus QHD Monitor - P2725D                                                                                                    |  |  |  |
|       |                             | V Drichtmann (Contract Associat Dation ) 16:0                                                                                                    |  |  |  |
|       |                             | Bunginness/contrast Aspect Ratio 2 10.9                                                                                                    |  |  |  |
|       |                             | Color Response Time > Normal                                                                                                    |  |  |  |
|       |                             | Display     Reset Display                                                                                                    |  |  |  |
|       |                             | E Menu                                                                                                    |  |  |  |
|       |                             | ☆ Personalize                                                                                                    |  |  |  |
|       |                             | Others                                                                                                    |  |  |  |
|       |                             | (i) More Information                                                                                                    |  |  |  |
|       |                             |                                                                                                    |  |  |  |
|       |                             | × CExit                                                                                                    |  |  |  |
|       |                             |                                                                                                    |  |  |  |
|       |                             | P2725DE                                                                                                    |  |  |  |
|       |                             | Dell Pro 27 Plus QHD USB-C Hub Monitor - P2725DE                                                                                                    |  |  |  |
|       |                             | Strightness/Contrast Aspect Ratio > 16:9                                                                                                    |  |  |  |
|       |                             | Input Source         Sharpness         > 50                                                                                                    |  |  |  |
|       |                             | Color Response Time > Normal                                                                                                    |  |  |  |
|       |                             | Display     MST     > Off                                                                                                    |  |  |  |
|       |                             | CSB-C Prioritization → High Resolution                                                                                                    |  |  |  |
|       |                             | Others     Reset Display                                                                                                    |  |  |  |
|       |                             | (i) More Information                                                                                                    |  |  |  |
|       |                             |                                                                                                    |  |  |  |
|       |                             | < Exit                                                                                                    |  |  |  |
|       |                             |                                                                                                    |  |  |  |
|       |                             |                                                                                                    |  |  |  |
|       |                             |                                                                                                    |  |  |  |

| Ícone | Menu e submenus                                      | Descrição                                                                                                    |                                                                                |                                                                                                    |                       |
|-------|------------------------------------------------------|----------------------------------------------------------------------------------------------------|--------------------------------------------------------------------------------|----------------------------------------------------------------------------------------------------|-----------------------|
|       |                                                      | P2725QE                                                                                                    |                                                                                |                                                                                                    |                       |
|       |                                                      | Dell Pro 27 Plus 4K USB-C Hub Monitor - P2725                                                                                              | QE                                                                             |                                                                                                    |                       |
|       |                                                      | - o- Brightness/Contrast                                                                                                    | spect Ratio                                                                    | > 16:9                                                                                               |                       |
|       |                                                      | € Input Source                                                                                                    | sharpness                                                                      | > 50                                                                                                 |                       |
|       |                                                      | 🚯 Color 🛛                                                                                                    |                                                                                | > Normal                                                                                             |                       |
|       |                                                      | 🖵 Display                                                                                                    |                                                                                | > High Data Speed                                                                                    |                       |
|       |                                                      | E Menu D                                                                                                    | ell Power Button Sync                                                          | > Off                                                                                                |                       |
|       |                                                      | ☆ Personalize F                                                                                                    | teset Display                                                                  |                                                                                                    |                       |
|       |                                                      |                                                                                                    |                                                                                |                                                                                                    |                       |
|       |                                                      |                                                                                                    |                                                                                |                                                                                                    |                       |
|       |                                                      |                                                                                                    |                                                                                |                                                                                                    |                       |
|       |                                                      |                                                                                                    | ^ ^                                                                            | < Exit                                                                                               |                       |
|       |                                                      |                                                                                                    |                                                                                |                                                                                                    |                       |
|       | Aspect Ratio                                         | Ajusta a proporção da imagen                                                                                                    | n para <b>16:9</b> , <b>4:3</b> ou <b>!</b>                                    | 5:4.                                                                                                 |                       |
|       | (Relação de Aspecto)                                 | de Aspecto)                                                                                                    |                                                                                |                                                                                                    |                       |
|       | Sharpness (Nitidez)                                  | Esta função pode fazer com que a imagem pareça mais nítida ou mais suave. Mova o joystick para ajustar o nível de nitidez de '0' a '100'.  |                                                                                |                                                                                                    |                       |
|       | Response Time<br>(Tempo de Resposta)                 | Permite ao utilizador definir o                                                                                                    | tempo de resposta                                                              | para <b>Normal</b> ou <b>Rápido</b> .                                                                |                       |
|       | MST<br>(P2725DE)                                     | DisplayPort Multi Stream Transport. A definição padrão é <b>Desligado</b> . Para ativar o <b>MST</b> (saída DP), selecione <b>Ligado</b> . |                                                                                |                                                                                                    |                       |
|       |                                                      | (i) NOTA: Quando o cabo Dis<br>OSD define MST para Liga<br>vez após a seleção de Rec                                                       | splayPort/USB-C e c<br><b>ado</b> automaticamen<br><b>definição de fábrica</b> | o cabo DP indireta estão cone<br>nte. Esta ação só será executa<br>a ou <b>Redefinição do ecrã</b> . | ectados, o<br>ada uma |
|       | USB-C Prioritization                                 | Permite ao utilizador especific                                                                                                    | ar a prioridade para                                                           | transferir os dados com alta                                                                         | 1                     |
|       | (Priorização de USB-C)<br>(P2725DE/P2725QE)          | resolução ( <b>Alta Resolução</b> ) ou<br>porta USB-C/ DisplayPort.                                                                        | u alta velocidade ( <b>Al</b>                                                  | lta Velocidade de Dados) ao                                                                          | utilizar a            |
|       | Dell Power Button Sync<br>(Sincronização do botão de | Permite ao utilizador controlar<br>botão de alimentação do mon                                                                             | r o estado de alimen<br>itor                                                   | ntação do sistema do PC a pa                                                                         | artir do              |
|       | energia da Dell)                                     | Permite ativar ou desativar a f                                                                                                    | uncão Dell Power Bi                                                            | utton Sync                                                                                           |                       |
|       | (P2725DE/P2725QE)                                    | (i) <b>NOTA:</b> Esta funcionalidad                                                                                                    | le só é suportada co                                                           | om a plataforma Dell que tem                                                                         | n a função            |
|       |                                                      | DPBS incorporada e só é :                                                                                                    | suportada através d                                                            | ia interface USB-C.                                                                                  |                       |
|       | Reset Display<br>(Redefinição do Ecrã)               | Redefine todas as definições o                                                                                                    | do ecrã para os valo                                                           | ores predefinidos de fábrica.                                                                        |                       |

| Ícone | Menu e submenus              | Descrição                                                                                                    |                                                                                                    |                                                                                                    |
|-------|------------------------------|----------------------------------------------------------------------------------------------------|----------------------------------------------------------------------------------------------------|----------------------------------------------------------------------------------------------------|
| Ξ     | Menu                         | Ajusta as definições do OSD, tais como os idiomas do OSD, a quantidade de tempo<br>o menu permanece no ecrã, etc.<br>Dell Pro 27 Plus xx Monitor - P2725XX<br>Brightness/Contrast Language > English                                                                                                    |                                                                                                    | s do OSD, a quantidade de tempo que                                                                                                    |
|       |                              | <ul> <li>Input Source</li> <li>Color</li> <li>Display</li> <li>Menu</li> <li>A Personalize</li> <li>Others</li> <li>More Information</li> </ul>                                                                                                    | Rotation<br>Transparency<br>Timer<br>Lock<br>Reset Menu                                                                                                    | Select V<br>> 10<br>> 20 s<br>> Disable<br><br><br><br><br><br><br><br><br><br><br><br><br><br><br><br><br><br><br><br><br><br><br><br><br><br><br><br><br><br><br><br><br><br><br>                                                                                                    |
|       | Language (Idioma)            | Define o ecrã OSD para um dos oito idiomas (Inglês, Espanhol, Franc<br>Português do Brasil, Russo, Chinês Simplificado ou Japonês).                                                                                                    |                                                                                                    | ês, Espanhol, Francês, Alemão,<br>vu Japonês).                                                                                                    |
|       | Rotation (Rotação)           | Prima o joystick para rodar o OSD em 0/90/270 graus.<br>Pode ajustar o menu de acordo com a rotação do ecrã.                                                                                                    |                                                                                                    | raus.<br>ecrã.                                                                                                    |
|       | Transparency (Transparência) | Selecione para alterar a trar                                                                                                    | isparência do menu m                                                                                                    | ovendo o joystick (mín. 0/máx. 100).                                                                                                    |
|       | Timer (Temporizador)         | Define o período de tempo durante o qual o OSD permanecerá ativo operação com o joystick.<br>Mova o joystick para ajustar o controlo deslizante em incrementos 5-60 segundos.                                                                                                    |                                                                                                    | permanecerá ativo após a última<br>em incrementos de 1 segundo, de                                                                                                    |
|       |                              | pessoas acedam aos controlos.  Dell Pro 27 Plus xx Monitor - P2725XX                                                                                                    |                                                                                                    |                                                                                                    |
|       |                              | <ul> <li>Input Source</li> <li>Color</li> <li>Display</li> <li>Menu</li> <li>A Personalize</li> <li>Others</li> <li>More Information</li> </ul> Botões de Menu: Todas as a pelo utilizador. Botão de Alimentação: Ape acessível ao utilizador. Botões de Menu + de Alime estão bloqueados e não est A definição padrão é Desati Método de Bloqueio Alterna para cima ou para baixo ou definir as opções de bloque confirmar a definição. (i) NOTA: Para desbloqueat | Rotation<br>Transparency<br>Timer<br>Lock<br>Reset Menu<br>funções do joystick es<br>nas o botão de alimer<br>entação: Tanto o joysti<br>ão acessíveis ao utiliz<br>vado.<br>tivo: O utilizador pode<br>para a esquerda ou para<br>io utilizando o menu e<br>ar, mova e mantenha o | Menu Buttons<br>Power Button<br>Menu + Power Buttons<br>Disable<br>C Exit<br>Stão bloqueadas e não são acessíveis<br>ntação está bloqueado e não está<br>ick como o botão de alimentação<br>ador.<br>mover e manter premido o joystick<br>ara a direita durante 4 segundos para<br>a, em seguida, premir o joystick para |
|       | Reset Menu (Menu Redefinir)  | joystick para confirmar<br>Redefine todas as definiçõe                                                                                                    | as alterações e fecha<br>s de OSD para os valo                                                                                                    | r o menu.<br>res predefinidos de fábrica.                                                                                                    |

| Ícone | Menu e submenus            | Descrição                                                                                                    |                                                                                                    |                                                                                                    |        |
|-------|----------------------------|----------------------------------------------------------------------------------------------------|----------------------------------------------------------------------------------------------------|----------------------------------------------------------------------------------------------------|--------|
| ☆     | Personalize (Personalizar) | P2725D/P2725DE/P2725QE                                                                                                    |                                                                                                    |                                                                                                    |        |
|       |                            | Dell Pro 27 Plus xx Monitor - P2725XX<br>↔ Brightness/Contrast<br>← Input Source<br>↔ Color<br>↓ Display<br>← Menu<br>↑ Personalize<br>↑ Others<br>↑ More Information | Shortcut Key Guide<br>Shortcut Key 1<br>Shortcut Key 2<br>Shortcut Key 3<br>Shortcut Key 4<br>Shortcut Key 5<br>Direct Key Guide<br>Direct Key 1 ~                                       | Select √<br>> Aspect Ratio<br>> Input Source<br>> Brightness/Contrast<br>> Preset Modes<br>> Display Info<br>Select √<br>> Menu Launcher                                        | < Exit |
|       |                            | P2725D                                                                                                    |                                                                                                    |                                                                                                    |        |
|       |                            | Dell Pro 27 Plus QHD Monitor - P2725D<br>↔ Brightness/Contrast<br>⊕ Input Source<br>⊕ Color<br>↓ Display<br>■ Menu<br>↑ Personalize<br>Ⅲ Others<br>↑ More Information | Direct Key 2 >         Direct Key 3 ^         Direct Key 4 <         Power LED         Other USB Charging         Fast Wakeup         Reset Personalization                              | <ul> <li>Menu Launcher</li> <li>Menu Launcher</li> <li>Menu Launcher</li> <li>On in On Mode</li> <li>Off in Standby Mode Ø</li> <li>Off Ø</li> </ul>                            | < Exit |
|       |                            | P2725DE/P2725QE                                                                                                    |                                                                                                    |                                                                                                    |        |
|       |                            | Dell Pro 27 Plus xx Monitor - P2725XX<br>☆ Brightness/Contrast<br>☐ Input Source<br>ⓒ Color<br>☐ Display<br>@ Menu<br>☆ Personalize<br>① Others<br>① More Information | Direct Key 3 ∧         Direct Key 3 ∧         Direct Key 4 <         Power LED         USB-C Charging ⊕ 90W         Other USB Charging         Fast Wakeup         Reset Personalization | <ul> <li>Menu Launcher</li> <li>Menu Launcher</li> <li>Menu Launcher</li> <li>On in On Mode</li> <li>Off in Off Mode O</li> <li>Off in Standby Mode O</li> <li>Off O</li> </ul> | < Exit |
|       |                            |                                                                                                    |                                                                                                    |                                                                                                    |        |

| one                                                                                                    | Menu e submenus                                                                                         | Descrição                                                                                                    |  |
|----------------------------------------------------------------------------------------------------|----------------------------------------------------------------------------------------------------|----------------------------------------------------------------------------------------------------|--|
|                                                                                                    | Shortcut Key Guide<br>(Guia de Teclas de Atalho)                                                        | Guia de definição das teclas de atalho.<br>Permite ao utilizador escolher uma funcionalidade de <b>Modos predefinidos</b> , <b>Brilho/</b><br><b>Contraste, Fonte de entrada, Relação de aspecto, Apresentar Informações</b> do ecrã<br>e definida como tecla de atalho.                                                         |  |
|                                                                                                    | Shortcut Key 1<br>(Tecla de Atalho 1)                                                                   |                                                                                                    |  |
|                                                                                                    | (Tecla de Atalho 2)<br>Shortcut Key 3                                                                   | <ul> <li>NOTA: Para reduzir para 4 teclas de atalho, aceda a tecla de atalho 5 e selecione '-'.<br/>Assim que o '-' na tecla de atalho 5 for selecionado, aparecerá o '-' na tecla de atalho</li> </ul>                                                                                                    |  |
|                                                                                                    | (Tecla de Atalho 3)<br>Shortcut Key 4<br>(Tecla de Atalho 4)                                            | 4.                                                                                                    |  |
|                                                                                                    | Shortcut Key 5<br>(Tecla de Atalho 5)                                                                   |                                                                                                    |  |
|                                                                                                    | Direct Key Guide<br>(Guia de Teclas Diretas)                                                            | Guia de Teclas Diretas.                                                                                                    |  |
|                                                                                                    | Direct Key 1 (Tecla Direta 1) 🗸                                                                         | Permite ao utilizador definir a tecla <b>para baixo</b> para uma função na lista.                                                                                                    |  |
|                                                                                                    | Direct Key 2 (Tecla Direta 2) > Permite ao utilizador definir a tecla direita para uma função na lista. |                                                                                                    |  |
| Direct Key 3 (Tecla Direta 3) A Permite ao utilizador definir a tecla para cima para uma função na lista                                                  |                                                                                                    | Permite ao utilizador definir a tecla <b>para cima</b> para uma função na lista.                                                                                                    |  |
|                                                                                                    | Direct Key 4 (Tecla Direta 4) <                                                                         | Permite ao utilizador definir a tecla <b>esquerda</b> para uma função na lista.                                                                                                    |  |
|                                                                                                    | Power LED<br>(LED de Alimentação)                                                                       | Permite ao utilizador definir o estado da luz de alimentação para poupar energia.                                                                                                    |  |
|                                                                                                    | Carregamento USB-C ⇔ 90W<br>(P2725DE/P2725QE)                                                           | Permite ativar ou desativar a função <b>Carregamento USB-C</b><br>Permite ativar ou desativar a função <b>Carregamento USB-C</b><br>90W durante o modo desligado estiver selecionada, pode carregar o seu computador portátil ou dispositivos móveis através do cabo USB-C mesmo quando o monitor está desligado.                |  |
|                                                                                                    |                                                                                                    | (i) NOTA: A função não é selecionável e será predefinida para Ligado no modo desligado se o monitor estiver conectado a portáteis Dell Latitude e Precision que suportem Dell Power Button Sync através de USB-C. Com esta definição, a função de carregamento USB-C do monitor está sempre disponível durante o Modo Desligado. |  |
| Other USB Charge<br>(Outro Carregamento USB)Permite ativar ou desativar a função de carreg<br>USB-C durante o modo de espera do monitor.                  |                                                                                                    | Permite ativar ou desativar a função de carregamento das portas indiretas USB Tipo A e<br>USB-C durante o modo de espera do monitor.                                                                                                    |  |
|                                                                                                    |                                                                                                    | Quando esta função está ativada, é possível carregar os dispositivos móveis através do cabo USB-A mesmo quando o monitor está desligado.                                                                                                    |  |
| <ul> <li>NOTA: Esta função está disponível quando<br/>direta. Se o cabo USB-C estiver conectado,<br/>estado de alimentação do host USB e a fun</li> </ul> |                                                                                                    | (i) NOTA: Esta função está disponível quando o cabo USB-C está desligado da porta direta. Se o cabo USB-C estiver conectado, <b>Outro carregamento USB</b> segue o estado de alimentação do host USB e a função não está acessível.                                                                                              |  |
|                                                                                                    | Fast Wakeup<br>(Despertar Rápido)                                                                       | Acelera o tempo de recuperação do modo de espera.                                                                                                    |  |
|                                                                                                    | Reset Personalization<br>(Redefinir Personalização)                                                     | Redefine todas as definições do menu <b>Personalizar</b> para os valores predefinidos de fábrica.                                                                                                    |  |

| Ícone | Ienu e submenus Descrição                    |                                                                                                    |  |  |
|-------|----------------------------------------------|----------------------------------------------------------------------------------------------------|--|--|
|       | Others (Outros)                              | Ajusta as definições OSD, tais como <b>DDC/CI</b> , <b>Condicionamento do LCD</b> , <b>Auto-<br/>diagnóstico</b> , etc.                                                                                                    |  |  |
|       |                                              | Dell Pro 27 Plus xx Monitor - P2725XX                                                                                                    |  |  |
|       | DDC/CI                                       | DDC/CI (Canal de Dados do Ecrã/Interface de Comando) permite ao utilizador ajustar<br>as definições do monitor utilizando software no seu computador. Ative esta função<br>para obter a melhor experiência de utilização e o melhor desempenho do seu monitor. É<br>possível desativar esta função selecionando <b>Desligado</b> . |  |  |
|       |                                              | ED Contationing > On     Color Self-Diagnostic Select √     Display Reset Others     Menu Factory Reset ENERGY STAR®     Personalize     Others     More Information                                                                                                    |  |  |
|       | LCD Conditioning<br>(Condicionamento do LCD) | Ajuda a reduzir casos menores de retenção de imagem. Dependendo do grau de retenção de imagem, o programa pode demorar algum tempo a ser executado. É possível ativar esta função selecionando <b>Ligado</b> .                                                                                                    |  |  |
|       |                                              |                                                                                                    |  |  |
|       |                                              | <pre></pre>                                                                                                    |  |  |

| Ícone | Menu e submenus                           | Descrição                                                                                                    |  |  |
|-------|-------------------------------------------|----------------------------------------------------------------------------------------------------|--|--|
|       | Self-Diagnostic<br>(Auto-diagnóstico)     | Selecione esta função para executar o diagnóstico integrado, consulte Diagnóstico integrado.                                                                                                    |  |  |
|       | Reset Others (Redefinir Outros)           | Redefine todas as definições do menu <b>Outros</b> para os valores predefinidos de fábrica.                                                                                                    |  |  |
|       | Factory Reset<br>(Redefinição de Fábrica) | Redefine todos os valores predefinidos para as predefinições de fábrica. Essas tambér são as definições para os testes ENERGY STAR®.                                                                                 |  |  |
|       |                                           | Dell Pro 27 Plus xx Monitor - P2725XX                                                                                                    |  |  |
|       |                                           | <pre></pre>                                                                                                    |  |  |
| í     | More Information<br>(Mais Informações)    | Utilize o menu para ver as informações do monitor ou procurar mais assistência para o monitor.                                                                                                    |  |  |
|       |                                           | Dell Pro 27 Plus xx Monitor - P2725XX                                                                                                    |  |  |
|       |                                           |                                                                                                    |  |  |
|       | Display Info<br>(Apresentar Informações)  | Selecione para apresentar as definições atuais, a versão de firmware e a etiqueta de serviço do monitor.                                                                                                    |  |  |
|       |                                           | P2725D                                                                                                    |  |  |
|       |                                           | Display Info<br>Input Source : HDMI<br>Resolution : 2560x1440,60 Hz 24-bit<br>Monitor Capability : DP 1.4 (HBR3)<br>HDMI 2.1 TMDS<br>Stream Info : -<br>Model : P2725D<br>Firmware : XXXXXX<br>Service Tag : XXXXXXX |  |  |
| one | Menu e submenus                                    | Descrição                                                                                                    |  |
|-----|----------------------------------------------------|----------------------------------------------------------------------------------------------------|--|
|     |                                                    | P2725DE                                                                                                    |  |
|     |                                                    | Display Info Input Source : DP Resolution : 2560x1440,100 Hz 24-bit Monitor Capability : USB-C 쓴 90W DP 1.4 HBR3 (DSC) HDMI 2.1 TMDS USB : - Stream Info : 5.4Gbps 4-lane Model : P2725DE Firmware : XXXXXX Service Tag : XXXXXX |  |
|     |                                                    | P2725QE<br>Display Info<br>Input Source : USB-C (= 90W                                                                                                    |  |
|     |                                                    | Resolution :       3840x2160, 60 Hz 24-bit         Monitor Capability :       USB-C + 90W         DP 1.4 HBR3 (DSC)         HDMI 2.1 FRL6         USB :       3.2 Gen 1                                                          |  |
|     |                                                    | Stream Info:     8.1Gbps 2-Lane DSC       Model :     P2725QE       Firmware :     XXXXXX       Service Tag :     XXXXXXX                                                                                                    |  |
|     |                                                    | <ul> <li>NOTA: A imagem apresentada acima serve apenas para fins ilustrativos. As informações podem variar de acordo com o modelo e as definições atuais.</li> </ul>                                                             |  |
|     | Dell Monitor Support<br>(Suporte a Monitores Dell) | Para aceder aos materiais de suporte geral do monitor, utilize o seu smartphone para digitalizar o código QR.                                                                                                    |  |

### **Mensagens OSD**

#### Definição Inicial

Quando a Redefinição de Fábrica é selecionada, aparece a seguinte mensagem:

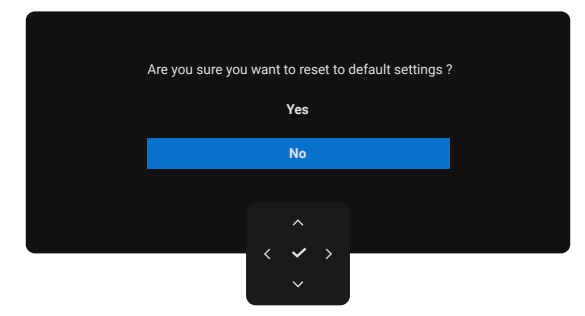

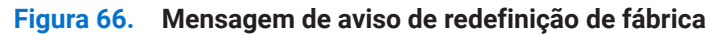

Se selecionar **Sim** para redefinição das predefinições, aparece a seguinte mensagem:

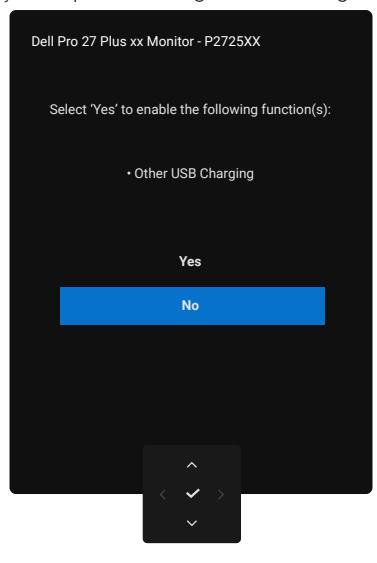

Figura 67. Selecionar Sim para redefinir a mensagem de aviso

#### Mensagens de aviso do OSD

P2725QE

Quando o monitor não suporta um determinado modo de resolução, é apresentada a seguinte mensagem: **P2725D/P2725DE** 

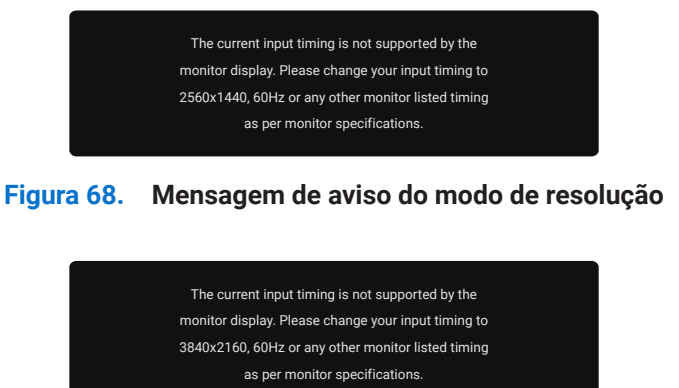

#### Figura 69. Mensagem de aviso do modo de resolução

Isto significa que o monitor não consegue sincronizar-se com o sinal que está a receber do computador. Consulte as Especificações do monitor para obter informações sobre as gamas de frequência horizontal e vertical que podem ser utilizadas por este monitor. O modo recomendado é **2560 x 1440 (P2725D/P2725DE**)/**3840x2160 (P2725QE**).

Quando ajustar o nível de Brilho acima do nível predefinido pela primeira vez, aparece a seguinte mensagem:

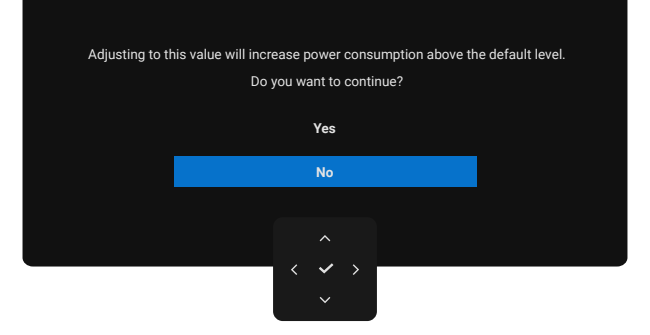

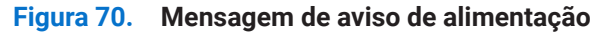

(i) NOTA: Se selecionar Sim, a mensagem não aparecerá da próxima vez que alterar a definição de Brilho.

Antes de ativar a função de Bloqueio, aparece a seguinte mensagem:

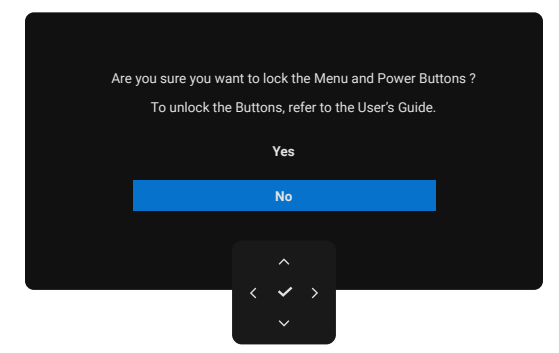

#### Figura 71. Mensagem de aviso da função de bloqueio

(i) **NOTA:** A mensagem pode ser ligeiramente diferente de acordo com as definições selecionadas. Quando altera a definição de **Carregamento USB** predefinida pela primeira vez, aparece a seguinte mensagem:

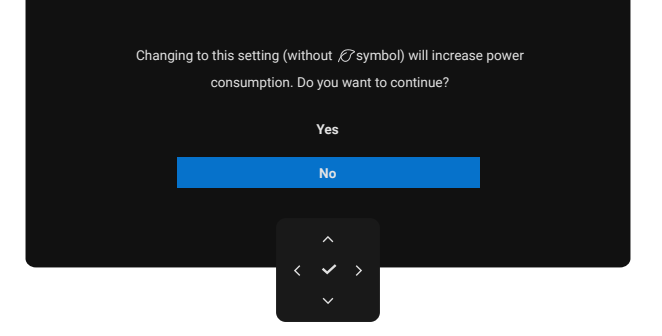

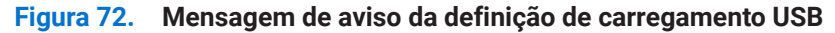

NOTA: Se selecionar Sim, a mensagem não aparecerá da próxima vez que alterar a definição de Carregamento USB. Quando efetuar a redefinição de fábrica (consulte Redefinição de Fábrica), a mensagem aparece novamente.
 Antes de desativar a função de DDC/CI aparece a seguinte mensagem:

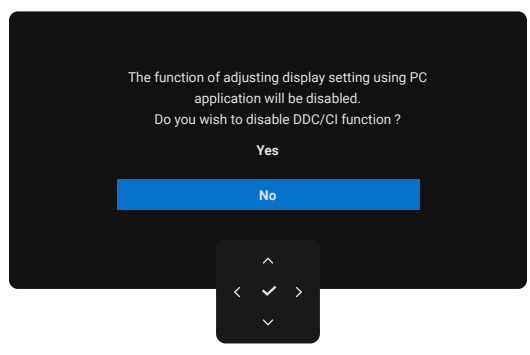

Figura 73. Mensagem de aviso DDC/CI

Quando o monitor entra no modo de espera, aparece a seguinte mensagem:

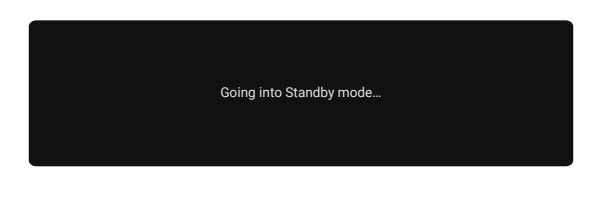

#### Figura 74. Mensagem de aviso do modo de espera

Ativar o computador e acordar o monitor para ter acesso ao OSD.

O OSD funciona apenas no modo de operação normal. Se premir o joystick durante o modo em Espera, aparece a seguinte mensagem, dependendo da entrada selecionada:

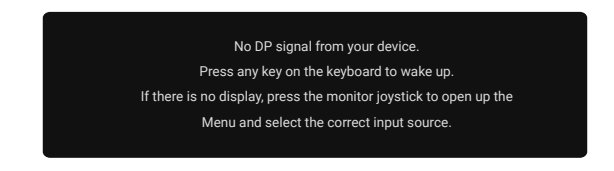

#### Figura 75. Mensagem de aviso do modo de funcionamento normal

Ative o computador e o monitor para obter acesso ao OSD.

(i) **NOTA:** A mensagem pode ser ligeiramente diferente consoante o sinal de entrada conectado. A mensagem pode ser ligeiramente diferente consoante o sinal de entrada conectado.

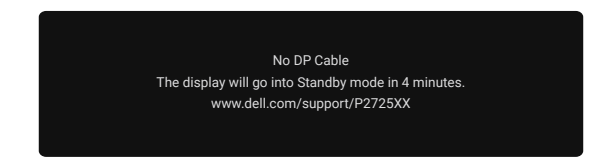

#### Figura 76. Mensagem de aviso de cabo DP desligado

(i) **NOTA:** A mensagem pode ser ligeiramente diferente consoante o sinal de entrada selecionada. Para obter mais informações, consulte Resolução de problemas.

### Definir a resolução máxima

(i) NOTA: Os passos podem variar ligeiramente dependendo a versão do Windows que possui.

Para definir a resolução máxima do monitor:

No Windows 10 e no Windows 11:

- 1. Clique com o botão direito do rato no ambiente de trabalho e clique em Definições de exibição.
- 2. Se tiver mais do que um monitor ligado, assegure que seleciona P2725D/P2725DE/P2725QE.
- 3. Clique na lista suspensa Definições de exibição e selecione 2560 x 1440 (P2725D/P2725DE)/3840 x 2160 (P2725QE).
- 4. Clique em Manter alterações.

Se não vir **2560 x 1440 (P2725D/P2725DE)/3840 x 2160 (P2725QE)** como opção, deve atualizar o driver gráfico para a versão mais recente. Dependendo do seu computador, execute um dos procedimentos a seguir:

Se tiver um computador de mesa ou portátil Dell:

- Aceda www.dell.com/support, introduza sua etiqueta de serviço e baixe o driver mais recente para sua placa gráfica. Se estiver a utilizar um computador que não seja da Dell (laptop ou desktop):
- Aceda ao site de suporte do seu computador que não é da Dell e transfira os drivers mais recentes da placa gráfica.
- Aceda ao site da placa gráfica e transfira os drivers mais recentes da placa gráfica.

# Resolução de problemas

AVISO: Antes de iniciar qualquer um dos procedimentos desta seção, siga as Instruções de segurança.

### Autoteste

O monitor dispõe de uma função de auto-teste que permite que o utilizador verifique se o monitor está a funcionar corretamente. Se o monitor e o computador estiverem devidamente conectados mas o ecrã do monitor permanecer escuro, execute o auto-teste do monitor através dos seguintes passos:

- 1. Desligue o computador e o monitor.
- 2. Desligue todos os cabos de vídeo do monitor. Para garantir o funcionamento correto do autoteste, retire todos os cabos digitais da parte posterior do computador.
- 3. Ligue o monitor.
- (i) NOTA: A mensagem pode ser ligeiramente diferente consoante o sinal de entrada conectado.
- (i) NOTA: Deve aparecer uma caixa de diálogo no ecrã (contra um fundo preto), se o monitor não conseguir detectar um sinal de vídeo e estiver a funcionar corretamente. Enquanto estiver no modo de autoteste, o LED de alimentação permanece branco.

Se o monitor não conseguir detectar um sinal de vídeo e estiver a funcionar corretamente, aparece a seguinte mensagem:

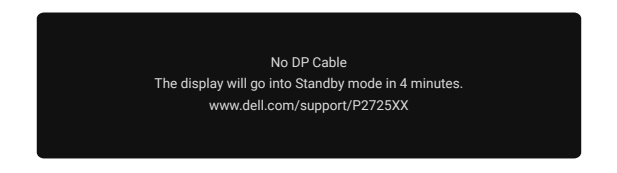

#### Figura 77. Mensagem de aviso de cabo DP desligado

(i) NOTA: Esta mensagem também aparece durante a operação normal, quando o cabo de vídeo está desligado ou danificado.

4. Desligue o monitor e reconecte o cabo de vídeo; em seguida, ligue o computador e o monitor.

Se o ecrã do monitor continuar em branco depois de executar o procedimento anterior, verifique o driver de vídeo e o computador, pois o monitor está a funcionar corretamente.

### Diagnóstico integrado

O monitor possui uma ferramenta de diagnóstico integrada que o ajuda a determinar se qualquer anomalia no ecrã é um problema inerente ao monitor ou ao computador e à placa de vídeo.

| -o- Brightness/Contrast | DDC/CI             |               |  |  |
|-------------------------|--------------------|---------------|--|--|
|                         | LCD Conditioning > |               |  |  |
| 😔 Color                 | Self-Diagnostic    |               |  |  |
| 🖵 Display               | Reset Others       | Reset Others  |  |  |
| 🗉 Menu                  | Factory Reset      | Factory Reset |  |  |
| ☆ Personalize           |                    |               |  |  |
|                         |                    |               |  |  |
| (i) More Information    |                    |               |  |  |
|                         |                    |               |  |  |
|                         |                    |               |  |  |
|                         |                    |               |  |  |

#### Figura 78. Botões de função de diagnóstico integrados

Para executar o diagnóstico integrado:

- 1. Assegure-se de que o ecrã está limpo (sem partículas de pó na superfície do ecrã).
- 2. Mova ou prima o joystick para iniciar o Menu Launcher.
- 3. Mova o joystick para cima para selecionar 🗏 e abrir o Menu principal.
- 4. Mova o joystick para navegar e selecionar Outros e, em seguida, Auto-diagnóstico.
- 5. Prima o joystick para iniciar o diagnóstico integrado. É apresentado um ecrã cinzento.
- 6. Observe se o ecrã apresenta quaisquer defeitos ou anomalias.
- 7. Volte a rodar o joystick até ser apresentado um ecrã vermelho.
- 8. Observe se o ecrã apresenta quaisquer defeitos ou anomalias.
- **9.** Repita os passos 7 e 8 até o ecrã apresentar as cores verde, azul, preto e branco. Anote quaisquer anomalias ou defeitos. O teste está concluído quando é apresentado um ecrã de texto. Para sair, volte a mudar o controlo do joystick.

Se não detectar quaisquer anomalias no ecrã ao utilizar a ferramenta de diagnóstico integrada, o monitor está a funcionar corretamente. Verifique a placa de vídeo e o computador.

### **Problemas comuns**

A tabela seguinte fornece informações gerais sobre problemas comuns do monitor que pode encontrar e as possíveis soluções:

Tabela 35.Problemas comuns e soluções.

| Sintomas comuns                            | O que se passa                                        | Soluções possíveis                                                                                                    |
|--------------------------------------------|-------------------------------------------------------|----------------------------------------------------------------------------------------------------|
| Sem vídeo/ LED de<br>alimentação desligado | Sem imagem                                            | <ul> <li>Assegure que o cabo de vídeo que liga o monitor ao computador está corretamente ligado e seguro.</li> <li>Verifique se a ficha elétrica está a funcionar corretamente, a utilizar qualquer outro equipamento elétrico.</li> <li>Assegure que o botão de alimentação está totalmente premido.</li> <li>Assegure que é selecionada a fonte de entrada correcta através do menu Fonte de Entrada.</li> </ul>                          |
| Sem vídeo/ LED de<br>alimentação aceso     | Sem imagem ou sem brilho                              | <ul> <li>Aumente os controlos de brilho e contraste a utilizar o OSD.</li> <li>Efetue a verificação da função de autoteste do monitor.</li> <li>Verifique se existem pinos dobrados ou partidos no conector do cabo de vídeo.</li> <li>Execute o diagnóstico integrado. Para mais informações, consulte Diagnóstico integrado.</li> <li>Assegure que é selecionada a fonte de entrada correcta através do menu Fonte de Entrada.</li> </ul> |
| Má focagem                                 | A imagem está difusa,<br>embaçada ou com<br>fantasmas | <ul> <li>Desligue os cabos de extensão de vídeo.</li> <li>Redefina as definições de fábrica do monitor (<b>Redefinição de Fábrica</b>).</li> <li>Altere a resolução de vídeo para a relação de aspecto correta.</li> </ul>                                                                                                    |
| Vídeo Tremido/Estremecido                  | Imagem ondulada ou<br>movimento fino                  | <ul> <li>Redefina as definições de fábrica do monitor (<b>Redefinição de Fábrica</b>).</li> <li>Verifique os fatores ambientais.</li> <li>Desloque o monitor e teste-o noutra sala.</li> </ul>                                                                                                    |
| Falta de pixéis                            | O ecrã LCD tem manchas                                | <ul> <li>Ligar e desligar a alimentação.</li> <li>O pixel permanentemente apagado é um defeito natural que pode ocorrer na tecnologia LCD.</li> <li>Para obter mais informações sobre a política de qualidade e pixels do monitor Dell, consulte o site de suporte da Dell em: https://www.dell.com/pixelguidelines.</li> </ul>                                                                                                    |
| Pixels presos                              | O ecrã LCD tem pontos<br>brilhantes                   | <ul> <li>Ligar e desligar a alimentação.</li> <li>O pixel permanentemente apagado é um defeito natural que pode ocorrer na tecnologia LCD.</li> <li>Para obter mais informações sobre a política de qualidade e pixels do monitor Dell, consulte o site de suporte da Dell em: https://www.dell.com/pixelguidelines.</li> </ul>                                                                                                    |
| Problemas de brilho                        | Imagem muito fraca ou<br>muito clara                  | <ul> <li>Redefina as definições de fábrica do monitor (<b>Redefinição de Fábrica</b>).</li> <li>Ajuste os controlos de brilho e contraste a utilizar o OSD.</li> </ul>                                                                                                    |
| Linhas horizontais/verticais               | O ecrã tem uma ou mais<br>linhas                      | <ul> <li>Redefina as definições de fábrica do monitor (<b>Redefinição de Fábrica</b>).</li> <li>Efetue uma verificação da função de autoteste do monitor e determinar se estas linhas também estão no modo de autoteste.</li> <li>Verifique se existem pinos dobrados ou partidos no conector do cabo de vídeo.</li> <li>Execute o Diagnóstico integrado.</li> </ul>                                                                        |

| Sintomas comuns                                                                                         | O que se passa                                                                 | Soluções possíveis                                                                                                    |  |
|----------------------------------------------------------------------------------------------------|--------------------------------------------------------------------------------|----------------------------------------------------------------------------------------------------|--|
| Problemas de<br>sincronização                                                                           | O ecrã está baralhado ou<br>aparece rasgado                                    | <ul> <li>Redefina as definições de fábrica do monitor (Redefinição de Fábrica).</li> <li>Efetue uma verificação da função de autoteste do monitor para determinar se o ecrã codificado aparece no modo de autoteste.</li> <li>Verifique se existem pinos dobrados ou partidos no conector do cabo de vídeo.</li> <li>Reinicie o computador no modo de segurança.</li> </ul>              |  |
| Questões relacionadas com<br>a segurança                                                                | Sinais visíveis de fumo ou<br>faíscas                                          | <ul><li>Não execute nenhuma etapa de solução de problemas.</li><li>Contactar a Dell imediatamente.</li></ul>                                                                                                    |  |
| Problemas intermitentes                                                                                 | O monitor funciona mal ao<br>ligar e desligar                                  | <ul> <li>Assegure que o cabo de vídeo que liga o monitor ao computador está corretamente ligado e seguro.</li> <li>Redefina as definições de fábrica do monitor (<b>Redefinição de Fábrica</b>).</li> <li>Efetue a verificação da função de autoteste do monitor para determinar se o problema intermitente ocorre no modo de autoteste.</li> </ul>                                      |  |
| Falta de cor                                                                                            | Imagem sem cor                                                                 | <ul> <li>Efetue a verificação da função de autoteste do monitor.</li> <li>Assegure que o cabo de vídeo que liga o monitor ao computador está corretamente ligado e seguro.</li> <li>Verifique se existem pinos dobrados ou partidos no conector do cabo de vídeo.</li> </ul>                                                                                                    |  |
| Cor incorreta                                                                                           | A cor da imagem não é boa                                                      | <ul> <li>Experimente diferentes modos predefinidos no OSD de definições de cores. Ajuste o valor R/G/B em Cor Personalizada nas Definições de Cor do OSD.</li> <li>Altere o formato da cor de entrada para RGB ou YCbCr no OSD de definições de cores.</li> <li>Execute o Diagnóstico integrado.</li> </ul>                                                                              |  |
| Retenção de imagem de<br>uma imagem estática<br>deixada no monitor durante<br>um longo período de tempo | Uma sombra ténue da<br>imagem estática que é<br>apresentada aparece no<br>ecrã | <ul> <li>Alternativamente, utilize um protetor de ecrã que mude<br/>dinamicamente.</li> <li>Defina o ecrã para desligar-se após alguns minutos de inatividade do<br/>ecrã. Estes podem ser ajustados nas <b>Opções de Energia do Windows</b><br/>ou <b>Poupança de energia do Mac</b> definição.</li> <li>Em alternativa, utilize um protetor de ecrã que mude dinamicamente.</li> </ul> |  |
| Vídeo fantasma ou com<br>excesso de imagens                                                             | Fantasmas de vídeo,<br>sombras ou manchas de<br>cor durante a deslocação       | <ul> <li>Altere o Tempo de resposta no OSD do ecrã para Rápido ou Normal,<br/>dependendo a aplicação e a utilização.</li> </ul>                                                                                                    |  |

### Problemas específicos do produto

| Sintomas específicos                                                                                                    | Sintomas específicos                                                                                                    | Soluções possíveis                                                                                                    |
|----------------------------------------------------------------------------------------------------|----------------------------------------------------------------------------------------------------|----------------------------------------------------------------------------------------------------|
| A imagem do ecrã é<br>demasiado pequena                                                                                      | A imagem. está centrada<br>no ecrã, mas não preenche<br>toda a área de visualização                                                       | <ul> <li>Verifique a definição da relação de aspecto no menu OSD das definições do ecrã.</li> <li>Redefina as definições de fábrica do monitor (Redefinição de</li> </ul>                                                                                                    |
| Não é possível ajustar o<br>monitor com o joystick                                                                           | O OSD não aparece no ecrã                                                                                                    | <ul> <li>Fábrica).</li> <li>Desligue o monitor, retire o cabo de alimentação, volte a ligá-lo e, em seguida, ligue o monitor.</li> <li>Verifique se o menu OSD está bloqueado. Se sim, mova e mantenha premido o joystick para cima/baixo/esquerda/direita durante 4 segundos para desbloquear (para mais informações, consulte</li> </ul>                                                                                                    |
| Nenhum sinal de entrada<br>quando os controlos do<br>utilizador são premidos                                                 | Não há imagem, a luz LED<br>está branca                                                                                                   | <ul> <li>Verifique a fonte de sinal. Assegure que o computador não está no modo de espera, movendo o rato ou premindo qualquer tecla do teclado.</li> <li>Verifique se o cabo de vídeo está corretamente ligado. Desligue e reconecte o cabo de vídeo, se necessário.</li> <li>Bedefinição do computador ou do leitor de vídeo.</li> </ul>                                                                                                    |
| A imagem não preenche<br>todo o ecrã                                                                                         | A imagem não consegue<br>preencher a altura ou a<br>largura do ecrã                                                                       | <ul> <li>Devido aos diferentes formatos de vídeo (relação de aspecto) dos<br/>DVDs, o monitor pode ser apresentado em ecrã inteiro.</li> <li>Execute o diagnóstico integrado.</li> </ul>                                                                                                    |
| Não há vídeo na porta<br>HDMI/DisplayPort/USB-C                                                                              | Quando conectado a<br>algum dongle/dispositivo<br>de ancoragem na<br>porta, não há vídeo ao<br>desconectar/conectar o<br>cabo do notebook | <ul> <li>Desligue o cabo HDMI/DisplayPort/USB-C do dongle/dispositivo de<br/>ancoragem e, em seguida, ligue o cabo HDMI/DisplayPort/USB-C de<br/>ancoragem ao computador portátil.</li> </ul>                                                                                                    |
| Quando uma consola PS<br>está conectada, o monitor<br>não é compatível com a<br>temporização de vídeo<br>1080i (entrelaçado) | É apresentada uma<br>mensagem para o notificar<br>de que o monitor não<br>suporta a temporização de<br>entrada atual.                     | <ul> <li>Altere a resolução da consola PS no modo de segurança. Para obter<br/>informações sobre a definição da resolução, consulte o sítio Web<br/>oficial da PlayStation.</li> </ul>                                                                                                    |
| Sem conexão de rede                                                                                                    | A rede caiu ou está<br>intermitente                                                                                                    | Não desligue o monitor durante uma conexão de rede.                                                                                                    |
| A porta LAN não está a<br>funcionar                                                                                          | Problema de definição do<br>sistema operativo ou de<br>conexão do cabo                                                                    | <ul> <li>Assegure que o BIOS e os drivers mais recentes para o seu computador estejam instalados no computador.</li> <li>Assegure que o Controlador Gigabit Ethernet RealTek esteja instalado no Gerenciador de Dispositivos do Windows.</li> <li>Se a definição do BIOS tiver uma opção LAN/GBE Ativada/ Desativada, certifique-se de que ela esteja ativada.</li> </ul>                                                                                                    |
|                                                                                                    |                                                                                                    | <ul> <li>Assegure que o cabo Ethernet esta conectado de forma segura no monitor e no hub/router/firewall.</li> <li>Verifique o LED de estado do cabo Ethernet para confirmar a conexão. Reconecte ambas as extremidades do cabo Ethernet se o LED não estiver aceso.</li> <li>Primeiro, desligue o computador e desligue o cabo USB-C e o cabo de alimentação do monitor. Em seguida, ligue o computador e ligue o cabo de alimentação e o cabo USB-C ao monitor.</li> </ul> |
| Não há imagem quando se<br>utiliza a conexão USB-C ao<br>computador, portátil, etc.                                          | Ecrã preto                                                                                                    | <ul> <li>Verifique se a interface USB-C do dispositivo pode suportar o modo<br/>alternativo DP.</li> <li>Verifique se o dispositivo necessitou de mais de 90 W de potência de<br/>carregamento.</li> <li>A interface USB-C do dispositivo não suporta o modo alternativo DP.</li> <li>Defina o Windows para o modo de projeção.</li> <li>Assegure que o cabo USB-C não está danificado.</li> </ul>                                                                           |

| Sintomas específicos                                                                                                    | Sintomas específicos                                                                                                    | Soluções possíveis                                                                                                    |
|----------------------------------------------------------------------------------------------------|----------------------------------------------------------------------------------------------------|----------------------------------------------------------------------------------------------------|
| Não carrega quando se<br>utiliza a conexão USB-C ao                                                                                                    | Sem carregamento                                                                                                    | • Verifique se o dispositivo suporta um dos perfis de carregamento de 5 V/9 V/15 V/20 V.                                                                                                    |
| computador, portátil, etc.                                                                                                    |                                                                                                    | <ul> <li>Verifique se o computador portátil necessita de um adaptador de<br/>alimentação &gt; 90 W.</li> </ul>                                                                                        |
|                                                                                                    |                                                                                                    | <ul> <li>Se o Notebook exigir um adaptador de energia &gt; 90 W, ele pode não<br/>carregar com a conexão USB-C.</li> </ul>                                                                            |
|                                                                                                    |                                                                                                    | <ul> <li>Assegure que utiliza apenas o adaptador aprovado pela Dell ou o<br/>adaptador fornecido com o produto.</li> </ul>                                                                            |
|                                                                                                    |                                                                                                    | • Assegure que o cabo USB-C não está danificado.                                                                                                    |
| Carregamento intermitente<br>ao utilizar a conexão                                                                                                    | Carregamento intermitente                                                                                                    | • Verifique se o consumo máximo de energia do dispositivo é superior a 90 W.                                                                                                    |
| USB-C a um computador, portátil, etc.                                                                                                    |                                                                                                    | • Assegure que utiliza apenas o adaptador aprovado pela Dell ou o adaptador fornecido com o produto.                                                                                                  |
|                                                                                                    |                                                                                                    | • Assegure que o cabo USB-C não está danificado.                                                                                                    |
| Sem imagem ao utilizar<br>a conexão DP com o<br>computador.                                                                                                    | Ecrã preto                                                                                                    | <ul> <li>Verifique qual é a norma DP (DP 1.1a ou DP 1.2 ou DP 1.4) para a<br/>qual a sua placa gráfica está certificada. Descarregue e instale o<br/>driver da placa gráfica mais recente.</li> </ul> |
|                                                                                                    |                                                                                                    | <ul> <li>Algumas placas gráficas DP 1.1a não suportam monitores DP 1.4.<br/>Aceda ao menu OSD, na seleção da fonte de entrada, prima e<br/>mantenha premida a tecla de seleção</li></ul>              |
| Quando o primeiro monitor<br>está conectado ao PC<br>ou portátil utilizando a<br>conexão USB-C, poderá<br>não ser possível selecionar<br>a resolução ideal* para<br>o 3º (ou mais) monitor<br>no modo Daisy chain em<br>DP1.4. | Quando <b>MST</b> está <b>Ligado</b><br>e <b>a Priorização USB-C</b><br>está definida para <b>Alta</b><br><b>Velocidade de Dados</b> , as<br>imagens no ecrã do 3.º (ou<br>mais) monitor em cadeia<br>não têm a resolução ideal* | <ul> <li>Alterar a Prioridade USB-C de Alta velocidade de dados para Alta<br/>resolução (velocidade USB reduzida para 2.0).</li> </ul>                                                                |
| Não há imagem quando se<br>utiliza a conexão de saída<br>DP no primeiro monitor                                                                                                    | Ecrã preto no monitor<br>secundário, mas o primeiro<br>monitor está normal                                                                                                    | Ligar MST no primeiro monitor.                                                                                                    |

\*A resolução ideal para o **P2725D/P2725DE** é **2560 x 1440** a 60 Hz; a resolução ideal para o **P2725QE** é **3840 x 2160** a 60 Hz.

### Problemas específicos do Universal Serial Bus (USB)

| Sintomas específicos                                                                                               | Sintomas específicos                                                                                                    | Soluções possíveis                                                                                                    |
|----------------------------------------------------------------------------------------------------|----------------------------------------------------------------------------------------------------|----------------------------------------------------------------------------------------------------|
| A interface USB não está a funcionar                                                                               | Os periféricos USB não<br>estão a funcionar                                                                                                    | <ul> <li>Verifique se o monitor está ligado.</li> <li>Reconecte o cabo direto ao computador.</li> <li>Reconecte os periféricos USB (conetor indireto).</li> <li>Desligue o monitor e volte a ligá-lo.</li> <li>Reinicie o computador.</li> <li>Certos dispositivos USB, como o disco rígido portátil, requerem uma fonte de alimentação superior; ligue a unidade diretamente ao computador.</li> </ul> |
| A porta USB-C não fornece<br>energia                                                                               | Os periféricos USB não<br>podem ser carregados                                                                                                   | <ul> <li>Verifique se o dispositivo conectado é compatível com a especificação USB-C especificação USB-C. A porta USB-C suporta USB 5Gbps e uma potência de 90 W.</li> <li>Verifique se está a utilizar o cabo USB-C que é fornecido com o monitor.</li> </ul>                                                                                                    |
| A interface USB 5Gbps é<br>lenta                                                                                   | Os periféricos USB 5Gbps<br>funcionam lentamente ou<br>não funcionam de todo                                                                     | <ul> <li>Verifique se o seu computador é compatível com USB 5Gbps.</li> <li>Alguns computadores têm portas USB 5Gbps, USB 10Gbps, USB 2.0 e USB 1.1. Assegure que é utilizada a porta USB correta.</li> <li>Reconecte o cabo direto ao computador.</li> <li>Reconecte os periféricos USB (conetor indireto).</li> <li>Reinicie o computador.</li> </ul>                                                 |
| Os periféricos USB sem<br>fios deixam de funcionar<br>quando é ligado um<br>dispositivo USB 5Gbps ou<br>USB 10Gbps | Os periféricos USB sem<br>fios respondem lentamente<br>ou só funcionam à medida<br>que a distância entre eles e<br>o receptor diminui            | <ul> <li>Aumente a distância entre os periféricos USB 5Gbps, USB 10Gbps e<br/>o receptor USB sem fios.</li> <li>Posicione o receptor USB sem fios o mais próximo possível dos<br/>periféricos USB sem fios.</li> <li>Utilize um cabo extensor USB para posicionar o receptor USB sem<br/>fios o mais afastado possível da porta USB 5Gbps, USB 10Gbps.</li> </ul>                                       |
| O rato USB sem fios não<br>funciona corretamente                                                                   | Quando ligado a uma<br>das portas USB na parte<br>posterior do monitor, o<br>rato USB sem fios fica<br>lento ou bloqueia durante a<br>utilização | <ul> <li>Desligue o receptor do rato USB sem fios e volte a ligá-lo a uma das<br/>portas USB de acesso rápido na parte inferior do monitor.</li> </ul>                                                                                                    |

 Tabela 37.
 Problemas e soluções específicos do Universal Serial Bus (USB).

# Informações regulamentares

### **TCO Certificado**

Qualquer produto da Dell com um rótulo TCO foi certificado com uma certificação ambiental voluntária da TCO. Os requisitos de certificação da TCO concentram-se em recursos que contribuem para um ambiente de trabalho saudável, como design reciclável, eficiência energética, ergonomia, emissões, prevenção de substâncias perigosas e devolução de produtos.

Para obter mais informações sobre seu produto Dell e a certificação TCO, por favor, visite:

Dell.com/environment/TCO\_Certified

Para obter mais informações sobre as certificações ambientais da TCO, por favor, visite: tcocertified.com

### Avisos FCC (somente para os E.U.A.) e Outras Informações Regulamentares

Para avisos da FCC e outras informações regulamentares, consulte o sítio da conformidade regulamentar localizado em www.dell.com/regulatory\_compliance

# Banco de dados do produto da UE para a ficha de informações do produto e etiqueta de energia

P2725D: https://eprel.ec.europa.eu/qr/2173550 P2725DE: https://eprel.ec.europa.eu/qr/2173563 P2725QE: https://eprel.ec.europa.eu/qr/2173572

# **Contactar a Dell**

Para entrar em contato com a Dell para questões de vendas, suporte técnico ou atendimento ao cliente, consulte https://www.dell. com/contactdell.

- () NOTA: A disponibilidade varia de acordo com o país e o produto, e alguns serviços podem não estar disponíveis em seu país.
- (i) NOTA: Se não houver uma conexão ativa com a Internet, as informações de contato podem ser encontradas na fatura de compra, na guia de remessa, na conta ou no catálogo de produtos Dell.